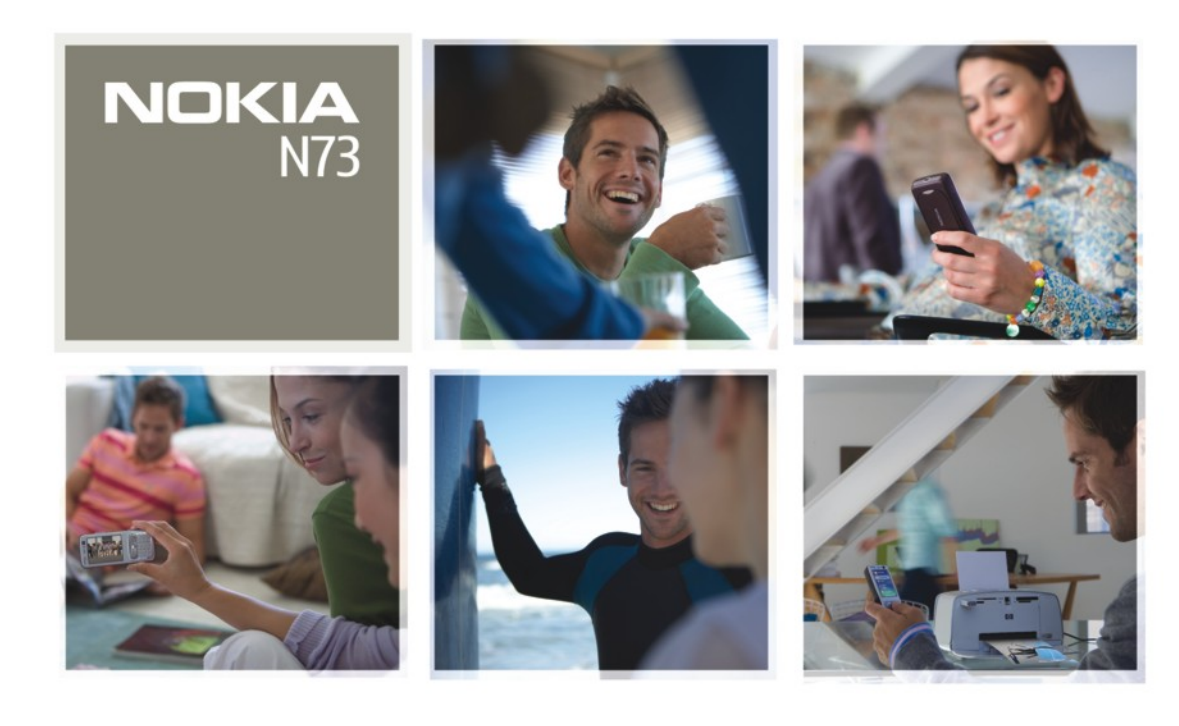

Nokia N73

# **C€**0434

IZJAVA O SKLADNOSTI NOKIA CORPORATION izjavlja, da je ta izdelek RM-133 skladen z bistvenimi zahtevami in drugimi ustreznimi določbami

Direktive 1999/5/ES. Kopijo izjave o skladnosti najdete na naslovu http://www.nokia.com/phones/declaration\_of\_conformity/.

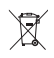

Simbol prečrtanega smetnjaka pomeni, da mora biti na območju Evropske unije neuporaben izdelek zavržen na posebno zbirališče odpadkov. To velja za vašo napravo in vso dodatno opremo, označeno s tem simbolom. Teh izdelkov ne zavrzite med navadne gospodinjske odpadke. Več lahko izveste v okoljski deklaraciji izdelka ali informacijah za posamezne države na spletnem mestu www.nokia.com.

© 2008 Nokia. Vse pravice pridržane.

Nokia, Nokia Connecting People, Pop-Port, Nseries, N73 in Visual Radio so blagovne znamke ali zaščitene blagovne znamke družbe Nokia Corporation. Nokia tune je zvočna znamka družbe Nokia Corporation. Druga omenjena imena izdelkov in podjetij utegnejo biti blagovne znamke ali trgovska imena njihovih lastnikov. Nobenega dela dokumenta ni dovoljeno razmnoževati, prenašati, distribuirati ali shranjevati v kakršni koli obliki brez predhodnega pisnega dovoljenja družbe Nokia.

#### symbian

This product includes software licensed from Symbian Software Ltd  $^{\odot}$  1998-200(8). Symbian and Symbian OS are trademarks of Symbian Ltd.

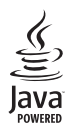

Java<sup>™</sup> and all Java-based marks are trademarks or registered trademarks of Sun Microsystems, Inc.

US Patent No 5818437 and other pending patents. T9 text input software Copyright © 1997–2008. Tegic Communications, Inc. All rights reserved. This product is licensed under the MPEG-4 Visual Patent Portfolio License (i) for personal and noncommercial use in connection with information which has been encoded in compliance with the MPEG-4 Visual Standard by a consumer engaged in a personal and noncommercial activity and (ii) for use in connection with MPEG-4 video provided by a licensed video provider. No license is granted or shall be implied for any other use. Additional information, including that related to promotional, internal, and commercial uses, may be obtained from MPEG LA, LLC. See <a href="http://www.mpegla.com">http://www.mpegla.com</a>>.

Za ta izdelek je izdana licenca v okviru licence MPEG-4 Visual Patent Portfolio License (i) za osebno in nekomercialno uporabo podatkov, ki jih je po vizualnem standardu MPEG-4 kodiral potrošnik za osebno in nekomercialno dejavnost, in (ii) za uporabo video posnetkov v zapisu MPEG-4, ki so na voljo pri pooblaščenih ponudnikih video vsebin. Omenjena licenca ne vključuje, ne izrecno ne vsebovano, nobene druge uporabe, razen zgoraj navedene. Dodatne informacije, vključno s tistimi, ki se nanašajo na promocijsko, interno in komercialno uporabo, lahko dobite pri podjetju MPEG LA, LLC. Obiščite stran <http://www.mpegla.com>.

Nokia nenehno razvija svoje izdelke ter si pridržuje pravico do sprememb in izboljšav vseh izdelkov, opisanih v tem dokumentu, brez predhodne najave.

DRUŽBA NOKIA ALI NJENI DAJALCI LICENCE POD NOBENIM POGOJEM NE PREVZEMAJO ODGOVORNOSTI ZA KAKRŠNO KOLI IZGUBO PODATKOV ALI DOHODKA ALI KAKRŠNO KOLI POSEBNO, NAKLJUČNO, POSLEDIČNO ALI POSREDNO ŠKODO, KI BI NASTALA NA KAKRŠEN KOLI NAČIN, ČE TO DOVOLJUJE VELJAVNA ZAKONODAJA.

VSEBINA TEGA DOKUMENTA JE PONUJENA "TAKŠNA, KOT JE". RAZEN ZA TO, KAR ZAHTEVA ZAKON, NI ZA NATANČNOST, ZANESLINOST ALI VSEBINO TEGA DOKUMENTA NOBENIH JAMSTEV, NITI IZRECNIH NITI POSREDNIH, VKLUŽNO Z IZRECNIMI JAMSTVI ZA PRODAJO IN PRIPRAVNOSTJO ZA NEKI NAMEN, VENDAR NE OMEJENO NANJE. DRUŽBA NOKIA SI PRIDRŽUJE PRAVICO DO SPREMEMBE TEGA DOKUMENTA ALI NJEGOVEGA UMIKA KADAR KOLI IN BREZ PREDHODNEGA OBVESTILA.

#### Izvozne omejitve

Nekateri izdelki ter aplikacije in storitve zanje ponekod niso na voljo. Podrobnosti in informacije o jezikih, ki so na voljo, lahko dobite pri pooblaščenih prodajalcih izdelkov Nokia.

Ta izdelek morda vsebuje blago, tehnologijo ali programsko opremo, za katere veljajo izvozna zakonodaja in uredbe ZDA in drugih držav. Protipravno odstopanje je prepovedano.

#### **OBVESTILO FCC/INDUSTRY CANADA**

Naprava lahko povzroči televizijske ali radijske motnje (na primer pri uporabi telefona v bližini sprejemne opreme). Če takih motenj ni mogoče odpraviti, lahko Zvezna komisija za komunikacije ZDA (FCC) ali zbornica Industry Canada zahtevata prenehanje uporabe telefona. Če potrebujete pomoč, se obrnite na lokalni pobolaščeni servis. Ta naprava je skladna z določili 15. člena pravilnika FCC. Njena uporaba je dovoljena ob upoštevanju naslednjih pogojev: (1) naprava ne sme povzročati škodljive interference in (2) naprava mora sprejeti vsako interferenco drugih naprav, tudi takšno, ki bi lahko povzročila neželeno delovanje. Spremembe, ki jih ni izrecno odobrila Nokia, lahko izničijo uporabnikova pooblastila za uporabo te opreme.

Aplikacije, ki ste jih dobili z napravo, so morda ustvarile in so morda v lasti fizičnih ali pravnih oseb, ki niso odvisne oz. povezane z družbo Nokia. Nokia nima avtorskih pravic ali pravic intelektualne lastnine za te aplikacije drugih proizvajalcev, zato ne prevzema odgovornosti za morebitno podporo končnim uporabnikom, delovanje teh aplikacija li informacije v aplikacijah ali tem gradivu. Nokia ne daje nobenih jamstev za te aplikacije.

Z UPORABO APLIKACIJ POTRJUJETE, DA SO APLIKACIJE PONUJENE TAKŠNE, KAKRŠNE SO, BREZ KAKRŠNIH KOLI JAMSTEV, IZRECNIH ALI VSEBOVANIH, IN KOLIKOR TO DOVOLJUJE VELJAVNA ZAKONODAJA. SPREJEMATE TUDI, DA NITI DRUŽBA NOKIA NITI NJENE PODRUŽNICE NE DAJEJO NOBENIH IZRECNIH ALI VSEBOVANIH ZAGOTOVIL ALI JAMSTEV, VKLJUČNO, VENDAR NE OMEJENO NA JAMSTVA O LASTNIŠTVU, PRIMERNOSTI ZA PRODAJO ALI PRIPRAVNOSTJO ZA DOLOČEN NAMEN, TER DA APLIKACIJE NE KRŠIJO NOBENIH PATENTOV, AVTORSKIH PRAVIC, BLAGOVNIH ZAMAK ALI DRUGIH PRAVIC TRETJIH OSEB.

4. izdaja SL, 9252097

# Kazalo

| Za vašo varnost                           | 7        |
|-------------------------------------------|----------|
| Povežite se                               | 10       |
| Vaša Nokia N73                            | 11       |
| Polnjenje baterije                        | 11       |
| Nastavitve                                | 11       |
| Prenos vsebine iz druge naprave           | 11       |
| Pomembni kazalniki                        | 12       |
| Nadzor glasnosti in zvočnika              | 13       |
| Večpredstavnostna tipka                   |          |
| (Nokia N73 (prvotna izdaja))              | 14       |
| Slušalke                                  | 14       |
| Orodje za pomnilniško kartico             | 14       |
| Nadzornik datotek                         | 15       |
| Nalaganje                                 | 17       |
| Podpora                                   |          |
| Podpora in kontaktni podatki družbe Nakia | 10       |
| Poupora in kontaktin pouatki uruzoe Nokia | 10<br>10 |
|                                           | 10<br>10 |
| romoc                                     | 18       |
| vaumca                                    |          |

| Kamera                                                                | 20       |
|-----------------------------------------------------------------------|----------|
| Fotografiranje                                                        |          |
| Zaporedno silkanje<br>Samosprožilec – če želite hiti na sliki tudi vi | 25<br>26 |
| Snemanje videa                                                        |          |
| Galerija                                                              | 30       |
| Pregledovanje in brskanje med datotekami                              |          |
| Albumi                                                                |          |
| Urejanje slik                                                         |          |
| Urejanje video posnetkov                                              |          |
| Predvajanje zaporedja slik                                            | 35       |
| Predstavitve                                                          |          |
| Tiskanje slik                                                         |          |
| Spletno tiskanje                                                      | 37       |
| Spletna objava                                                        |          |
| Predstavnostne aplikacije                                             | 41       |
| Glasbena tipka (Nokia N73 Music Edition)                              | 41       |
| Predvajalnik glasbe                                                   | 41       |
| Predvajalnik Flash                                                    | 50       |
| Visual Radio                                                          | 51       |
| RealPlayer                                                            | 53       |
| Filmski režiser                                                       | 55       |

| Upravljanje časa                                                                                                    | 57                                                                   |
|----------------------------------------------------------------------------------------------------|----------------------------------------------------------------------|
| Ura                                                                                                    | 57                                                                   |
| Koledar                                                                                                    | 58                                                                   |
| Sporočila                                                                                                    | 60                                                                   |
|                                                                                                    | 61                                                                   |
| Pisanje in posiljanje sporocil                                                                                                    | 62                                                                   |
| Mapa Prejeto – prejemanje sporocil                                                                                                    | 65                                                                   |
| Nabiralnik                                                                                                    | 66                                                                   |
| Pregledovanje sporočil na kartici SIM                                                                                                    | 68                                                                   |
| Nastavitve za sporočila                                                                                                    | 68                                                                   |
| Pomenki – hitra sporočila                                                                                                    | 72                                                                   |
|                                                                                                    |                                                                      |
| Imenik                                                                                                    | 76                                                                   |
| Imenik                                                                                                    | <b> 76</b><br>76                                                     |
| Imenik<br>Shranjevanje in urejanje imen in številk<br>Kopiranje vizitk                                                                                                    | <b>76</b><br>76                                                      |
| Imenik<br>Shranjevanje in urejanje imen in številk<br>Kopiranje vizitk<br>Dodajanje tonov zvonjenja vizitkam v imeniku                                                                                                    | <b>76</b><br>76<br>77<br>78                                          |
| Imenik<br>Shranjevanje in urejanje imen in številk<br>Kopiranje vizitk<br>Dodajanje tonov zvonjenja vizitkam v imeniku<br>Ustvarjanje skupin vizitk                                                                                                    | <b>76</b><br>76<br>77<br>78<br>78                                    |
| Imenik<br>Shranjevanje in urejanje imen in številk<br>Kopiranje vizitk<br>Dodajanje tonov zvonjenja vizitkam v imeniku<br>Ustvarjanje skupin vizitk<br>Klicanje                                                                                                    | 76<br>76<br>77<br>78<br>78<br>78                                     |
| Imenik<br>Shranjevanje in urejanje imen in številk<br>Kopiranje vizitk<br>Dodajanje tonov zvonjenja vizitkam v imeniku<br>Ustvarjanje skupin vizitk<br>Klicanje<br>Glasovni klici.                                                                                                  | 76<br>77<br>78<br>78<br>78<br>78                                     |
| Imenik<br>Shranjevanje in urejanje imen in številk<br>Kopiranje vizitk<br>Dodajanje tonov zvonjenja vizitkam v imeniku<br>Ustvarjanje skupin vizitk<br>Klicanje<br>Glasovni klici<br>Video telefonija                                                                               | 76<br>77<br>78<br>78<br>78<br>78<br>79<br>79<br>81                   |
| Imenik<br>Shranjevanje in urejanje imen in številk<br>Kopiranje vizitk<br>Dodajanje tonov zvonjenja vizitkam v imeniku<br>Ustvarjanje skupin vizitk<br>Klicanje<br>Glasovni klici<br>Video telefonija<br>Souporaba videa                                                            | 76<br>77<br>78<br>78<br>78<br>79<br>79<br>81<br>82                   |
| Imenik         Shranjevanje in urejanje imen in številk         Kopiranje vizitk         Dodajanje tonov zvonjenja vizitkam v imeniku         Ustvarjanje skupin vizitk         Glasovni klici         Video telefonija         Souporaba videa         Sprejem ali zavrnitev klica | 76<br>76<br>78<br>78<br>78<br>79<br>81<br>82<br>85                   |
| Imenik<br>Shranjevanje in urejanje imen in številk<br>Kopiranje vizitk<br>Dodajanje tonov zvonjenja vizitkam v imeniku<br>Ustvarjanje skupin vizitk<br><b>Klicanje</b><br>Glasovni klici<br>Video telefonija<br>Souporaba videa<br>Sprejem ali zavrnitev klica<br>Dnevnik           | 76<br>76<br>77<br>78<br>78<br>78<br>79<br>79<br>81<br>82<br>85<br>85 |

| Spletni brskalnik                           |
|---------------------------------------------|
| Storitve                                    |
| Splet                                       |
| Povezave95                                  |
| Povezovanje z uporabo tehnologije Bluetooth |
| Infrardeča povezava98                       |
| Podatkovni kabel99                          |
| Povezovanje z osebnim računalnikom99        |
| Nadzornik povezav100                        |
| Sinhronizacija101                           |
| Nadzornik naprave101                        |
| Pisarna 104                                 |
| Kalkulator104                               |
| Pretvornik                                  |
| Beležke                                     |
| Snemalnik105                                |
| Quickoffice                                 |
| Adobe Reader107                             |
| Prilagajanje naprave 109                    |
| Profili – nastavljanje tonov109             |
| 3-D toni                                    |
| Prilagajanje videza naprave111              |
| Aktivna pripravljenost112                   |

| Orodia                                | 113 |
|---------------------------------------|-----|
| Glasovni ukazi<br>Nadzornik aplikacii |     |
| Upravljanje digitalnih pravic         |     |
| Nastavitve                            | 118 |
| Telefon                               |     |
| Klic                                  |     |
| Povezava                              | 120 |
| Datum in čas                          | 123 |
| Varnost                               | 123 |
| Preusmeritve                          |     |
| Zapore klicev                         | 126 |
| Omrežje                               | 126 |
| Dodatna oprema                        | 127 |

| Odpravljanje težav: vprašanja in                                               |            |
|--------------------------------------------------------------------------------|------------|
| odgovori                                                                       | 128        |
| Informacije o bateriji                                                         | 131        |
| Polnjenje in praznjenje<br>Smernice za preverjanje pristnosti<br>baterij Nokia | 131<br>131 |
| Nega in vzdrževanje                                                            | 133        |
| Dodatni varnostni napotki                                                      | 134        |
| Stvarno kazalo                                                                 | 137        |

# Za vašo varnost

Preberite te preproste smernice. Neupoštevanje navodil je lahko nevarno ali protizakonito. Če želite več informacij, preberite cel priročnik za uporabo.

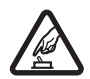

VARNO VKLAPLJANJE Ne vklapljajte naprave, če je uporaba mobilnega telefona prepovedana ali če lahko povzroči interferenco ali nevarnost.

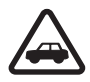

PROMETNA VARNOST JE NA PRVEM MESTU Upoštevajte vse zakone, ki veljajo v neki državi. Med vožnjo imejte vedno proste roke, da boste lahko upravljali vozilo. Misliti morate predvsem na varnost na cesti.

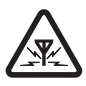

INTERFERENCA Vse brezžične naprave so občutljive za interferenco, ki lahko moti njihovo delovanje.

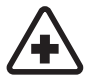

IZKLAPLJANJE V BOLNIŠNICAH Upoštevajte prepovedi. Izklopite napravo v bližini medicinske opreme.

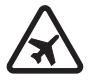

IZKLAPLJANJE V LETALU Upoštevajte prepovedi. Brezžične naprave lahko v letalih povzročijo interferenco.

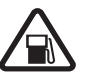

#### IZKLAPLJANJE PRI NATAKANJU GORIVA

Naprave ne uporabljajte na bencinski črpalki. Ne uporabljajte je blizu goriv ali kemikalij.

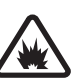

#### IZKLAPLJANJE V BLIŽINI RAZSTRELJEVANJA Upoštevajte prepovedi. Naprave ne uporabljajte tam, kjer poteka razstreljevanje.

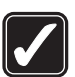

**RAZSODNA UPORABA** Izdelek uporabljajte samo v položajih, ki so opisani v priloženi dokumentaciji. Ne dotikajte se predelov anten po nepotrebnem.

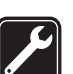

**STROKOVNI SERVIS** Ta izdelek sme vgraditi ali popravljati samo usposobljeno osebje.

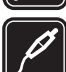

#### DODATNA OPREMA IN BATERIJE

Uporabljajte samo odobreno dodatno opremo in baterije. Ne priklapljajte nezdružljivih naprav.

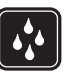

NEPREPUSTNOST ZA VODO Vaša naprava ni neprepustna za vodo. Skrbite, da bo vedno suha.

| Ľ | J |
|---|---|

VARNOSTNE KOPIJE Ne pozabite prepisati ali narediti varnostnih kopij vseh pomembnih informacij.

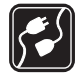

#### POVEZOVANJE Z DRUGIMI NAPRAVAMI

Pri povezovanju s katero koli drugo napravo preberite podrobna varnostna navodila v priročniku zanjo. Ne priklapljajte nezdružljivih naprav.

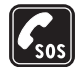

KLICI V SILI Telefonska funkcija naprave mora biti vklopljena in naprava mora biti v dosegu signala omrežja. Pritisnite tipko za konec, kolikorkrat je treba, da se vsebina na zaslonu zbriše in da se naprava vrne v pripravljenost. Vnesite številko za klice v sili in pritisnite klicno tipko. Povejte, kje ste. Klica ne končajte, dokler vam tega ne dovoli klicana služba.

## O vaši napravi

Mobilna naprava, opisana v tem priročniku, je odobrena za uporabo v omrežjih EGSM 850/900/1800/1900 in UMTS 2100. Več informacij o omrežjih lahko dobite pri ponudniku storitev.

Vaša naprava podpira internetne povezave in druge načine povezovanja. Kakor računalniki je tudi vaša naprava lahko izpostavljena virusom, zlonamernim sporočilom in aplikacijam ter drugi škodljivi vsebini. Bodite previdni in odpirajte sporočila, nalagajte vsebino ter sprejemajte namestitve in zahteve za povezavo samo iz virov, ki jim zaupate. Da bi povečali varnost svojih naprav, v mobilni napravi in v povezanem računalniku uporabljajte protivirusni program (ki ga morate tudi redno posodabljati), požarni zid in podobno programsko opremo.

Ko uporabljate funkcije te naprave, upoštevajte vse zakone ter spoštujte krajevne navade, zasebnost in zakonite pravice drugih, vključno z avtorskimi pravicami.

Zaradi zaščite avtorskih pravic morda ne boste mogli kopirati, spreminjati, prenašati ali posredovati nekaterih slik, glasbenih datotek (vključno s toni zvonjenja) in drugih vsebin.

Opozorilo: Naprava mora biti vklopljena, če želite uporabljati katero koli njeno funkcijo, razen budilke. Naprave ne vklapljajte, kadar lahko uporaba brezžičnih naprav povzroči interferenco ali nevarnost.

Pisarniške aplikacije podpirajo pogoste funkcije programov Microsoft Word, PowerPoint in Excel (Microsoft Office 2000, XP in 2003). Vseh zapisov datotek ni mogoče odpreti ali urediti.

V napravi so lahko ob nakupu shranjeni zaznamki in povezave za strani tretjih oseb. Z napravo lahko dostopate tudi do drugih takih strani. Te strani niso nikakor povezane z družbo Nokia, ki ne jamči za njihovo vsebino in jih ne priporoča. Ko dostopate do njih, upoštevajte ustrezne varnostne ukrepe.

### Omrežne storitve

Da bi telefon lahko uporabljali, morate imeti dostop do storitve ponudnika mobilnih storitev. Za številne funkcije potrebujete posebne omrežne storitve, ki niso na voljo v vseh omrežjih ali pa jih boste morali, če jih boste hoteli uporabljati, posebej naročiti pri ponudniku storitev. Navodila in informacije o stroških lahko dobite pri svojem ponudniku storitev. Nekatera omrežja imajo lahko omejitve, ki vplivajo na uporabo omrežnih storitev. Nekatera omrežja na primer ne podpirajo vseh storitev ali znakov nekaterih jezikov.

Vaš ponudnik storitev je morda zahteval izklop ali onemogočil vklop nekaterih funkcij v vaši napravi. V tem primeru takšne funkcije ne bodo prikazane v meniju naprave. Naprava je bila morda tudi posebej nastavljena; to lahko vključuje spremembe imen in vrstnega reda menijev ter spremembe ikon. Več informacij lahko dobite pri ponudniku storitev.

Ta naprava podpira protokole WAP 2.0 (HTTP in SSL), ki delujejo prek protokolov TCP/IP. Če omrežje ne podpira tehnologij, na katerih temeljijo nekatere funkcije te naprave, na primer večpredstavnostno sporočanje, brskalnik, e-pošta in nalaganje vsebin z uporabo brskalnika ali storitve MMS, jih ne boste mogli uporabljati. Informacije o razpoložljivosti in uporabi storitev kartice SIM dobite pri izdajatelju vaše kartice SIM, tj. pri ponudniku storitev ali drugem prodajalcu.

# Dodatna oprema, baterije in polnilniki

Preden odstranite baterijo, napravo vedno izklopite in jo ločite od polnilnika.

Pred uporabo s to napravo vedno preverite oznako modela polnilnika. Delovanje te naprave omogočajo polnilniki DC-4, AC-3 in AC-4 ter AC-1, ACP-7, ACP-8, ACP-9, ACP-12, LCH-9 ali LCH-12 ob uporabi z adapterjem za polnilnik CA-44.

V tej napravi uporabljajte baterijo BP-6M.

Opozorilo: Uporabljajte samo baterije, polnilnike in opremo, ki jih je družba Nokia odobrila za uporabo s tem modelom. Uporaba kakšnih drugih vrst lahko izniči garancijo in možnost zamenjave ter je lahko nevarna.

Glede razpoložljivosti odobrene dodatne opreme se posvetujte s pooblaščenim prodajalcem. Ko izklapljate napajalni kabel katere koli dodatne opreme, primite in potegnite vtič, ne kabla.

## Povežite se

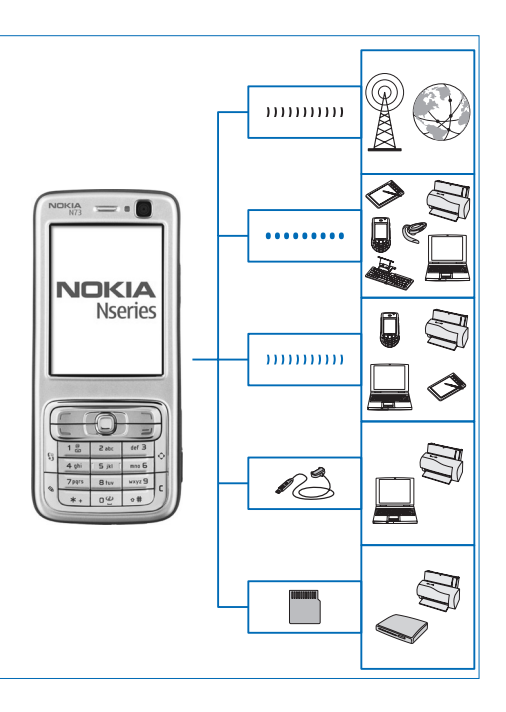

Uporabljajte svojo napravo v omrežjih GSM in UMTS. Glejte "O vaši napravi" na strani 8.

Uporabljajte tehnologijo Bluetooth za prenos datotek in povezovanje z združljivo dodatno opremo. Glejte "Povezovanje z uporabo tehnologije Bluetooth" na strani 95.

Z uporabo infrardečega vmesnika lahko prenašate in sinhronizirate podatke med združljivimi napravami. Glejte "Infrardeča povezava" na strani 98.

Z združljivim podatkovnim kablom USB, na primer povezovalnim kablom Nokia CA-53, lahko napravo povežete z drugimi združljivimi napravami, kot so tiskalniki in osebni računalniki. Glejte "Podatkovni kabel" na strani 99.

Združljivo pomnilniško kartico miniSD uporabljajte za prenos ali varnostno kopiranje podatkov. Glejte "Orodje za pomnilniško kartico" na strani 14.

## Vaša Nokia N73

Oznaka modela: Nokia N73-1.

V nadaljevanju Nokia N73. Če je neka funkcija, ki je opisana v tem priročniku, na voljo samo pri napravah Nokia N73 prvotne izdaje ali napravah Nokia N73 Music Edition, je v tem razdelku navedeno, da se nanaša na **Nokia N73** (prvotna izdaja) ali **Nokia N73 Music Edition**. Na prodajnem paketu lahko preverite, ali je vaša naprava Nokia N73 prvotne izdaje ali izdaje Nokia N73 Music Edition.

### Polnjenje baterije

- 1 Združljiv polnilnik priključite v električno vtičnico.
- 2 Kabel polnilnika priključite na napravo. Če je baterija popolnoma prazna, lahko traja nekaj minut, preden se kazalnik polnjenja začne pomikati.
- **3** Ko je baterija povsem polna, polnilnik najprej iztaknite iz naprave, potem pa še iz električne vtičnice.

### Nastavitve

Vaša Nokia N73 je na podlagi informacij mobilnega operaterja najverjetneje že nastavljena za uporabo storitev MMS in GPRS, pretakanje vsebin in brskanje po internetu. Nastavitve ponudnika storitev so morda že shranjene v napravi, lahko pa vam jih ponudnik pošlje v posebnem besedilnem sporočilu.

Navodila za spreminjanje splošnih nastavitev naprave, na primer jezika, stanja pripravljenosti in zaslona, so v razdelku "Telefon" na strani 118.

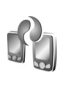

# Prenos vsebine iz druge naprave

Iz združljive naprave znamke Nokia lahko po povezavi Bluetooth ali infrardeči povezavi v napravo Nokia N73 brezplačno prenašate vsebino, kot so vizitke imenika. Vrsta vsebine, ki jo lahko kopirate, je odvisna od modela druge naprave. Če druga naprava podpira sinhronizacijo, lahko tudi sinhronizirate podatke med napravo Nokia N73 in drugo napravo.

Svojo kartico SIM lahko vstavite v drugo napravo. Če napravo Nokia N73 vklopite brez kartice SIM, se samodejno vključi profil za uporabo brez povezave.

#### Prenos vsebine

- Če aplikacijo uporabljate prvič, pritisnite 
   in izberite
   Orodja > Prenos. Če ste jo že uporabljali in želite začeti nov prenos, izberite Prenesi podatke.
   V prikazu informacij izberite Nadaljuj.
- 2 Izberite, ali želite za prenos podatkov uporabiti tehnologijo Bluetooth ali infrardeči vmesnik. Izbrano vrsto povezave morata podpirati obe napravi.
- 3 Če izberete povezavo Bluetooth: Izberite Nadaljuj, in Nokia N73 bo poiskala naprave s tehnologijo Bluetooth. Na seznamu izberite želeno napravo. Nokia N73 nato zahteva kodo. Vnesite 1- do 16-mestno število in izberite OK. Isto kodo vnesite še v drugo napravo in izberite OK. Napravi sta tako seznanjeni. Glejte "Seznanjanje naprav" na strani 97. Nekaterim telefonom se v sporočilu pošlje aplikacija Prenos podat.. Aplikacijo Prenos podat. namestite v drugi napravi tako, da odprete sporočilo in ravnate po navodilih na zaslonu.

Če ste izbrali infrardečo povezavo, napravi povežite. Glejte "Infrardeča povezava" na strani 98.

4 V napravi Nokia N73 izberite vsebino, ki jo želite prenesti iz druge naprave.

Vsebina se iz pomnilnika druge naprave prenese na ustrezno mesto v napravi Nokia N73. Čas prenašanja je odvisen od količine podatkov. Prenos lahko prekinete in ga nadaljujete pozneje. Če druga naprava podpira sinhronizacijo, lahko posodabljate podatke med obema napravama. Če želite začeti sinhronizacijo z združljivo napravo Nokia, izberite Telefoni, pomaknite se na napravo in izberite Možnosti > Sinhroniziraj. Ravnajte po navodilih na zaslonu.

Če si želite ogledati dnevnik prejšnjega prenosa, izberite Dnevnik pren..

### Pomembni kazalniki

♥ Naprava se uporablja v omrežju GSM.

**3G** Naprava se uporablja v omrežju UMTS (omrežna storitev).

V mapi Prejeto v meniju Sporočila je eno ali več neprebranih sporočil.

**O** V oddaljeni nabiralnik je prispela nova e-pošta.

▲ Sporočila v mapi V pošiljanju čakajo na pošiljanje.

▲ Imate neodgovorjene klice.

Prikazano, če je Vrsta zvonjenja nastavljena na Tiho ter Opozor. na sporočilo, Opoz. ton pomenkov in Opozorilo na e-pošto nastavljeni na Izključen.

**--O** Tipkovnica naprave je zaklenjena.

😪 Budilka je vključena.

2 Uporablja se druga telefonska linija (omrežna storitev).

🖌 Vsi dohodni klici so preusmerjeni na drugo številko. Če imate dve liniji (omrežna storitev), je znak za preusmeritev na prvi 1 - a, na drugi pa 2 - a.

**A** Z napravo so povezane združljive slušalke.

N Povezava Bluetooth z združljivimi slušalkami se je prekinila.

**T** Na napravo je priključen združljiv komplet za uporabnike slušnih aparatov.

Na napravo je priključen združljiv Besedilni telefon.

**D** Vzpostavljen je podatkovni klic.

👗 Na voljo je paketna podatkovna povezava GPRS.

👱 Vzpostavljena je paketna podatkovna povezava GPRS.

Paketna podatkovna povezava GPRS je zadržana.

E Paketna podatkovna povezava je aktivna v delu omrežja, ki podpira tehnologijo EDGE. 💆 označuje, da je povezava zadržana, in 👼, da je na voljo. Ikone označujejo, da je storitev EDGE na voljo v omrežju, in ne, da jo vaša naprava uporablja za prenašanje podatkov.

39 Na voljo je paketna podatkovna povezava UMTS.

- 34 Vzpostavljena je paketna podatkovna povezava UMTS.
- Paketna podatkovna povezava UMTS je zadržana.
- Povezovanje po Bluetoothu je vključeno.

(\*) Po povezavi Bluetooth se prenašajo podatki.

. ↓ Vzpostavljena je povezava USB.

**III** Vzpostavljena je infrardeča povezava. Če znak utripa, se naprava skuša povezati z drugo napravo ali pa se je povezava prekinila.

## Nadzor glasnosti in zvočnika

Med aktivnim klicem ali poslušaniem zvočne datoteke lahko povečate ali zmanjšate

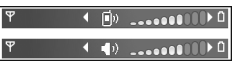

glasnost tako, da pritisnete tipko za glasnost na strani naprave.

Vgrajeni zvočnik omogoča, da imate med pogovorom napravo v svoji bližini, ne da bi jo morali držati ob ušesu.

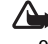

Dpozorilo: Med uporabo zvočnika naprave ne držite ob ušesu, saj je njen zvok lahko zelo glasen.

Če želite zvočnik uporabiti med klicem, izberite Možnosti > Vključi zvočnik.

Zvočnik izklopite tako, da izberete Možnosti > Vključi slušalko.

#### Večpredstavnostna tipka (Nokia N73 (prvotna izdaja))

V tem razdelku je opisana večpredstavnostna tipka na napravi Nokia N73 (prvotna izdaja).

Z večpredstavnostno tipko hitro dostopate do večpredstavnostnih vsebin in vnaprej določenih aplikacij.

Če želite odpreti bližnjico ↔, dodeljeno večpredstavnostni tipki, pridržite tipko . Da bi odprli seznam večpredstavnostnih aplikacij, pritisnite ↔ . Želeno aplikacijo odprete tako, da uporabite tipko za pomikanje. Če želite zapreti seznam, ne da bi izbrali aplikacijo, pritisnite ↔.

Če želite zamenjati bližnjice, pritisnite ↔ in prieze zamenjati prikazane aplikacije, ko pritisnete ↔, izberite Navzgor, V levo, Na sredini in V desno ter aplikacijo.

Nekaterih bližnjic morda ne boste mogli zamenjati.

## Slušalke

Združljive slušalke povežite s priključkom Pop-Port™ na napravi.

#### **Opozorilo:** Uporaba slušalk lahko

vpliva na zaznavanje zvokov iz okolice. Slušalk

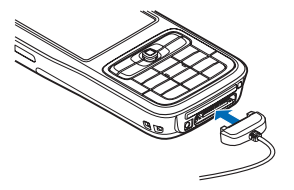

ne uporabljajte, kadar bi to lahko ogrozilo vašo varnost.

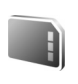

# Orodje za pomnilniško kartico

Uporabljajte samo združljive pomnilniške kartice miniSD, ki jih je družba Nokia odobrila za uporabo s to napravo. Nokia uporablja odobrene industrijske standarde za pomnilniške kartice, vendar vsi izdelki drugih znamk morda ne bodo popolnoma združljivi s to napravo. Uporaba nezdružljive pomnilniške kartice lahko poškoduje napravo, kartico ali na njej shranjene podatke.

Pritisnite *G* in izberite Orodja > Pomnilnik. Združljivo pomnilniško kartico miniSD lahko uporabljate kot dodaten medij za shranjevanje podatkov in nanjo varnostno kopirate podatke iz pomnilnika naprave.

Če želite varnostno kopirati podatke v pomnilniku naprave na združljivo pomnilniško kartico, izberite Možnosti > Varnost. kopija tel.

Podatke obnovite z združljive pomnilniške kartice v pomnilnik naprave tako, da izberete Možnosti > Povrni s kartice.

Pomnilniško kartico odstranite iz naprave tako, da pritisnete () in izberete Odstrani pomn. kart.

Pomembno: Pomnilniške kartice ne odstranjujte med tem, ko naprava uporablja podatke na njej. Odstranitev kartice med delovanjem lahko poškoduje pomnilniško kartico, napravo ali na kartici shranjene podatke.

#### Nastavitev gesla

Če želite pomnilniško kartico zaščititi z geslom pred nepooblaščeno uporabo, izberite Možnosti > Nastavi geslo. Geslo lahko vsebuje največ 8 znakov.

Če želite geslo spremeniti, izberite Možnosti > Spremeni geslo.

Geslo odstranite tako, da izberete Možnosti > Odstrani geslo.

#### Formatiranje pomnilniške kartice

Vsi podatki na pomnilniški kartici se ob formatiranju trajno izgubijo.

Nekatere kartice se kupijo že formatirane, druge morate pred uporabo formatirati. Vprašajte prodajalca, ali morate pomnilniško kartico pred uporabo formatirati.

Če želite pomnilniško kartico formatirati, izberite Možnosti > Formatiraj kartico. Izberite Da, da dejanje potrdite.

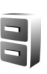

#### Nadzornik datotek

Veliko funkcij naprave shranjuje podatke v pomnilnik, na primer vizitke v imeniku, sporočila, slike, video posnetke, tone zvonjenja, koledarske beležke, dokumente in naložene aplikacije. Količina pomnilnika, ki je na voljo, je odvisna od količine že shranjenih podatkov v pomnilniku naprave.

Združljivo pomnilniško kartico lahko uporabite kot dodaten prostor za shranjevanje podatkov. Pomnilniške kartice omogočajo prepisovanje, torej lahko podatke nanje shranjujete in jih brišete.

Če želite pregledati datoteke in mape v pomnilniku naprave ali na pomnilniški kartici (če je vstavljena), pritisnite *\$* in izberite **Orodja** > **Nadz. dat.**. Odpre se Če želite premakniti ali kopirati datoteko v mapo, hkrati pritisnite 🗞 in 💿, da označite datoteko, ter izberite Možnosti > Premakni v mapo ali Kopiraj v mapo.

Če želite poiskati datoteko, izberite Možnosti > Poišči, izberite želeni pomnilnik in vpišite besedilo, ki se ujema z imenom datoteke.

#### Prikaz porabe pomnilnika

Če želite pregledati vrste podatkov, ki jih imate v napravi, in izvedeti, koliko pomnilnika zavzemajo, izberite Možnosti > Podrobnosti pomnil.. Količina prostega pomnilnika je prikazana pri možnosti Prosti pomnilnik.

# Pomnilnik skoraj poln – sprostite pomnilnik

Naprava vas obvesti, če začne zmanjkovati prostora v pomnilniku naprave ali na pomnilniški kartici.

Če želite sprostiti pomnilnik naprave, z nadzornikom datotek premaknite nekaj podatkov na pomnilniško kartico, če jo imate. Označite datoteke, ki jih želite premakniti, ter izberite Možnosti > Premakni v mapo > Pomnilniška kart. in ciljno mapo. Kasvet: Različne pomnilnike v napravi lahko pregledujete tudi s programom Nokia Phone Browser, ki je del programskega paketa Nokia PC Suite, in z njim tudi prenašate podatke.

Če želite sprostiti pomnilnik z brisanjem datotek, uporabite aplikacijo Nadzornik datotek ali odprite ustrezno aplikacijo. Odstranite lahko na primer:

- sporočila v mapah Prejeto, Osnutki in Poslano v meniju Sporočila;
- naložena e-poštna sporočila v pomnilniku naprave;
- shranjene spletne strani;
- shranjene slike ter zvočne in video posnetke;
- vizitke v imeniku;
- koledarske beležke;
- naložene aplikacije. Glejte tudi "Nadzornik aplikacij" na strani 113;
- Namestitvene datoteke (.sis) aplikacij, ki ste jih namestili na združljivo kartico miniSD; najprej s programsko opremo Nokia PC Suite varnostno kopirajte namestitvene datoteke v združljiv računalnik.
- katere koli druge podatke, ki jih ne potrebujete več.

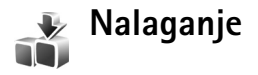

Nalaganje! (omrežna storitev) je mobilna trgovina vsebin, ki jo lahko uporabljate z napravo. Brskate lahko po predmetih, kot so aplikacije in predstavnostne datoteke, ter jih iz interneta nalagate in nameščate v svojo napravo.

Predmeti so razvrščeni v kataloge in mape različnih ponudnikov storitev. Nekateri so plačljivi, vendar je navadno možen brezplačen predogled.

Pritisnite S in izberite Internet > Nalaganje!

Podrobnosti lahko preberete v priročniku za dodatne aplikacije.

## **Podpora**

#### Podpora in kontaktni podatki družbe Nokia

Na naslovu www.nokia.com/support ali kraievnem spletnem mestu Nokia poiščite najnovejšo različico tega priročnika, dodatne informacije, datoteke za nalaganie in storitye, povezane z vašim izdelkom Nokia.

Na spletnem mestu boste našli informacije o uporabi izdelkov in storitev Nokia. Če potrebujete službo za stranke, na naslovu www.nokia.com/customerservice poiščite seznam lokalnih centrov Nokia.

Najbližji servisni center Nokia lahko poiščete na spletnem naslovu www.nokia.com/repair.

#### Posodabljanje programske opreme

Pri Nokii bodo morda izdelali posodobitve programske opreme ter tako uporabnikom ponudili nove in izboljšane funkcije ali boljše delovanje naprave. Take posodobitve boste lahko zahtevali z računalniško aplikacijo Nokia Software Updater. Da bi posodobili programsko opremo naprave, potrebujete aplikacijo Nokia Software Updater,

združlijy računalnik z operacijskim sistemom Microsoft Windows 2000 ali XP, širokopasovni dostop do interneta in združljiv podatkovni kabel za povezavo mobilne naprave z računalnikom.

Več informacij o aplikaciji Nokia Software Updater in namestitveno datoteko najdete na spletni strani www.nokia.com/softwareupdate ali lokalnem spletnem mestu Nokia.

Če vaše omrežje podpira tovrstno posodabljanje programske opreme, lahko zahtevate posodobitve tudi neposredno v napravi. Gleite "Nadzornik naprave" in "Posodabljanje programske opreme" na strani 101.

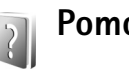

## Pomoč

Vaša naprava podpira kontekstno pomoč. Ko je aplikacija odprta, izberite Možnosti > Pomoč, da bi vključili pomoč za prikazano vsebino.

Med prebiranjem navodil lahko z daljšim pritiskom tipke Preklapljate med pomočjo in aplikacijo v ozadju.

Če želite odpreti pomoč v glavnem meniju, izberite Orodja > Pomoč. Če želite videti seznam tem pomoči, izberite želeno aplikacijo.

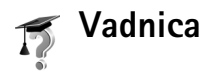

Vadnica ponuja informacije o nekaterih funkcijah naprave. Do vadnice v meniju dostopate tako, da pritisnete  $f_{2}^{o}$ , izberete Aplikacije > Vadnica in razdelek, ki ga želite videti.

## Kamera

Naprava Nokia N73 ima dve kameri, glavno z veliko ločljivostjo na hrbtni strani in dodatno z manjšo ločljivostjo spredaj. Z obema lahko snemate fotografije in videe. Dodatna kamera spredaj se uporablja v portretnem načinu, glavna zadaj pa v panoramskem.

Naprava Nokia N73 podpira zajem slike v ločljivosti 2048 x 1536 slikovnih pik (če uporabite glavno kamero). Ločljivost slik v tem priročniku je lahko na videz drugačna.

Slike in video posnetki se samodejno shranijo v mapo Slike/video v meniju Galerija. Kameri shranjujeta slike v zapisu .jpeg. Video posnetki se shranijo v zapisu .mp4 ali 3GPP s končnico .3gp (pri kakovosti Pošiljanje). Glejte "Nastavitve za video" na strani 28.

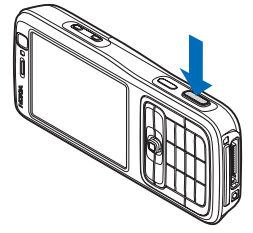

Fotografije in video posnetke lahko pošiljate v večpredstavnostnih sporočilih, e-poštnih prilogah ali po povezavi Bluetooth. Lahko jih tudi prenesete v združljiv spletni album. Glejte "Spletna objava" na strani 38.

## Fotografiranje

Pri fotografiranju bodite pozorni na naslednje:

- Napravo držite pri miru z obema rokama, da slika ne bo zamegljena.
- Če sliko digitalno povečate, bo njena kakovost slabša.
- Če nekaj časa ne pritisnete nobene tipke, kamera preklopi na način varčevanja z baterijo. Če želite nadaljevati fotografiranje, pritisnite 

   .

Če želite posneti fotografijo, storite naslednje:

- Odprite pokrovček, da vklopite glavno kamero. Če je izbran Video način, v aktivni orodni vrstici izberite Preklopi v slikovni način.
- 2 Če želite zakleniti izostritev na predmetu, pritisnite sprožilec do polovice (samo glavna kamera). Na zaslonu se pojavi zelena oznaka. Če izostritev ni zaklenjena, se pojavi rdeča oznaka. Spustite sprožilec in ga ponovno pritisnite do polovice. Sliko lahko posnamete tudi brez zaklenjene izostritve.
- **3** Sliko posnamete z glavno kamero tako, da pritisnete sprožilec. Naprave ne premikajte, dokler se slika ne shrani.

Če želite približati ali oddaljiti sliko v iskalu, uporabite tipko za približanje na strani naprave.

Če želite pred fotografiranjem prilagoditi osvetljenost in barve, se s stransko tipko za pomikanje premaknite po orodni vrstici. Glejte "Nastavitve – prilagajanje barv in svetlosti" na strani 24.

Shranjevanje posnete slike lahko traja dlje, če spremenite povečavo ali nastavitev svetlosti ali kontrasta.

Če želite pred fotografiranjem sprostiti pomnilnik, izberite Možnosti > Pojdi v prosti pomnilnik (na voljo samo, če ste varnostno kopirali slike ali video posnetke). Glejte "Sprostitev pomnilnika" na strani 32.

Sprednjo kamero vklopite tako, da izberete Možnosti > Upor. sekund. fotoap..

Glavno kamero izklopite tako, da zaprete pokrovček.

#### Kazalniki med fotografiranjem

V iskalu za fotografiranje je prikazano naslednje:

- Kazalnik vključenega načina zajema (1).
- Aktivna orodna vrstica (2), v kateri lahko pred fotografiranjem s pomikanjem vključite samosprožilec ali zaporedno fotografiranje ali pa izberete način zajema, način snemanja, način bliskavice, uravnavanje beline, kompenzacijo osvetljenosti, barvni ton in občutljivost na svetlobo (vrstica ni prikazana med ostrenjem in zajemanjem slike). Glejte "Aktivna orodna vrstica" na strani 22.

Kazalnik
ločljivosti slike
(3) označuje, ali
je izbrana
kakovost slike
Tiskanje 3M –
velika (ločljivost
2048 x 1536
slikovnih pik),
Tiskanje 2M –

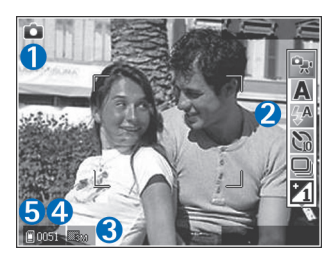

srednja (ločljivost 1600 x 1200 slikovnih pik), Tiskanje/e-pošta 0,8M – majhna (ločljivost 1024 x 768 slikovnih pik) ali Večpredstavnostno sporočilo 0,3M (ločljivost 640 x 480 slikovnih pik).

- Števec slik (4) prikazuje ocenjeno število slik, ki jih še lahko posnamete pri trenutno izbrani kakovosti in stanju pomnilnika (števec ni prikazan med ostrenjem in zajemanjem slike).
- Kazalnika za pomnilnik naprave () in pomnilniško kartico () (5) označujeta, kam se shranjujejo slike.

Vse kazalnike v iskalu prikažete tako, da izberete Možnosti > Prikaži ikone. Če želite prikazati samo kazalnike stanja kamere, izberite Skrij ikone.

#### Aktivna orodna vrstica

Aktivno orodno vrstico lahko v kameri uporabljate kot bližnjico za izbiranje predmetov in prilagajanje različnih nastavitev pred fotografiranjem in snemanjem videa in med njima. V vrstici se premaknite na različne predmete in jih izberite tako, da pritisnete

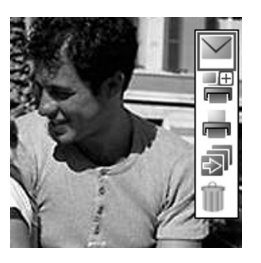

tipko za pomikanje. Razpoložljive možnosti se razlikujejo glede na način zajema in stanje. Določite lahko tudi, ali je aktivna orodna vrstica vedno vidna ali se prikaže šele, ko pritisnete tipko.

Če želite, da je aktivna orodna vrstica vidna na zaslonu pred fotografiranjem ali snemanjem videa in po njima, izberite Možnosti > Prikaži ikone.

Če naj bo aktivna orodna vrstica vidna samo, ko jo potrebujete, izberite Možnosti> Skrij ikone. Aktivno orodno vrstico vključite tako, da pritisnete tipko za pomikanje.

Pred fotografiranjem ali snemanjem videa v orodni vrstici izberite med naslednjim:

🐏 – preklopite med video in foto načinom;

**A** – izberite način snemania:

izberite način bliskavice;

- vključite samosprožilec (samo pri fotografiranju). Glejte "Samosprožilec – če želite biti na sliki tudi vi" na strani 26.

vključite zaporedno slikanje (samo pri fotografiranju). Glejte "Zaporedno slikanje" na strani 25.

 prilagodite kompenzacijo osvetlitve (samo pri fotografiranju);

🚯 – prilagodite uravnavanje beline;

– nastavite barvni učinek;

prilagodite občutljivost za svetlobo (samo za fotografiranje).

lkone se spremenijo, tako da označujejo trenutno stanje nastavitve.

Ukazi, ki so na voljo, so odvisni od izbranega prikaza.

Glejte tudi možnosti aktivne orodne vrstice v razdelkih "Po fotografiranju" na strani 23, "Po snemanju videa" na strani 27 in "Aktivna orodna vrstica" na strani 31 v poglavju Galerija.

#### Po fotografiranju

Ko posnamete sliko, v aktivni orodni vrstici izberite naslednje (na voljo samo, če ste za Prikaži zajeto sliko v nastavitvah za fotografije izbrali Vključeno):

- Če slike ne želite obdržati, izberite Zbriši.
- Če želite sliko poslati v večpredstavnostnem sporočilu, po e-pošti, infrardeči povezavi ali povezavi Bluetooth ali jo prenesti v združljiv spletni album, pritisnite klicno tipko ali izberite Pošlji. Več informacij preberite v razdelkih "Sporočila" na strani 60, "Povezovanje z uporabo tehnologije Bluetooth" na strani 95 in "Spletna objava" na strani 38. Ta možnost ni na voljo med aktivnim klicem. Sliko lahko sogovorniku pošljete tudi med pogovorom. Izberite Pošlji kličočemu (na voljo samo med aktivnim klicem).
- Če želite slike dodati v košarico za tiskanje, da bi jih pozneje natisnili, izberite Dodaj v košarico za tiskanje.
- Če želite sliko natisniti, izberite Natisni. Glejte "Tiskanje slik" na strani 36.
- Če želite posneti novo sliko, izberite Nova slika.

Če želite sliko preimenovati, izberite Možnosti> Preimenuj sliko.

Če želite sliko nastaviti za ozadje v aktivni pripravljenosti, izberite Možnosti> Nastavi za ozadje.

#### Nastavitve fotografiranja

Za fotografiranje sta dve vrsti nastavitev kamere: Priprava slike in glavne nastavitve. Če želite prilagoditi nastavitve Priprava slike, glejte "Nastavitve – prilagajanje barv in svetlosti" na strani 24. Ko izklopite kamero, se te nastavitve spremenijo nazaj v privzete nastavitve, glavne nastavitve pa ostanejo enake, dokler jih ponovno ne spremenite. Če želite spremeniti glavne nastavitve, izberite Možnosti > Nastavitve in med temi možnostmi:

Kakovost slike – Tiskanje 3M – velika (ločljivost 2048 x 1536 slikovnih pik), Tiskanje 2M – srednja (ločljivost 1600 x 1200 slikovnih pik), Tiskanje/e-pošta 0,8M – majhna (ločljivost 1024 x 768 slikovnih pik) ali Večpredstavnostno sporočilo 0,3M (ločljivost 640 x 480 slikovnih pik). Boljša kakovost slik pomeni, da zavzamejo več prostora v pomnilniku. Če želite sliko natisniti, izberite Tiskanje 3M – velika, Tiskanje 2M – srednja ali Tiskanje/e-pošta 0,8M – majhna. Če jo želite poslati po e-pošti, izberite Tiskanje/e-pošta 0,8M – majhna. Če jo nameravate poslati v večpredstavnostnem sporočilu, izberite Večpredstavnostno sporočilo 0,3M.

Te ločljivosti so na voljo samo pri glavni kameri.

Dodaj v album – Izberite, ali želite sliko shraniti v določen album v galeriji. Če izberete Da, se odpre seznam albumov, ki so na voljo. Prikaži zajeto sliko – Izberite Vključeno, če želite po fotografiranju videti posneto sliko, ali Izključeno, če želite takoj nadaljevati fotografiranje.

Privzeto ime slike – Določite privzeto ime za posnete slike.

Dod. digitalna povečava (samo glavna kamera) – Izberite Vključeno, da omogočite neprekinjen prehod med digitalnim in dodatnim digitalnim povečevanjem. Če želite omejiti povečavo tako, da se ohrani izbrana kakovost slike, izberite Izključeno.

Ton slikanja – Izberite ton, ki se predvaja ob fotografiranju.

**Uporabljeni pomnilnik** – Določite pomnilnik za shranjevanje slik.

Povrni nastav. fotoap. – Izberite OK, da obnovite privzete nastavitve kamere.

#### Bliskavica

Bliskavica je na voljo samo pri glavni kameri.

Bliskavico uporabljajte z varne razdalje. Ne uporabljate je za bližinske posnetke ljudi ali živali. Pri slikanju bliskavice ne prekrivajte.

Kamera ima bliskavico LED, namenjeno uporabi pri slabih svetlobnih razmerah. Za fotografiranje so na voljo

naslednji načini bliskavice: Samodejno ((M), Zmanj. rdečih oči (), Vsiljeno (), in Izključeno ()).

Način bliskavice zamenjate tako, da v aktivni orodni vrstici izberete želeni način.

# Nastavitve – prilagajanje barv in svetlosti

Da bi kamera natančneje prikazala barve in svetlost ali če želite slikam in video posnetkom dodati učinke, se s tipko za pomikanje premaknite po orodni vrstici in izberite med temi možnostmi:

Ravnovesje beline – Na seznamu izberite trenutne svetlobne razmere. Kamera bo tako natančneje prikazala barve.

Kompenzacija osvetlitve (samo za fotografije) – Prilagodite čas osvetlitve.

Barvni ton - Na seznamu izberite želeni barvni učinek.

**Občutljivost ISO** (samo za fotografije) – Izberite občutljivost kamere za svetlobo. Če je svetloba slaba, nastavite večjo občutljivost.

Prikaz na zaslonu se spremeni skladno z nastavitvami; tako si lahko ogledate, kako sprememba vpliva na fotografije in video posnetke. Razpoložljive nastavitve niso vedno enake; to je odvisno od izbrane kamere.

Nastavitve vplivajo na obe kameri; če spremenite nastavitve dodatne kamere, bodo spremembe veljale tudi za glavno. Ko kamero izklopite, se obnovijo privzete nastavitve.

Če izberete nov način snemanja, njegove nastavitve zamenjajo prejšnje nastavitve barv in osvetlitve. Glejte "Scene" na strani 25. Po potrebi lahko potem, ko izberete način snemanja, spremenite nastavitve.

#### Scene

Z načini snemanja lažje najdete ustrezne nastavitve barv in svetlosti za trenutno okolje. Na seznamu načinov izberite ustrezni način za fotografiranje ali snemanje video posnetkov. Nastavitve vsakega načina so bile izbrane glede na določen slog ali okolje, v katerem fotografirate.

Načini snemanja so na voljo samo pri glavni kameri.

S tipko za pomikanje preiščite aktivno orodno vrstico in izberite med naslednjimi možnostmi:

#### Načini snemanja za video

Samodejno (A) (privzeto) in Nočna ().

#### Načini snemanja za fotografije

Samodejno (A) (privzeto), Upor. določena (), Makro način (), Portret (), Pokrajina (), Šport (), Nočna () in Nočni portret (),

Ko fotografirate, je privzeti način Samodejno. Za privzeti način lahko izberete Upor. določena.

Če želite ustvariti svojo sceno, primerno za določeno okolje, se pomaknite na Upor. določena in izberite Možnosti > Spremeni. V uporabniško določenem načinu lahko prilagodite različne nastavitve svetlosti in barv. Če želite nastavitve kopirati iz drugega načina, izberite Temelji na scen. načinu in želeni način.

### Zaporedno slikanje

Način zaporednega slikanja je na voljo samo v glavni kameri.

Da bi nastavili kamero na snemanje šestih ali več zaporednih fotografij (če je na voljo dovolj pomnilnika), v aktivni orodni vrstici izberite Preklopi v zaporedni način.

Pritisnite sprožilec, da bi posneli šest fotografij. Če jih želite posneti več, sprožilec pridržite. Ko želite končati fotografiranje, tipko spustite. Posnamete lahko največ 100 fotografij; njihovo število je odvisno tudi od prostega pomnilnika. Ko slike posnamete, se prikažejo na glavnem zaslonu v obliki mreže. Če si želite sliko ogledati, pritisnite 
, da jo odprete.

Zaporedno slikanje lahko uporabite tudi s funkcijo samosprožilca. Če je vključen samosprožilec, lahko posnamete največ šest slik.

Če se želite vrniti v iskalo zaporednega slikanja, pritisnite sprožilec.

# Samosprožilec – če želite biti na sliki tudi vi

Samosprožilec je na voljo samo v glavni kameri.

Če želite biti na sliki tudi vi, uporabite samosprožilec, da zakasnite fotografiranje. Zakasnitev nastavite tako, da v aktivni orodni vrstici izberete Samosprožilec > 2 sekundi, 10 sekund ali 20 sekund. Če želite vključiti samosprožilec, izberite Vključi. Ko je samosprožilec zagnan, naprava piska. Po izteku izbrane zakasnitve kamera posname sliko.

Samosprožilec izključite tako, da v aktivni orodni vrstici izberete Samosprožilec > Izključeno.

Samosprožilec lahko uporabite tudi v načinu zaporednega slikanja.

Nasvet: V aktivni orodni vrstici izberite Samosprožilec > 2 sekundi, da bi pri fotografiranju obdržali roko pri miru.

### Snemanje videa

- Odprite pokrovček, da vklopite glavno kamero. Če je izbran Slikovni način, v aktivni orodni vrstici izberite Preklopi v video način.
- 2 Za začetek snemanja pritisnite sprožilec. V portretnem načinu snemajte s tipko za pomikanje. Prikaže se rdeča ikona snemanja in naprava zapiska, kar označuje, da se je snemanje začelo.
- 3 Izberite Ustavi, da prekinete snemanje. Video posnetek se samodejno shrani v mapo Slike/video v aplikaciji Galerija. Glejte "Galerija" na strani 30. Dolžina video posnetkov je omejena na 60 minut (če je na voljo dovolj pomnilnika).

Če želite snemanje začasno prekiniti, pritisnite Prekini. Na zaslonu utripa ikona za pavzo **∭**. Snemanje videa se samodejno konča, če ga začasno ustavite in v naslednji minuti ne pritisnete nobene tipke. Snemanje nadaljujete tako, da znova pritisnete sprožilec.

Če želite približati ali oddaljiti motiv v iskalu, uporabite tipko za približanje na strani naprave.

Če želite pred snemanjem prilagoditi osvetljenost in barve, se s tipko za pomikanje premaknite po orodni vrstici. Glejte "Nastavitve – prilagajanje barv in svetlosti" na strani 24 in "Scene" na strani 25.

Če želite pred snemanjem sprostiti pomnilnik, izberite Možnosti > Pojdi v prosti pomnilnik (na voljo samo, če ste varnostno kopirali slike ali video posnetke). Glejte "Sprostitev pomnilnika" na strani 32.

Sprednjo kamero vklopite tako, da izberete Možnosti> Upor. sekund. fotoap..

#### Kazalniki med snemanjem videa

V video iskalu je prikazano naslednje:

- Kazalnik vključenega načina zajema (1).
- Kazalnik video stabilizacije (2).
- Kazalnik izključenega zvoka (3).
- Orodna vrstica (4), v kateri lahko pred snemanjem izberete način snemanja, uravnavanje beline in barvni ton (vrstica med snemanjem ni prikazana).
- Skupni razpoložljivi čas snemanja (5). Kazalnik dolžine trenutnega video posnetka med snemanjem prikazuje tudi čas snemanja in preostali čas.

- Znaka za pomnilnik naprave ()) in pomnilniško kartico ()) (6) označujeta, kam se shranjujejo video posnetki.
- Kazalnik kakovosti videa

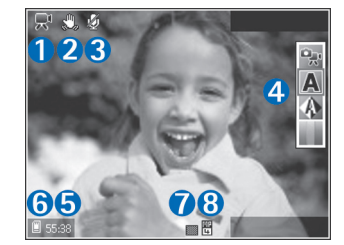

(7) označuje, ali je izbrana kakovost posnetka Visoka, Normalna ali primerna za Pošiljanje.

• Vrsta video datoteke (8).

Vse kazalnike v iskalu prikažete tako, da izberete Možnosti > Prikaži ikone. Izberite Skrij ikone, če želite prikazati samo kazalnike stanja videa, med snemanjem pa še razpoložljivi preostali čas snemanja, vrstico povečave med povečevanjem in izbirne tipke.

Sprednjo kamero vklopite tako, da izberete Možnosti > Upor. sekund. fotoap..

#### Po snemanju videa

Ko posnamete video, v aktivni orodni vrstici izberite naslednje (na voljo samo, če ste za **Prikaži zajeti video pos.** v nastavitvah za video izbrali **Vključeno**):

- Če želite novi posnetek predvajati takoj, izberite Predvajaj.
- Če video posnetka ne želite obdržati, izberite Zbriši.
- Če želite video poslati v večpredstavnostnem sporočilu, po e-pošti, infrardeči povezavi ali povezavi Bluetooth ali ga prenesti v združljiv spletni album, pritisnite klicno tipko ali izberite Pošlji. Več informacij preberite v razdelkih "Sporočila" na strani 60, "Povezovanje z uporabo tehnologije Bluetooth" na strani 95 in "Spletna objava" na strani 38. Ta možnost ni na voljo med aktivnim klicem. Video posnetkov, shranjenih v zapisu .mp4, ne morete pošiljati v večpredstavnostnih sporočilih. Video posnetek lahko pošljete sogovorniku tudi med pogovorom. Izberite Pošlji kličočemu.
- Če želite posneti nov video, izberite Nov video posnetek.

Če želite video posnetek preimenovati, izberite Možnosti > Preimenuj video.

#### Nastavitve za video

Za snemanje video posnetkov sta na voljo dve vrsti nastavitev kamere: Pripr. videa in glavne nastavitve. Če želite prilagoditi nastavitve Pripr. videa, glejte "Nastavitve – prilagajanje barv in svetlosti" na strani 24. Ko izklopite kamero, se te nastavitve spremenijo nazaj v privzete nastavitve, glavne nastavitve pa ostanejo enake, dokler jih ponovno ne spremenite. Če želite spremeniti glavne nastavitve, izberite Možnosti > Nastavitve in med temi možnostmi:

Kakovost videa – Nastavite kakovost video posnetka na Visoka (najboljša kakovost za dolgotrajno uporabo in predvajanje na združljivem televizorju. v računalniku ali mobilni napravi), Normalna (običajna kakovost za predvajanje v mobilni napravi) ali Pošiljanje (omejena velikost videa, primerna za pošilianie v večpredstavnostnem sporočilu). Če si želite video ogledati v združljivem televizorju ali računalniku, izberite možnost Visoka, ki določa ločljivost CIF (352 x 288 slikovnih pik) in zapis datoteke .mp4. Če želite posnetek poslati v večpredstavnostnem sporočilu, izberite Pošiljanje (ločljivost QCIF, zapis datoteke .3qp). Velikost video posnetka, za katerega ste izbrali nastavitev Pošiljanje, je omejena na 300 kB (približna dolžina je 20 sekund) zato, da ga lahko pošljete združlijvi napravi v večpredstavnostnem sporočilu.

Stabilizacija videa – Izberite Vključeno, da zmanjšate tresenje kamere pri snemanju videa.

Snemanje zvoka – Izberite Vključeno, če želite snemati sliko in zvok.

**Dodaj v album** – Izberite, ali želite posneti video dodati v določen album v meniju **Galerija**. Izberite **Da**, da odprete seznam albumov, ki so na voljo.

Prikaži zajeti video pos. – Izberite, ali naj se po snemanju na zaslonu prikaže prva sličica video posnetka. Posnetek si lahko ogledate, če izberete Predvajaj v aktivni orodni vrstici (glavna kamera) ali Možnosti > Predvajaj (dodatna kamera).

Privzeto ime video posn. – Določite privzeto ime video posnetkov.

**Uporabljeni pomnilnik** – Izberite privzeti pomnilnik za shranjevanje: pomnilnik naprave ali pomnilniško kartico (če je vstavljena).

Povrni nastav. fotoap. – Izberite OK, da obnovite privzete nastavitve kamere.

## Galerija

Če želite shranjevati in razvrščati slike, video in zvočne posnetke, sezname predvajanja ter zaznamke za pretakanje, pritisnite *s*in izberite Galerija.

Kasvet: Če je odprta druga aplikacija in bi radi videli zadnjo shranjeno sliko v meniju Galerija, pritisnite tipko za prikaz ( ) ob strani naprave. Glavni prikaz mape Slike/video odprete tako, da znova pritisnete tipko za prikaz.

# Pregledovanje in brskanje med datotekami

Izberite Slike/video 🖓, Skladbe 🌗, Zvočni posnet. A. Pov. pretakanja 🌏, Predstavitve 🐚 ali Vse datoteke 🖓 in pritisnite 🔍, da mapo odprete.

Mape lahko iščete, odpirate in označujete ter vanje kopirate in premikate predmete. Ustvarjate lahko tudi albume ter označujete,

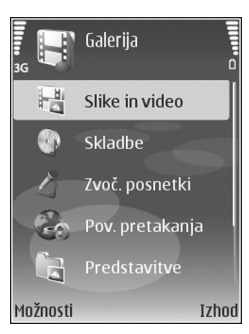

kopirate in dodajate predmete vanje. Glejte "Albumi" na strani 33.

Datoteke, shranjene na združljivi pomnilniški kartici (če je vstavljena), označuje

Datoteko odprete s pritiskom na 
. Video posnetki, datoteke .ram in povezave za pretakanje se odprejo in predvajajo v aplikaciji RealPlayer, glasbeni in zvočni posnetki pa v aplikaciji Predvajalnik glasbe. Glejte "RealPlayer" na strani 53 in "Predvajalnik glasbe" na strani 41.

Če želite kopirati ali premakniti datoteke na pomnilniško kartico (če je vstavljena) ali v pomnilnik naprave, izberite želeno datoteko in Možnosti > Premakni in kopiraj > Kopiraj na pomn.kart. ali Prem. na pomn. kart. ali Kopiraj v pomn. telef. ali Premakni v pomn. tel.

Če želite v brskalniku naložiti skladbe ali zvočne posnetke v mapo Skladbe ali Zvočni posnet. v meniju Galerija, izberite Naloži skladbe ali Naloži zvoke. Da bi naložili slike ali video posnetke, izberite ikono za nalaganje v mapi Slike/video. Odpre se brskalnik, kjer lahko izberete zaznamek želene strani.

#### Slike in video posnetki

Slike in video posnetki, ki jih posnamete s kamero, se shranijo v mapo Slike/video v meniju Galerija. Slike in video posnetke lahko prejemate v večpredstavnostnih sporočilih in e-poštnih prilogah ali po povezavi Bluetooth. Da bi prejete fotografije ali video posnetke lahko videli v meniju Galerija ali predvajalniku RealPlayer, jih morate shraniti v pomnilnik naprave ali na združljivo pomnilniško kartico (če je vstavljena).

Odprite mapo Slike/video v meniju Galerija. Slikovne in video datoteke so prikazane v zanki in razvrščene po datumu. Prikazano je število datotek. Če želite prebrskati posamezne datoteke, se pomaknite levo ali desno. Če želite brskati po skupinah datotek, se pomaknite navzgor ali navzdol.

Če je slika odprta in želite povečati prikaz, uporabite tipko za približanje na strani naprave. Razmerje povečave je prikazano spodaj levo na zaslonu. Razmerje povečave se ne upošteva pri naslednjem ogledu slike.

Če želite izbrano sliko zasukati levo ali desno, izberite Možnosti > Zasukaj.

Če želite urediti fotografijo ali video posnetek, izberite Možnosti> Uredi. Odpre se urejevalnik slik ali video posnetkov. Glejte "Urejanje video posnetkov" na strani 34. Glejte "Urejanje slik" na strani 33. Če želite ustvarjati video posnetke po meri, v galeriji izberite enega ali več video posnetkov in izberite Možnosti > Uredi. Glejte "Urejanje video posnetkov" na strani 34.

Če želite slike natisniti z združljivim tiskalnikom ali jih shraniti na pomnilniško kartico (če je vstavljena), da bi jih pozneje natisnili, izberite Možnosti> Tisk. Glejte "Tiskanje slik" na strani 36. V meniju Galerija lahko slike tudi dodate v košarico za tiskanje. Glejte "Košarica za tiskanje" na strani 32.

Če želite v album v Galeriji dodati sliko ali video posnetek, izberite Možnosti > Albumi > Dodaj v album. Glejte "Albumi" na strani 33.

Če želite sliko uporabiti za ozadje, jo izberite in Možnosti > Uporabi sliko > Nastavi za ozadje.

Če želite zbrisati sliko ali video posnetek, pritisnite **[**.

#### Aktivna orodna vrstica

V mapi Slike/video lahko uporabljate aktivno orodno vrstico kot bližnjico do različnih funkcij. Aktivna orodna vrstnica je na voljo samo, če izberete sliko ali video posnetek.

V aktivni orodni vrstici se premaknite navzgor ali navzdol na različne predmete in jih izberite tako, da pritisnete tipko za pomikanje. Razpoložljive možnosti so odvisne od stanja in od tega, ali ste izbrali sliko ali video posnetek. Določite lahko tudi, ali je aktivna orodna vrstica vedno vidna na zaslonu ali se prikaže šele, ko pritisnete tipko.

Če želite, da je vrstica vedno na zaslonu, izberite Možnosti > Prikaži ikone.

Če naj bo aktivna orodna vrstica vidna samo, ko jo potrebujete, izberite Možnosti > Skrij ikone. Vključite jo tako, da pritisnete tipko za pomikanje.

Izberite med naslednjimi možnostmi:

- 🕨 predvajanje izbranega video posnetka
- 💟 pošiljanje izbrane slike ali video posnetka

I = dodajanje ali odstranitev slike iz košarice za tiskanje. Glejte "Košarica za tiskanje" na strani 32.

- 🚔 prikaz slik v košarici za tiskanje
- Image: standard standard st
- 🍿 brisanje izbrane slike ali video posnetka
- 📥 tiskanje prikazane slike

Ukazi, ki so na voljo, so odvisni od izbranega prikaza.

#### Sprostitev pomnilnika

Če želite zmanjšati ločljivost in velikost slikovnih datotek v meniju Galerija, da bi bilo v pomnilniku več prostora za nove slike, izberite Možnosti > Zmanjšaj. Če želite slike najprej varnostno kopirati, jih kopirajte v združljiv računalnik ali drugam. Če izberete Zmanjšaj, se ločljivost slike zmanjša na 640 x 480 slikovnih pik.

Da bi povečali količino prostega pomnilnika, potem ko ste kopirali predmete v druge mape ali naprave, izberite Možnosti > Prosti pomnilnik. Brskate lahko po seznamu datotek, ki ste jih kopirali. Kopirano datoteko odstranite iz menija Galerija tako, da izberete Možnosti> Zbriši.

#### Košarica za tiskanje

Slike lahko dodate v košarico za tiskanje in jih pozneje natisnete z združljivim tiskalnikom ali v kiosku za tiskanje (če je na voljo). Glejte "Tiskanje slik" na strani 36. Slike v mapah in albumih Slike/video, ki ste jih dodali v košarico za tiskanje, označuje 🚉.

Če želite sliko označiti, da bi jo pozneje natisnili, jo izberite in v aktivni orodni vrstici izberite Dodaj v koš. za tiskanje.

Če želite videti slike v košarici za tiskanje, izberite Prikaži košarico za tiskanje v aktivni orodni vrstici ali pa v mapi Slike/video izberite ikono košarice and (na voljo samo, če ste v košarico dodali slike).

Sliko odstranite iz košarice za tiskanje tako, da jo izberete v mapi Slike/video ali albumu, nato pa v orodni vrstici Odstrani iz tiskanja.

### Albumi

Z albumi lahko upravljate svoje slike in video posnetke. Če si želite ogledati seznam albumov, v mapi Slike/video izberite Možnosti > Albumi > Prikaži albume.

Če želite dodati sliko ali video posnetek v album v galeriji, se pomaknite do slike ali posnetka in izberite Možnosti > Albumi > Dodaj v album. Odpre se seznam albumov. Izberite album, v katerega želite dodati sliko ali video posnetek, in pritisnite tipko ().

Če želite odstraniti datoteko iz albuma, pritisnite **C**. Datoteka se ne zbriše iz mape Slike/video v Galerija.

Nov album ustvarite tako, da v prikazu seznama albumov izberete Možnosti> Nov album.

### Urejanje slik

Če želite urejati posnete slike ali tiste, ki so že shranjene v meniju Galerija, izberite Možnosti > Uredi.

Izberite Možnosti> Uporabi učinek, da bi uporabili različne možnosti urejanja, ki jih označujejo majhne ikone v mreži. Sliko lahko obrežete ali zasučete, prilagodite svetlost, barvo, kontrast in ločljivost ter sliki dodate učinke, besedilo, izrezke ali okvir.

#### Obrezovanje slike

Sliko lahko obrežete, če izberete Možnosti > Uporabi učinek > Obreži. Če jo želite obrezati ročno, izberite Ročno, ali pa na seznamu izberite vnaprej določeno razmerje med širino in višino. Če izberete možnost Ročno, se v zgornjem desnem kotu slike se pojavi križec. S tipko za pomikanje izberite območje, ki ga želite obrezati, in izberite Nastavi. V spodnjem desnem kotu se pojavi še en križec. Znova izberite območje, ki ga želite obrezati. Če želite prilagoditi prvo izbrano območje, izberite Nazaj. Izbrana območja tvorijo pravokotnik, ki označuje, kako bo slika obrezana.

Če ste izbrali vnaprej določeno razmerje med višino in širino, izberite zgornji levi vogal želenega območja. Velikost izbranega območja spremenite s tipko za pomikanje. Če želite izbrano območje zamrzniti, pritisnite Območje slike premikajte s tipko za pomikanje. Če
Želite izbrati območje, ki ga želite obrezati, pritisnite

#### Zmanjševanje učinka rdečih oči

Če želite zmanjšati učinek rdečih oči na sliki, izberite Možnosti > Uporabi učinek > Odstran. rdečih oči. Premaknite križec na oko in pritisnite 
. Na zaslonu se pojavi zanka. S tipko za pomikanje jo prilagodite velikosti očesa. Pritisnite 
. da rdeča barva potemni.

#### Uporabne bližnjice

Bližnjice v urejevalniku slik:

- Če si želite sliko ogledati na celem zaslonu, pritisnite
   \* . Če se želite vrniti v običajni prikaz, ponovno pritisnite
   \* .
- Če želite sliko zasukati v smeri urnega kazalca ali nasprotni smeri, pritisnite **3** ali **1**.
- Če jo želite povečati ali pomanjšati, pritisnite 5 ali 0
- Po povečani sliki se lahko premikate navzgor, navzdol, levo ali desno.

## Urejanje video posnetkov

Če želite urejati video posnetke v meniju Galerija in ustvariti video posnetke po meri, se pomaknite na želeni video in izberite Možnosti > Uredi > Spoji, Spremeni zvok, Dodaj besedilo, Izreži ali Ustvari muvee. Glejte "Galerija" na strani 30.

Nasvet: Video posnetke po meri lahko ustvarite tudi v aplikaciji Režiser. Izberite video posnetke in slike, iz katerih želite ustvariti muvee, ter Možnosti > Uredi > Ustvari muvee. Glejte "Filmski režiser" na strani 55.

Urejevalnik video posnetkov podpira video zapisa .3gp in .mp4 ter zvočne zapise .aac, .amr, .mp3 in .wav.

Video posnetki po meri se samodejno shranijo v mapo Slike/video v meniju Galerija. Posnetki se shranijo na pomnilniško kartico. Če kartica ni na voljo, se uporabi pomnilnik naprave.

# Dodajanje slik, video posnetkov, zvokov in besedila

Video posnetku v meniju Galerija lahko dodate slike, video posnetke in besedilo, da bi ustvarili posnetke po meri.

Če želite z izbranim posnetkom kombinirati sliko ali video posnetek, v mapi Slike/video izberite Možnosti> Uredi> Spoji> Slika ali Video posnetek. Poiščite želeno datoteko in pritisnite Izberi.

Izvirni zvok v videu zamenjate z novim zvočnim posnetkom tako, da izberete Možnosti> Uredi> Spremeni zvok in posnetek.

Če želite na začetek ali konec video posnetka dodati besedilo, izberite Možnosti > Uredi> Dodaj besedilo, vnesite želeno besedilo in pritisnite OK. Nato izberite, kam naj se besedilo doda: Začetek ali Konec.

#### Rezanje video posnetka

Video posnetek lahko prirežete ter dodate začetne in končne oznake, da bi izključili dele posnetka. V mapi Slike/video izberite Možnosti > Uredi> Izreži. Izbrani video posnetek predvajate od začetka tako, da izberete Možnosti > Predvajaj.

**Nasvet:** Sličico video posnetka zajamete tako, da pritisnete tipko za urejanje.

Da bi izbrali, katere dele videa želite vključiti v video po meri, ter določili začetne in končne točke zanje, se pomaknite na želeno točko v videu in izberite Možnosti > Začetek ali Konec. Začetno ali končno točko izbranega dela lahko uredite, če se pomaknete na želeno točko in pritisnete tipko za pomikanje. Izbrano oznako lahko potem premaknete naprej ali nazaj po časovnem traku.

Vse oznake odstranite tako, da izberete Možnosti> Odstrani > Vse oznake.

Video si predogledate tako, da izberete Možnosti > Predvajaj označeni del. Če se želite premikati po časovnem traku, pritisnite tipko za pomikanje levo ali desno.

Predvajanje video posnetka ustavite tako, da pritisnete Prekini. Nadaljujete ga tako, da izberete Možnosti > Predvajaj. Če pritisnete Nazaj, se vrnete v prikaz rezanja videa.

Če želite shraniti spremembe in se vrniti v meni Galerija, pritisnite Končano.

#### Pošiljanje video posnetkov

Če želite video posnetek poslati, izberite Možnosti> Pošlji > Prek večpr. sporočila, Prek e-pošte, Prek Bluetooth, Prek IR ali Pošlji prek spleta. O največji velikosti večpredstavnostnih sporočil, ki jih lahko pošiljate, se pozanimajte pri ponudniku storitev.

➢ Nasvet: Če želite poslati video posnetek, ki presega omejitev ponudnika storitev za večpredstavnostna sporočila, ga lahko pošljete z uporabo brezžične tehnologije Bluetooth. Glejte "Pošiljanje podatkov po povezavi Bluetooth" na strani 97. Video posnetke lahko z uporabo brezžične tehnologije Bluetooth, podatkovnega kabla USB ali združljivega bralnika pomnilniških kartic tudi prenesete v združljiv računalnik.

### Predvajanje zaporedja slik

Če si želite ogledati zaporedje slik v celozaslonskem načinu, v aktivni orodni vrstici izberite Začni prikaz zaporedja slik. Predvajanje se začne pri izbrani datoteki. Izberite med naslednjimi možnostmi:

- Prekini Prekinite predvajanje zaporedja slik.
- Nadaljuj Nadaljujte prikazovanje zaporedja.
- Končaj Končajte predvajanje.

Med slikami brskajte s pritiskanjem na ⊲© (prejšnja) ali ⊙► (naslednja) (na voljo samo, če je možnost Povečava in premikanje izključena).

Hitrost prikazovanja slik nastavite tako, da izberete Možnosti > Zaporedje slik > Nastavitve> Zakasnitev med stranmi.

Da bi se zaporedje gladko premikalo med slikami in bi se te povečale in zmanjšale po naključnem vrstnem redu, izberite Povečava in premikanje.

Če želite zaporedju slik dodati zvok, izberite Možnosti > Zaporedje slik > Nastavitve in med naslednjim:

- Glasba Izberite Vključena ali Izključena.
- Skladba S seznama izberite glasbeno datoteko.

Če želite povečati ali zmanjšati glasnost, uporabite tipko za glasnost ob strani naprave.

#### Predstavitve

V tem meniju lahko pregledujete datoteke SVG (stopnjevana vektorska grafika), na primer animirane slike in zemljevide. Slike SVG so videti enake tudi, če jih natisnete ali pregledujete na zaslonih različnih velikosti in ločljivosti. Datoteko SVG odprete tako, da izberete mapo **Predstavitve**, se pomaknete na datoteko in izberete **Možnosti** > **Predvajaj**. Pritisnite  $\,\,5\,$  , da povečate prikaz, ali  $\,\,0\,$  , da ga zmanjšate.

Med celozaslonskim in običajnim prikazom preklapljate s tipko $~~\bigstar~$  .

## Tiskanje slik

Če želite tiskati slike s funkcijo Tiskanje slik, izberite želeno sliko in možnost tiskanja v galeriji, kameri, urejevalniku slik ali prikazovalniku slik.

Če želite tiskati slike z uporabo združljivega podatkovnega kabla USB ali povezave Bluetooth, uporabite funkcijo Tiskanje slik. Slike lahko tudi shranite na združljivo pomnilniško kartico (če jo imate) in jih natisnete z združljivim tiskalnikom, ki ima bralnik pomnilniških kartic.

Tiskate lahko samo slike v zapisu .jpeg. Slike, ki jih posnamete s kamero, se samodejno shranijo v zapisu .jpeg.

Če želite uporabiti tiskalnik, ki podpira tehnologijo PictBridge, najprej priključite podatkovni kabel, nato pa izberite možnost tiskanja.

#### lzbira tiskalnika

Ko funkcijo Tiskanje slik uporabljate prvič, se po izbiri slike prikaže seznam združljivih tiskalnikov, ki so na voljo. Izberite tiskalnik. Tiskalnik se nastavi za privzetega.
Če ste priključili tiskalnik, ki podpira tehnologijo PictBridge, z združljivim podatkovnim kablom, na primer povezovalnim kablom Nokia CA-53, se tiskalnik samodejno prikaže.

Če privzeti tiskalnik ni na voljo, se prikaže seznam razpoložljivih tiskalnikov.

Privzeti tiskalnik zamenjate tako, da izberete Možnosti > Nastavitve > Privzeti tiskalnik.

## Predogled tiskanja

Predogled tiskanja se odpre samo takrat, ko začnete tiskati sliko v galeriji.

Slike, ki ste jih izbrali, se prikažejo v vnaprej nastavljenih postavitvah. Če želite spremeniti postavitev, s pomikanjem levo in desno preglejte postavitve, ki so na voljo za izbrani tiskalnik. Če je slik preveč za eno stran, se pomaknite navzgor ali navzdol, da pregledate še druge strani.

# Nastavitve tiskanja

Razpoložljive možnosti se razlikujejo glede na zmogljivost izbranega tiskalnika.

Če želite nastaviti privzeti tiskalnik, izberite Možnosti > Privzeti tiskalnik. Velikost papirja določite tako, da izberete Velikost papirja, velikost papirja na seznamu in možnost OK. Izberite Prekliči, da se vrnete v prejšnji prikaz.

# Spletno tiskanje

Z aplikacijo Mobi Tisk lahko naročite natise slik neposredno domov ali pa jih dvignete na prodajnem mestu. Naročite lahko tudi različne izdelke z izbrano sliko, na primer skodelice ali podloge za miško. Razpoložljivi izdelki so odvisni od ponudnika storitev.

Da bi lahko uporabljali Mobi Tisk, morate imeti nameščeno vsaj eno datoteko z nastavitvami tiskalne storitve. Datoteke dobite pri ponudniku tiskanja, ki podpira Mobi Tisk.

# Naročanje natisnjenih slik

Tiskate lahko samo slike v zapisu .jpeg.

Pritisnite **Galerija** > Slike/video.

- Izberite eno ali več slik v meniju Galerija in Možnosti > Natisni > Naroči slike.
- 2 S seznama izberite želenega ponudnika storitev.
- 3 Izberite Možnosti in nato med naslednjimi možnostmi: Odpri – Vzpostavite povezavo s ponudnikom storitev. Informacije – Oglejte si informacije o ponudniku storitev, na primer naslov prodajalne, kontaktne

informacije in spletne povezave do več informacij o ponudniku.

Odstrani – Odstranite ponudnika storitve s seznama. Dnevnik – Oglejte si podrobnosti prejšnjih naročil.

4 Ko se povežete s storitvijo z enim samim prodajnim mestom, se odpre prikaz za predogled slik, kjer lahko vidite slike, ki ste jih izbrali v meniju Galerija. Izberite Možnosti in nato med naslednjimi možnostmi: Predogled – Oglejte si sliko, preden naročite tiskanje. Slike si oglejte tako, da se pomikate po njih. Naroči zdaj – Oddajte naročilo.

Spremeni naročilo – Prilagodite podrobnosti izdelka in število izvodov za izbrano sliko. V prikazu naročila lahko izberete izdelek in vrsto izdelka, ki ju želite naročiti. Razpoložljive možnosti in izdelki so odvisni od ponudnika storitev.

Pomaknite se levo, da bi si ogledali in spremenili podrobnosti drugih slik.

Spr. podatke o naročn. – Spremenite podatke o kupcu in naročilu.

Dodaj sliko – V naročilo dodajte več slik. Odstrani sliko – Iz naročila odstranite slike.

5 Če storitev ponuja več prodajnih mest, morate po vzpostavitvi povezave s ponudnikom izbrati tistega, pri katerem želite dvigniti natise. Predogled slik prikazuje slik, ki ste jih izbrali v meniju Galerija. Pri nekaterih ponudnikih bodo morda na voljo možnosti za brskanje in iskanje prodajnih mest z različnimi merili iskanja. Če izberete Možnosti > Informacije, lahko preverite podrobnosti, na primer delovni čas izbranega prodajnega mesta (če ponudnik storitve ponuja to možnost).

Poiščite želeno prodajno mesto in pritisnite tipko za pomikanje. Preden oddate naročilo, si lahko slike ogledate, spremenite podrobnosti o slikah in informacije o kupcu ter dodate slike v naročilo ali jih odstranite. Natise naročite tako, da izberete Možnosti > Naroči zdaj.

# Spletna objava

Z aplikacijo **Spletna objava** lahko daste slike in video posnetke v souporabo v spletne albume, dnevnike ali druge storitve spletne souporabe. Prenesete lahko vsebino, shranite nedokončane objave kot osnutke in nadaljujete pozneje ter si ogledate vsebino albumov. Podprte vrste vsebine so odvisne od ponudnika storitve.

# Kratki priročnik

Če želite uporabljati **Spletna objava**, se morate naročiti na storitev pri ponudniku spletne souporabe slik. Navadno lahko to storite na spletnem mestu ponudnika storitve. Podrobnosti o naročanju lahko izveste pri ponudniku. Več informacij o združljivih ponudnikih storitev boste našli na spletni strani www.nokia.com/support. Ko v aplikaciji Spletna objava prvič zaženete storitev, morate ustvariti nov račun ter določiti uporabniško ime in geslo zanj. Do nastavitev računa lahko pozneje dostopate v meniju Možnosti > Nastavitve v aplikaciji Spletna objava. Glejte "Nastavitve spletne souporabe" na strani 40.

#### Prenos datotek

Pritisnite **G** in izberite Galerija > Slike/video, datoteke, ki bi jih radi poslali, in Možnosti > Pošlji > Pošlji prek spleta. Aplikacijo Spletna objava lahko odprete tudi iz glavne kamere.

Odpre se prikaz Izberi stor.. Nov račun za storitev ustvarite tako, da izberete Možnosti > Dodaj nov račun ali ikono storitve z besedilom Ustvari nov na seznamu storitev. Če ste nov račun ustvarili brez povezave ali spremenili nastavitve računa ali storitve v spletnem brskalniku združljivega računalnika, posodobite seznam storitev v svoji napravi tako, da izberete Možnosti > Naloži storitve. Storitev izberete tako, da pritisnete tipko za pomikanje.

Potem ko izberete storitev, se izbrane slike in video posnetki prikažejo v stanju za urejanje. Datoteke lahko odprete in si jih ogledate, preuredite, jim dodate besedilo ali dodate nove datoteke.

Če želite preklicati prenos v splet in shraniti ustvarjene objave kot osnutke, izberite Nazaj > Shrani kot osnutek. Če se je pošiljanje že začelo, izberite Prekliči > Shrani kot osnutek.

Izberite Možnosti > Pošlji ali pritisnite **(**, da bi se povezali s storitvijo in prenesli datoteke v splet.

#### Odprta spletna storitev

Če si želite ogledati slike in video posnetke, ki ste jih poslali spletni storitvi, ter osnutke in poslane vnose v svoji napravi, v mapi Slike/video izberite Možnosti > Odpri spletno storitev. Če ste račun ustvarili med tem, ko niste bili povezani s spletom, ali spremenili nastavitve računa ali storitve v spletnem brskalniku združljivega računalnika, posodobite seznam storitev v svoji napravi tako, da izberete Možnosti > Naloži storitve. S seznama izberite storitev.

Ko odprete storitev, izberite med naslednjimi možnostmi:

- Odpri v brskalniku Povežite se z izbrano storitvijo in si oglejte prenesene albume in osnutke albumov v spletnem brskalniku. Prikaz je odvisen od ponudnika storitve.
- Osnutki Prikažite in uredite osnutke ter jih prenesite v splet.
- Poslano Oglejte si zadnjih 20 vnosov, ustvarjenih z napravo.
- Nova objava Ustvarite nov vnos.

Razpoložljive možnosti so odvisne od ponudnika storitve.

### Nastavitve spletne souporabe

Če želite urediti nastavitve storitve Spletna objava, v aplikaciji Spletna objava izberite Možnosti > Nastavitve.

#### Moji računi

V meniju Moji računi lahko ustvarite nove račune ali uredite obstoječe. Nov račun ustvarite tako, da izberete Možnosti > Dodaj nov račun. Enega od obstoječih računov lahko uredite, če ga izberete in Možnosti > Uredi. Izberite med naslednjimi možnostmi:

Ime računa – Vnesite želeno ime za račun.

Ponudnik storitev – Izberite ponudnika storitve, ki ga želite uporabiti. Za račun, ki ga že imate, ne morete zamenjati ponudnika storitve, ampak morate za novega ponudnika ustvariti nov račun. Če v meniju Moji računi zbrišete račun, se iz naprave zbrišejo tudi storitve, povezane z njim, vključno s predmeti, ki ste jih poslali storitvi.

Uporabniško ime in Geslo – Vnesite uporabniško ime in geslo, ki ste ju ustvarili za račun, ko ste se prijavili za spletno storitev.

Velik. slike za pošiljanje – Izberite, v kakšni velikosti naj se slike prenesejo v storitev.

#### Nastavitve aplikacij

Velikost prikazne slike – Izberite, kako velika slika naj bo prikazana na zaslonu naprave. Nastavitev ne vpliva na velikost slik za prenos.

Velik. prikazn. besedila – Izberite velikost pisave, prikazano v besedilu osnutkov in poslanih vnosov, ali ko dodajate ali urejate besedilo novega vnosa.

#### Dodatno

Ponudniki storitev – Prikažite ali uredite nastavitve za ponudnika storitve, dodajte novega ali si oglejte podrobnosti o njem. Če zamenjate ponudnika storitve, izgubite vse informacije o prejšnjem v meniju Moji računi. Nastavitev vnaprej nastavljenih ponudnikov ne morete spremeniti.

Privzeta dostopna toč. – Dostopno točko za povezovanje s spletno storitvijo zamenjate tako, da izberete drugo točko.

# Predstavnostne aplikacije

# Glasbena tipka (Nokia N73 Music Edition)

V tem razdelku je opisana glasbena tipka na napravi Nokia N73 Music Edition.

Z glasbeno tipko hitro dostopate do aplikacij Predvajalnik glasbe in Radio.

Prikaz Predvajanje v aplikaciji Predvajalnik glasbe odprete tako, da pritisnete *d* . Navodila za ustvarjanje seznamov predvajanja so v razdelku "Seznami predvajanja" na strani 45.

Radio odprete tako, da pridržite 77. Navodila za poslušanje in urejanje nastavitev aplikacije Radio so v razdelku "Visual Radio" na strani 51. Radio zaprete tako, da izberete Izhod.

Nasvet: Če želite aplikacijo pustiti odprto, da bo predvajala glasbo v ozadju, dvakrat pritisnite 
, da se vrnete v stanje pripravljenosti.

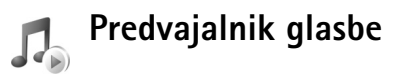

Predvajalnik glasbe podpira datoteke s priponami AAC, AAC+, eAAC+, MP3, WMA, WAV, 3GP, 3GPP, MPEG, MP4, M4A, DCF in M3U. Predvajalnik glasbe morda ne podpira vseh funkcij ali različic zapisov datotek.

Če želite izvedeti več o predvajalniku, izberite Možnosti > Pomoč, da odprete kontekstno pomoč.

Opozorilo: Glasbo poslušajte pri zmerni glasnosti. Dolgotrajnejša izpostavljenost močni glasnosti lahko poškoduje vaš sluh. Med uporabo zvočnika naprave ne držite ob ušesu, saj je njen zvok lahko zelo glasen.

#### Predvajanje skladbe

- 1 Pritisnite 🚱 in izberite Predv.glasbe.
- 2 S tipko za pomikanje se pomaknite na priljubljeno skladbo, izvajalca ali drugo kategorijo in tipko pritisnite, da odprete seznam.
- **3** Pritisnite tipko za pomikanje, da zaženete predvajanje izbrane skladbe. Med nadzornimi gumbi se premikajte s tipko za pomikanje.
- Nasvet: V katerem koli drugem prikazu v napravi Nokia N73 Music Edition odprete seznam Predvajanje tako, da pritisnete *J* . S ponovnim pritiskom na to tipko se vrnete v prejšnji prikaz.

Če želite v prikazu Predvajanje izbrati več glasbe za predvajanje, izberite Možnosti> Pojdi v Glasbeni meni. Ko posodobite zbirko skladb v napravi, osvežite knjižnico tako, da odprete Glasbeni meni in izberete Možnosti > Posodobi Glas. knjiž.

Skladbe na združljivi pomnilniški kartici so na voljo samo, če je pomnilniška kartica vstavljena.

# Kazalniki

lkone v aplikaciji Predvajalnik glasbe:

- 🕂 Ponavljanje skladbe
- Ponavljanje vseh skladb

 Zvočnik izključen (prikazano v pojavnem oknu za glasnost)

# Načini predvajanja

#### Naključno predvajanje

 Če želite vključiti ali izključiti predvajanje v naključnem vrstnem redu, izberite Možnosti> Premešaj. 2 Izberite Izključeno ali Vključeno. V desnem zgornjem kotu je prikaz Predvajanje z ikono naključnega predvajanja ↓ → ali brez nje.

#### Ponavljanje predvajanja

- Če želite ponoviti trenutno skladbo, vse skladbe ali ponavljanje izključiti, izberite Možnosti > Ponovi.
- 2 Izberite Izključeno, Vse skladbe ali Ponovi pesem.
   V desnem zgornjem kotu je prikaz Predvajanje z ikono za ponovitev vseh → oziroma ene skladbe → ali brez nje.

## Nastavitev zvoka

#### Izenačevalnik

Če želite spremeniti ton predvajanja glasbe, izberite Možnosti > Izenačevalnik.

Eno od prednastavitev izenačevalnika uporabite tako, da jo izberete s tipko za pomikanje in izberete Vključi. Vsaka prednastavitev ima drugačno nastavitev petpasovnega grafičnega izenačevalnika.

#### Spreminjanje prednastavitev izenačevalnika

 Novo prednastavitev ustvarite tako, da izberete Možnosti > Nova prednastav.. Če želite spremeniti obstoječo prednastavitev, izberite Možnosti > Uredi. Privzete prednastavitve ni mogoče urejati.

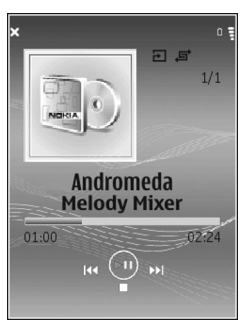

- 2 Da bi spremenili frekvenčne nastavitve, pomaknite tipko za pomikanje levo ali desno, da bi izbrali nizko, srednjo ali visoko frekvenco, oziroma gor ali dol, da bi povečali ali zmanjšali glasnost izbranega frekvenčnega pasu.
- Nastavitve ponastavite na prvotne vrednosti tako, da izberete Možnosti > Povrni privzete.

Prednastavitev zbrišete tako, da se pomaknete nanjo in pritisnete **C**. Privzetih prednastavitev ni mogoče zbrisati.

#### Zvočne nastavitve

Če želite spremeniti ravnovesje zvoka in stereo učinek ali okrepiti nizke tone, izberite Možnosti > Zvočne nastavitve.

#### Dostop do glasbene trgovine

V glasbeni trgovini lahko iščete in brskate med skladbami ter kupujete glasbo, ki jo nato naložite v napravo. Razpoložljivost, dostopnost in videz storitev glasbene trgovine se lahko razlikujejo.

- 1 V aplikaciji Glasbeni meni izberite Možnosti> Pojdi na Glasb. trgovino. (Ta možnost ni na voljo, če niste določili spletnega naslova za glasbeno trgovino. Glejte "Nastavitve glasbene trgovine" na strani 43).
- 2 lzbirajte med možnostmi na zaslonu, da bi poiskali in izbrali tone zvonjenja.

#### Nastavitve glasbene trgovine

Nastavitve so lahko tudi vnaprej določene, in v tem primeru jih ni mogoče spremeniti.

Če želite uporabljati to storitev, morate imeti na voljo internetno povezavo. Če želite več informacij, glejte "Dostopne točke" na strani 121.

Razpoložljivost in videz nastavitev glasbene trgovine se lahko razlikujeta.

V nastavitvah glasbene trgovine mora biti tudi določen spletni naslov trgovine.

Če želite spremeniti ali določiti spletni naslov za glasbeno trgovino, odprite Glasbeni meni in izberite Možnosti > Pojdi na Glasb. trgovino. (Dostop do glasbene trgovine je morda na voljo tudi z uporabo bližnjice v operaterjevi mapi.)

V glasbeni trgovini izberite Možnosti> Nastavitve. Določite naslednje:

Naslov – Vnesite spletni naslov za glasbeno trgovino.

Uporabniško ime – Vnesite uporabniško ime za glasbeno trgovino. Če to polje pustite prazno, boste morda morali vnesti uporabniško ime ob prijavi.

Geslo – Vnesite geslo za glasbeno trgovino. Če to polje pustite prazno, boste geslo morda morali vpisati ob prijavi.

# Prenos glasbe

Po združljivem kablu USB ali povezavi Bluetooth lahko prenašate glasbo iz združljivega osebnega računalnika ali drugih združljivih naprav. Podrobnosti o povezovanju naprave so v poglavju "Povezave" na strani 95.

Sistemske zahteve:

- Operacijski sistem Windows XP (ali novejši);
- Združljiva različica predvajalnika Windows Media Player. Več informacij o združljivosti programa Windows Media Player lahko preberete v razdelku o napravi N73 na spletnem mestu Nokia;
- Programska oprema Nokia PC Suite 6.7 ali novejša. To programsko opremo lahko namestite s CD-ja v prodajnem paketu.

Način povezave:

- Podatkovni kabel USB (miniUSB USB)
- Združljiv računalnik z vmesnikom Bluetooth

#### Prenos iz osebnega računalnika

Datoteke lahko prenesete na tri različne načine:

 Da bi napravo videli v računalniku kot zunanji trdi disk za prenos podatkovnih datotek vseh vrst, vzpostavite povezavo z uporabo združljivega podatkovnega kabla USB ali vmesnika Bluetooth. Če uporabljate kabel USB, v svoji napravi izberite Prenos podatkov za način povezave. Ta način omogoča nadzor nad tem, katere datoteke želite premakniti in kam, ne morete pa videti vseh informacij o datotekah. Morda ne boste mogli prenašati gradiva, ki je zaščiteno pred kopiranjem. Ko posodobite zbirko skladb v napravi, osvežite knjižnico tako, da odprete Glasbeni meni in izberete Možnosti > Posodobi Glas. knjiž..

- Da bi glasbo sinhronizirali z aplikacijo Windows Media Player, priključite kabel USB in za način povezave izberite Predvajalnik. V napravi mora biti združljiva pomnilniška kartica.
- Če želite uporabiti program Nokia Music Manager v paketu Nokia PC Suite, priključite kabel USB in za način povezave izberite PC Suite.

#### Prenos glasbe

Programa Windows Media player in Nokia Music Manager v paketu Nokia PC Suite sta optimizirana za prenos glasbenih datotek. Informacije o prenosu glasbe s programom Nokia Music Manager najdete v priročniku Nokia PC Suite na CD-ju v prodajnem paketu naprave Nokia N73.

Funkcije za sinhroniziranje glasbe v različicah predvajalnika Windows Media Player morda ne bodo enake. Več informacij boste našli v ustreznih priročnikih in pomoči za Windows Media Player.

#### Ročna sinhronizacija

Ko svojo napravo povežete z združljivim računalnikom in v njej ni dovolj prostora za shranjevanje, Windows Media Player izbere ročno sinhronizacijo. Z ročno sinhronizacijo lahko izberete skladbe in sezname predvajanja, ki jih želite premakniti, kopirati ali odstraniti. Ko prvič povežete napravo, morate vnesti ime, ki se bo v predvajalniku Windows Media Player uporabljalo za njeno ime.

#### Prenos ročno izbranih datotek:

- Ko je naprava povezana s predvajalnikom Windows Media Player in je povezanih še več naprav, izberite svojo v podoknu navigacije.
- 2 Skladbe ali albume, ki jih želite sinhronizirati, povlecite v podokno s seznamom. Skladbe ali albume odstranite tako, da jih izberete na seznamu in kliknete Remove from list.
- 3 Preverite, ali podokno s seznamom vsebuje datoteke, ki jih želite sinhronizirati, in ali je v mobilni napravi na voljo dovolj pomnilnika. Kliknite Start Sync., da začnete sinhroniziranje.

#### Samodejna sinhronizacija

Da bi spremenili privzeto možnost prenosa datotek v programu Windows Media Player, kliknite puščico pod napisom **Sync**, izberite svojo napravo in kliknite **Set up Sync.**. Počistite ali izberite potrditveno polje **Sync this device automatically**.

Če je izbrano potrditveno polje **Sync this device automatically** in povežete svojo napravo, se knjižnica glasbe v napravi N73 samodejno posodobi skladno s seznami predvajanja, ki ste jih izbrali v aplikaciji Windows Media Player. Če niste določili nobenih seznamov predvajanja, je za sinhronizacijo izbrana celotna knjižnica glasbe v računalniku. Knjižnica v računalniku lahko vsebuje več datotek, kot jih je mogoče prenesti v pomnilnik in na združljivo pomnilniško kartico v napravi Nokia N73 (če je vstavljena). Več informacij boste našli v pomoči za Windows Media Player.

Seznami predvajanja v mobilni napravi se ne sinhronizirajo s seznami predvajanja Windows Media Player.

#### Upravljanje datotek

Windows Media Player po privzeti nastavitvi razvršča skladbe v mape, na primer po izvajalcih ali albumih. Ko uporabljate druge načine prenosa podatkov, kot je Naprava za shranjevanje, boste morda morali omejiti število datotek v vsaki mapi, da ne bi prišlo do težav pri delovanju. V eni mapi ne hranite več kot 50 datotek ali podmap.

# Seznami predvajanja

#### Ustvarjanje seznama predvajanja

Kako ustvariti seznam predvajanja skladb:

- 1 Izberite Možnosti > Ustvari seznam skladb v prikazu Seznami predvajanj.
- 2 Vnesite ime za seznam predvajanja in izberite OK ali pritisnite tipko za pomikanje.

- 3 Razširite in strnite ime izvajalca, da bi našli skladbe, ki jih želite vključiti na seznam predvajanja. Skladbe dodajajte s pritiskanjem tipke za pomikanje. Če želite, da se pod imenom izvajalca prikaže tudi seznam skladb, premaknite tipko za pomikanje v desno. Seznam skladb skrijete tako, da tipko za pomikanje premaknete v levo.
- 4 Ko končate izbiranje, izberite možnost Končano.

#### Dodajanje skladb na seznam predvajanja

Skladbe lahko dodajate na obstoječi seznam predvajanja ali najprej ustvarite novega.

- 1 Na seznamu skladb izberite Možnosti> Dodaj pesmi.
- 2 Razširite in strnite ime izvajalca, da bi našli skladbe, ki jih želite vključiti na seznam predvajanja. Skladbe dodajajte s pritiskanjem tipke za pomikanje. Če želite, da se pod imenom izvajalca prikaže tudi seznam skladb, premaknite tipko za pomikanje v desno. Seznam skladb skrijete tako, da tipko za pomikanje premaknete v levo.
- **3** Ko končate izbiranje, izberite možnost Končano.
- Kasvet: Skladbe lahko dodate tudi na seznam predvajanja, ki se trenutno predvaja. Da bi poiskali skladbo, s tipkovnico začnite vnašati črke.

#### Prerazvrščanje skladb

- 1 V prikazu seznama predvajanja izberite Možnosti> Uredi seznam.
- 2 Zdaj lahko izbrano skladbo premaknete. Pomaknite se navzgor ali navzdol, da bi jo premaknili oziroma pustili na trenutnem mestu.

- 3 Izberite Izključi.
- 4 Poiščite skladbo, ki jo želite premakniti.
- 5 Izberite Zajemi.
- 6 Pomaknite se na novo mesto.
- 7 Izberite Izključi.
- 8 Ko končate urejanje seznama, izberite Končano.
- Kasvet: Skladbo lahko povlečete in spustite tudi tako, da pritisnete tipko za pomikanje.

#### Odstranjevanje skladb s seznama predvajanja

Skladbe lahko odstranite s seznama predvajanja.

- 1 Pomaknite se na skladbo na seznamu.
- 2 Izberite Možnosti > Odstrani s sezn. predv..
- 3 Izberite Da, da dejanje potrdite. S tem skladbe ne zbrišete iz naprave, ampak samo s seznama predvajanja.

# Dodajanje predmetov iz prikazov na seznam predvajanja

Iz različnih prikazov v meniju Glasbeni meni lahko na obstoječe ali nove sezname predvajanja dodajate skladbe, albume, izvajalce, zvrsti in skladatelje.

- 1 Izberite predmet v prikazu, ki ste ga odprli v meniju Glasbeni meni.
- 2 Izberite Možnosti> Dodaj na sezn. predv.> Shranjen sezn. predvajanja ali Nov seznam predvajanja.
- 3 Če ste izbrali Nov seznam predvajanja, vnesite ime zanj in izberite OK. Če ste izbrali Shranjen sezn. predvajanja, izberite želeni seznam in OK.

- Kasvet: V nekaterih prikazih lahko izberete več pesmi, ki jih želite dodati, in sicer z ukazom Možnosti > Označi/Opusti > Označi.
- Nasvet: Na seznam predvajanja lahko dodate tudi skladbo, ki jo trenutno poslušate.

#### Podrobnosti seznama predvajanja

V prikazu Seznami predvajanja izberite Možnosti > Podr. seznama. Prikažejo se naslednje informacije:

Ime – Ime seznama predvajanja.

Pesmi – Trenutno število skladb na seznamu predvajanja.

Mesto – Mesto seznama predvajanja.

Datum – Datum zadnje spremembe seznama predvajanja.

Čas – Ura zadnje spremembe seznama predvajanja.

#### Samodejni seznami predvajanja

Naslednji seznami predvajanja se v prikazu seznama predvajanja pojavijo samodejno:

Najpogost. predv. – Vključuje 40 najpogosteje predvajanih skladb s seznama zadnjih predvajanih.

Zadnje predvaj. pesmi – Vključuje 40 nazadnje predvajanih skladb v obratnem vrstnem redu; konča se z zadnjo predvajano skladbo.

Zadnje dod. sklad. – Vključuje skladbe, ki ste jih v zadnjem tednu dodali v knjižnico.

#### Razpoložljive možnosti

V različnih prikazih predvajalnika glasbe so na voljo naslednje možnosti:

Pojdi na Predvajanje – Odpre prikaz informacij o skladbi, ki se trenutno predvaja.

Pojdi na Glasb. trgovino – Vzpostavi brezžično povezavo s spletno trgovino, kjer lahko iščete in kupujete glasbo.

Posodobi Glas. knjiž. – Seznam knjižnic posodobi tako, da v pomnilniku in na pomnilniški kartici poišče nove skladbe in odstrani prekinjene povezave.

Podrobnosti pesmi/Podr. seznama/Podrobn. Glas. knjiž. – Prikaže informacije o izbranem predmetu.

Pomoč – Odpre aplikacijo za pomoč.

Ustvari seznam skladb – Odpre prikaz, kjer lahko ustvarite nov seznam predvajanja.

Pošlji – Omogoča pošiljanje izbranega predmeta drugi združljivi napravi.

Zbriši – Po potrditvi odstrani izbrane predmete. Skladba se trajno zbriše iz pomnilnika naprave ali z združljive pomnilniške kartice (če je vstavljena).

Preimenuj – Omogoča preimenovanje izbranega predmeta.

**Dodaj na sezn. predv.** – Doda izbrani predmet na obstoječi ali nov seznam predvajanja.

Slika albuma – Odpre prikaz slike, ki je trenutno dodana izbranemu albumu ali skladbi. Slike lahko zamenjate oziroma dodate slike, ki so shranjene v napravi.

Označi/Opusti – Omogoča izbiro več predmetov, ki jih želite uporabiti.

**Uporabi kot ton zvonj.** – Izbrano skladbo nastavi za ton zvonjenja aktivnega profila. Da bo delovanje čim boljše, shranite tone zvonjenja v pomnilnik naprave.

**Uredi seznam** – Preuredite skladbe na seznamu predvajanja.

#### Možnosti, ki so na voljo samo v prikazu Predvajanje

Pojdi v Glasbeni meni - Odpre prikaz Glasbeni meni.

Premešaj – Vključi ali izključi naključno predvajanje. V tem načinu se skladbe predvajajo v naključnem zaporedju.

Ponovi – Ponovi skladbo ali vse skladbe na seznamu, ki se trenutno predvaja.

**Izenačevalnik** – Odpre prikaz, v katerem lahko nastavite ravnovesje zvočnih frekvenc.

Začni vizualizacijo – Izbere sliko albuma ali animacijo, ki prikazuje, kdaj se predvaja skladba. Izberite Zapri, da se vrnete v prikaz Predvajanje.

Zvočne nastavitve – Odpre prikaz, v katerem lahko spremenite ravnovesje zvočnih frekvenc, stereo učinek in odziv na nizkih tonih.

## Preimenovanje predmetov

- 1 S seznama izberite možnost Izvajalcu, Albumu, Žanru ali Skladatelju.
- 2 Izberite Možnosti > Preimenuj.
- 3 Vnesite novo ime in izberite OK. Posodobijo se vse skladbe, ki ustrezajo izbranemu izvajalcu, albumu, zvrsti ali skladatelju.

# Ogled in urejanje podrobnosti skladbe

V prikazu skladbe izberite Možnosti> Podrobnosti pesmi. Prikažejo se naslednje informacije, ki jih lahko urejate:

Ime pesmi - Ime skladbe.

Izvajalec - Ime izvajalca.

Album - Ime albuma, ki mu skladba pripada.

Številka skladbe – Mesto skladbe v albumu, ki mu pripada.

Leto – Leto izdaje albuma.

Zvrst - Kategorija sloga, ki mu skladba pripada.

Skladatelj – Ime skladatelja.

Opomba – Kakršne koli druge informacije o skladbi.

Če bi radi videli podrobnosti, kot so Zapis, Trajanje in Avtorske pravice, izberite Možnosti > Prikaži podr. datoteke v prikazu Podrobnosti pesmi.

## Podrobnosti knjižnice

Odprite Glasbeni meni in izberite Možnosti > Podrobn. Glas. knjiž.. Prikažejo se naslednje informacije:

Pesmi – Trenutno število skladb v knjižnici.

Trajanje – Skupna dolžina trenutnih skladb.

Zasedeno – Skupna velikost datotek v knjižnici.

Posodobljeno – Datum zadnje spremembe knjižnice.

#### Nastavitev skladbe za ton zvonjenja

- 1 Izberite skladbo.
- 2 Izberite Možnosti > Upor. kot ton zvonj.. Izbrana skladba je tako določena za ton zvonjenja v aktivnem profilu.

#### Zamenjava slike albuma

- 1 Izberite skladbo.
- 2 Izberite Možnosti > Slika albuma.
- 3 Izberite Možnosti > Spremeni.
- 4 Pomikajte se po slikah v Galeriji in izberite možnost Izberite vizualizacijo:.
- 5 Prvotno sliko albuma obnovite tako, da izberete Povrni original.

# O kodiranju zvoka

Aplikacije, kot sta Windows Media Player in Nokia Audio Manager (vključeni v zbirko Nokia PC Suite), kodirajo zvočne datoteke v zapise, kot sta WMA in MP3, da bi datoteke zasedle manj pomnilnika. Kodiranje se izvede tako, da aplikacija odstrani tiste dele zvočnega signala, ki jih človek ne more slišati oziroma jih komaj sliši.

Kakovost zvoka kodirane datoteke ni enaka kot pri izvirni datoteki, ne glede na kakovost aplikacije za kodiranje in kodeka.

Osnovni kodeki, ki jih podpira ta naprava, so AAC, WMA in MP3. Obstajajo tudi različice teh zapisov.

#### Bitna hitrost

Pri kodiranju zvoka je kakovost končnega zvoka odvisna od frekvence vzorčenja in bitne hitrosti, ki je bila uporabljena pri kodiranju. Frekvenca vzorčenja je izražena v tisočih vzorcev na sekundo (kHz), pri glasbi na zvočnih CD-jih pa je frekvenca vzorčenja vedno 44,1 kHz. Bitna hitrost je izražena v kilobitih na sekundo (Kb/s). Čim večja je bitna hitrost, tem kakovostnejši je zvok.

Želena kakovost je odvisna od vaših zahtev, uporabljenih slušalk in zvoka iz okolice. Pri datotekah MP3 bitna hitrost med 128 in 192 Kb/s navadno zagotavlja primerno kakovost za poslušanje popularne glasbe z napravo. Pri datotekah WMA in AAC je rezultat večinoma podoben kot pri datotekah MP3, bitna hitrost pa je nekoliko manjša (96– 160 Kb/s). Različice zapisa AAC, na primer AAC+ in izboljšani AAC+ (eAAC+), omogočajo kakovost zvoka, primerljivo z zvočnimi CD-ji, tudi pri bitnih hitrostih, ki ne presegajo 48 Kb/s. Za klasično glasbo in glasbo z natančnimi odtenki je navadno ustrezna večja bitna hitrost kot pri običajni popularni glasbi.

Za govor in druge vire, pri katerih je prihranek v velikosti datotek pomembnejši od kakovosti zvoka, zadostuje bitna hitrost med 8 in 64 Kb/s. Zapisa WMA in AAC pri majhni bitni hitrosti navadno zagotavljata boljše rezultate kot zapis MP3.

## Spremenljiva bitna hitrost

Naprava podpira tudi spremenljivo bitno hitrost (VBR). Spremenljiva bitna hitrost pomeni, da se bitna hitrost kodiranja spreminja glede na kompleksnost kodiranega gradiva. Pri uporabi spremenljive bitne hitrosti se kodiranje prilagodi tako, da je kakovost zvoka enaka skozi vso skladbo, namesto da bi pri kompleksnih pasažah trpela kakovost zvoka, kot se to dogaja pri kodiranju s stalno bitno hitrostjo (CBR).

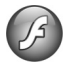

# Predvajalnik Flash

Predv. Flash omogoča pregledovanje, predvajanje in interaktivno uporabo združljivih datotek Flash, izdelanih za mobilne naprave.

# Razvrščanje datotek Flash

Pritisnite *G* in izberite Aplikacije > Pr. Flash.

Če želite odpreti mapo ali predvajati datoteko Flash, poiščite mapo oziroma datoteko in pritisnite tipko za pomikanje.

Da bi poslali datoteko Flash združljivi napravi, jo poiščite in pritisnite klicno tipko.

Datoteko Flash kopirate v drugo mapo tako, da izberete Možnosti > Organiziraj > Kopiraj v mapo.

Datoteko Flash premaknete v drugo mapo tako, da izberete Možnosti > Organiziraj > Premakni v mapo.

Mapo za organiziranje datotek Flash ustvarite tako, da izberete Možnosti >Organiziraj > Nova mapa.

Možnosti, ki so na voljo, se utegnejo razlikovati.

Datoteko Flash zbrišete tako, da jo poiščete in pritisnete tipko ${\ensuremath{\mathbb C}}$  .

#### Predvajanje datotek Flash

Pritisnite *G* in izberite Aplikacije > Pr. Flash. Pomaknite se na želeno datoteko Flash in pritisnite tipko za pomikanje.

Če želite povečati ali zmanjšati glasnost, uporabite tipko za glasnost ob strani naprave.

Če so na voljo, izberite Možnosti in med naslednjim:

Prekini - Začasno ustavite predvajanje.

Ustavi – Ustavite predvajanje.

Kakovost – Če želite izbrati kakovost predvajanja. Če je predvajanje neenakomerno in počasno, izberite Običajna ali Slabša.

Cel zaslon – Vključite predvajanje v celozaslonskem načinu. V običajni prikaz se vrnete tako, da izberete Običajni prikaz.

Funkcije izbirnih tipk v celozaslonskem načinu sicer niso vidne, vendar bodo morda na voljo, če pritisnete eno od tipk.

Prilagodi zaslonu – Predvajajte datoteko v izvirni velikosti, če ste prej povečali prikaz.

Vključi pomikanje – Da bi se v povečanem prikazu lahko s tipko za pomikanje premikali po zaslonu.

# Visual Radio

Pritisnite *G* in izberite Radio. Aplikacijo lahko uporabljate kot običajni UKV-radio, ki podpira samodejno iskanje postaj in njihovo shranjevanje, ali kot radio z slikovno vsebino, povezano s programom – če ga nastavite na postajo, ki ponuja storitev Visual Radio. Storitev Visual Radio deluje po paketni podatkovni povezavi (omrežna storitev). Med poslušanjem UKV-radia lahko uporabljate tudi druge aplikacije.

Kasvet: Ko je naprava Nokia N73 Music Edition v aktivni pripravljenosti, odprete Visual Radio tako, da pridržite 7.

Če nimate dostopa do storitve Visual Radio, je morda ne podpirajo operaterji in radijske postaje v vaši okolici.

Med poslušanjem radia lahko kličete in sprejemate klice kot običajno. Med dejavnim klicem se zvok radia izklopi.

Radio izbere frekvenčni pas glede na informacije o državi, ki jih prejme od omrežja. Če informacije niso na voljo, boste morda morali izbrati območje, kjer ste, ali ga določiti v nastavitvah za Visual Radio. Glejte "Nastavitve" na strani 53.

#### Poslušanje radia

Kakovost sprejema radijskega signala je odvisna od pokritosti radijske postaje na območju, kjer ste.

UKV-radio uporablja anteno, vendar ne antene naprave. Da bi radijski sprejemnik deloval pravilno, morajo biti na napravo priključene združljive slušalke ali druga dodatna oprema. Pritisnite 😯 in izberite Radio. Iskanje postaj vključite tako, da izberete 🖃 ali 🔄 . Če želite sami zamenjati frekvenčni pas, izberite Možnosti > Ročno iskanje.

Če ste že shranili radijske postaje, izberite **M** ali **M** , da se premaknete na naslednjo ali prejšnjo shranjeno postajo, ali pa s pritiskom na ustrezno številsko tipko izberite mesto postaje v pomnilniku.

Če želite prilagoditi glasnost, pritisnite ustrezno tipko za glasnost. Če želite radio poslušati po zvočniku, izberite Možnosti > Vključi zvočnik.

Opozorilo: Glasbo poslušajte pri zmerni glasnosti. Dolgotrajnejša izpostavljenost močni glasnosti lahko poškoduje vaš sluh. Med uporabo zvočnika naprave ne držite ob ušesu, saj je njen zvok lahko zelo glasen.

Če želite pregledati razpoložljive postaje na različnih območjih, izberite Možnosti > Imenik postaj (omrežna storitev).

Če želite trenutno postajo shraniti na seznam, izberite Možnosti > Shrani postajo. Da bi odprli seznam shranjenih radijskih postaj, izberite Možnosti > Postaje.

Če se želite vrniti v stanje pripravljenosti, medtem ko radio še naprej igra v ozadju, izberite Možnosti > Predvajaj v ozadju.

# Prikaz slikovne vsebine

Več informacij o razpoložljivosti, naročanju storitve in njeni ceni lahko dobite pri mobilnem operaterju.

Če želite prikazati slikovno vsebino, ki jo ponuja poslušana radijska postaja, izberite 📸 ali Možnosti > Vključi slikovno stor.. Če niste shranili kode ID slikovne storitve za radijsko postajo, jo vnesite ali pa izberite Naloži, da bi jo poiskali v imeniku postaj (omrežna storitev).

Med povezavo s slikovno storitvijo je na zaslonu prikazana slikovna vsebina, ki jo pošilja radijska postaja.

Da bi spremenili način prikazovanja slikovne vsebine, izberite Možnosti > Nastavitve prikaza.

## Shranjene postaje

Shranite lahko do 20 radijskih postaj. Če želite odpreti seznam postaj, izberite Možnosti > Postaje.

Če želite poslušati eno od shranjenih postaj, izberite Možnosti > Postaja > Poslušaj. Če želite prikazati slikovno vsebino postaje, ki je na voljo s storitvijo Visual Radio, izberite Možnosti > Postaja > Vključi slikovno stor.

Izberite Možnosti > Postaja > Uredi, da bi spremenili podatke o postaji.

### Nastavitve

Izberite Možnosti > Nastavitve in eno od naslednjih nastavitev:

Ton ob zagonu – Izberite, ali naj se ob vklopu aplikacije predvaja ton.

Samod. zagon storitve – Izberite Da, da se storitev Visual Radio samodejno zažene, kadar izberete shranjeno postajo, ki jo podpira.

**Dostopna točka** – Izberite dostopno točko za podatkovno povezavo. Pri uporabi aplikacije kot običajnega UKV-radia ne potrebujete dostopne točke.

Trenutna regija – Izberite območje, kjer ste. Ta nastavitev se prikaže samo, če ni bilo pokritosti omrežja, ko ste zagnali aplikacijo.

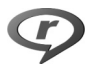

RealPlayer

Pritisnite *S* in izberite Aplikacije > RealPlayer. Z aplikacijo RealPlayer lahko predvajate video posnetke ali pretakate predstavnostne datoteke neposredno iz spleta. Povezavo pretakanja lahko vključite med pregledovanjem spletnih strani, lahko pa jo shranite v pomnilnik naprave ali na združljivo pomnilniško kartico (če je vstavljena). RealPlayer podpira vrste datotek s priponami, kot so .3gp, .mp4 ali .rm. Vendar RealPlayer morda ne podpira vseh zapisov ali vseh različic zapisov datotek. RealPlayer bo na primer skušal odpreti vse datoteke .mp4, nekatere datoteke .mp4 pa lahko vsebujejo vsebino, ki ni združljiva s standardi 3GPP, zato je naprava ne podpira.

# Predvajanje video posnetkov

 Če želite predvajati predstavnostno datoteko, shranjeno v pomnilniku naprave ali na pomnilniški kartici (če je vstavljena), izberite Možnosti > Odpri in med temi možnostmi:

Zadnji posnetki – Odprite eno od zadnjih šestih datotek, ki ste jih predvajali z aplikacijo RealPlayer. Shranjeni posnetek – Predvajajte datoteko, shranjeno v meniju Galerija.

Glejte "Galerija" na strani 30.

2 Poiščite datoteko in pritisnite 

, da jo predvajate.

Bližnjice med predvajanjem:

- Če želite datoteko previti naprej, pridržite ੈ .
- Predstavnostno datoteko previjete nazaj tako, da pridržite .
- Zvok izklopite tako, da držite tipko za zmanjšanje glasnosti ob strani naprave pritisnjeno, dokler se ne prikaže X. Zvok vklopite tako, da držite pritisnjeno tipko za povečanje glasnosti, dokler se ne prikaže (1).

## Pretakanje vsebine

Številni ponudniki storitev zahtevajo, da za privzeto dostopno točko uporabljate internetno dostopno točko (IAP). Nekateri ponudniki podpirajo uporabo dostopne točke WAP.

Dostopne točke se lahko nastavijo ob prvem vklopu naprave.

Več informacij lahko dobite pri ponudniku storitev.

V aplikaciji RealPlayer lahko odpirate samo spletne naslove rtsp://. Vendar RealPlayer prepozna tudi povezave http do datotek vrste .ram.

Če želite pretakati vsebino, izberite povezavo pretakanja v meniju Galerija, na spletni strani ali v prejetem besedilnem ali večpredstavnostnem sporočilu. Naprava pred začetkom pretakanja vzpostavi povezavo s spletnim mestom in začne nalagati vsebino. Vsebina se ne shrani v napravo.

#### Prejem nastavitev aplikacije RealPlayer

Ponudnik storitve vam morda lahko pošlje nastavitve aplikacije RealPlayer v posebnem besedilnem sporočilu. Glejte "Podatki in nastavitve" na strani 65. Več informacij lahko dobite pri svojem ponudniku storitev.

#### Spreminjanje nastavitev aplikacije RealPlayer

Izberite Možnosti > Nastavitve in eno od naslednjih nastavitev:

Video – Če želite, da RealPlayer po predvajanju samodejno ponavlja video posnetke.

Povezava – Izberite, ali želite uporabljati posredniški strežnik, zamenjajte privzeto dostopno točko ali nastavite številke vrat za povezovanje. Pravilne nastavitve lahko dobite pri ponudniku storitev.

#### Nastavitve posredniškega strežnika

Uporabi posred. str. – Če želite uporabljati posredniški strežnik, izberite Da.

Naslov posredn. str. – Vnesite naslov IP posredniškega strežnika.

Vrata posredn. strež. – Vnesite številko vrat posredniškega strežnika.

Slovarček: Posredniški strežniki (proxy) so posredniki med strežniki predstavnostne vsebine in njihovimi uporabniki. Nekateri ponudniki storitev jih uporabljajo za izboljšanje varnosti ali pospeševanje dostopa do strani, ki vsebujejo zvočne ali video posnetke.

#### Omrežne nastavitve

Privzeta dost. točka – Poiščite dostopno točko, ki jo želite uporabljati za dostop do interneta, in pritisnite 
.

Čas povezave – Nastavite čas, po katerem naj RealPlayer prekine povezavo z omrežjem, potem ko začasno ustavite predvajanje predstavnostne datoteke po omrežni povezavi. Izberite Uporab. določeno in pritisnite 
. Vpišite želeni čas in izberite OK.

Najnižja vrata UDP – Vpišite najmanjšo dovoljeno številko vrat strežnika. Najmanjša vrednost je 1024.

Najvišja vrata UDP – Vpišite največjo dovoljeno številko vrat strežnika. Največja vrednost je 65535.

Izberite Možnosti > Dodatne nastavitve, da bi spremenili vrednosti pasovne širine za različna omrežja.

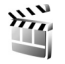

# Filmski režiser

Če želite ustvariti muveeje, pritisnite 🌮 in izberite Galerija > Slike/video > Možnosti > Uredi > Ustvari muvee.

Muveeji so kratki, urejeni video posnetki, ki lahko vsebujejo video, slike, glasbo in besedilo. Quick muvee samodejno ustvari aplikacija Režiser, potem ko izberete slog zanj. Režiser uporabi privzeto glasbo in besedilo, ki sta povezana z izbranim slogom. Za muvee po meri lahko izberete lastne video in glasbene posnetke, slike in slog ter dodate uvodno in zaključno sporočilo. Muveeje lahko pošiljate v večpredstavnostnih sporočilih. Muveeje lahko v zapisu .3gp shranite v mapo Slike/video v meniju Galerija.

#### Ustvarjanje hitrega muveeja

- V meniju Galerija izberite slike in video posnetke za muvee ter Možnosti > Uredi> Ustvari muvee. Odpre se prikaz izbire sloga.
- 2 Na seznamu slogov izberite želeni slog.
- 3 Izberite Možnosti > Ustvari muvee.

#### Ustvarjanje muveeja po meri

- V meniju Galerija izberite slike in video posnetke za muvee ter Možnosti > Uredi > Ustvari muvee. Odpre se prikaz izbire sloga.
- 2 Pomaknite se na želeni slog in izberite Možnosti > Po meri.
- 3 V mapi Video in slike ali Glasba izberite posnetke, ki jih želite vključiti v muvee.

V mapi Video in slike lahko določite vrstni red predvajanja datotek v muveeju. Pritisnite 
in izberite datoteko, ki jo želite premakniti. Nato se pomaknite do datoteke, pod katero želite postaviti označeno datoteko, in pritisnite 
i. Če bi radi v muvee dodali video posnetke in slike ali jih odstranili, izberite Možnosti > Dodaj/Odstrani. Če želite obrezati video posnetke, v mapi Video in slike izberite Možnosti > Izberi vsebino. Glejte "Izbira vsebine" na strani 56.

V Sporočilo lahko dodate uvodno in zaključno besedilo muveeja.

Z nastavitvijo **Dolžina** določite dolžino muveeja. Izberite med naslednjimi možnostmi:

Uporabniško določena – Določanje dolžine muveeja. Večpredst. sporočilo – Prilagajanje dolžine muveeja za pošiljanje v večpredstavnostnem sporočilu.

Enako kot glasba – Dolžina muveeja se prilagodi dolžini izbrane glasbene datoteke.

Samodejno izberi – Vključitev vseh izbranih slik in video posnetkov v muvee.

- 4 Izberite Možnosti > Ustvari muvee. Odpre se prikaz predogleda.
- 5 Če si želite muvee po meri ogledati, preden ga shranite, izberite Možnosti > Predvajaj.

6 Muvee shranite tako, da izberete Možnosti > Shrani.

Če želite ustvariti nov muvee po meri z enakimi slogovnimi nastavitvami, izberite Možnosti > Preoblikuj.

#### Izbira vsebine

Če želite urediti izbrane video posnetke, v mapi Video in slike izberite Možnosti > Izberi vsebino. Izberete lahko, katere dele video posnetka želite vključiti v muvee. Zelena barva označuje vključene, rdeča izključene, siva pa nevtralne dele posnetka. Če želite del video posnetka vključiti v muvee, se pomaknite nanj in izberite Možnosti > Vključi. Da bi del posnetka izključili, izberite Možnosti > Izključi. Če želite izključiti posnetek, izberite Možnosti > Izključi del posnetka.

Če želite, da Režiser naključno vključi ali izključi del video posnetka, se pomaknite na del in izberite Možnosti > Označi kot nevtralno.

Če želite, da Režiser naključno vključi ali izključi dele video posnetka, izberite Možnosti > Ozn. vse kot nevtralno.

#### Nastavitve

V prikazu izbire sloga izberite Možnosti> Po meri> Nastavitve, da bi uredili naslednje možnosti:

Pomnilnik v uporabi – Izberite, kam naj se muveeji shranijo.

Ločljivost – Določite ločljivost svojih muveejev. Izberite Samodejna, da bi uporabili čim bolj primerno ločljivost glede na število in dolžino izbranih video posnetkov.

Privzeto ime muveeja - Nastavite privzeto ime muveejev.

# Upravljanje časa

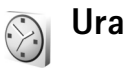

Pritisnite *§* in izberite Aplikacije > Ura. Če želite nastaviti novo bujenje, izberite Možnosti > Nastavi budilko. Ko je budilka vključena, je prikazan znak **Q**.

Bujenje izključite tako, da izberete Ustavi, če pa želite zvonjenje preložiti za 5 minut, izberite Dremež.

Če je naprava ob nastavljenem času za bujenje izključena, se vključi in začne opozarjati. Če izberete Ustavi, vas bo naprava vprašala, ali jo želite vključiti za klice. Izberite Ne, da napravo izključite, ali Da, da jo vključite ter tako omogočite klicanje in sprejemanje klicev. Ne izberite možnosti Da, če lahko mobilni telefon povzroči interferenco ali nevarnost.

Bujenje prekličete tako, da izberete Aplikacije > Ura > Možnosti > lzklopi budilko.

#### Nastavitve ure

Če želite spremeniti nastavitve ure, pritisnite *§* in izberite Aplikacije > Ura > Možnosti > Nastavitve. Če želite spremeniti uro in datum, izberite Točen čas ali Datum.

Če želite spremeniti način prikaza ure v pripravljenosti, izberite Vrsta ure > Analogna ali Digitalna.

Če želite dovoliti, da mobilno omrežje posodablja uro, datum in časovni pas v napravi (omrežna storitev), izberite Ura mobiln. operaterja > Samodejno posodablj..

Če želite zamenjati melodijo budilke, izberite Melodija budilke.

#### Svetovna ura

Odprite meni Ura in pritisnite **●**, da odprete prikaz svetovne ure. V tem prikazu lahko vidite čas v različnih mestih.

Če želite na seznam dodati nova mesta, izberite Možnosti > Dodaj mesto. Na seznam lahko dodate največ 15 mest.

Če želite določiti svoje trenutno mesto, ga poiščite in izberite Možnosti > Moje trenut. mesto. Mesto se prikaže v glavnem prikazu ure, ura naprave pa se spremeni skladno z izbranim mestom. Preverite, ali je čas pravilen in ali se ujema z vašim časovnim pasom.

# Koledar

V aplikaciji Koledar lahko zaznamujete sestanke, obletnice, opravke in druge beležke.

## Ustvarjanje koledarskih vpisov

Bližnjica: V mesečnem, tedenskem ali dnevnem prikazu koledarja pritisnite katero koli tipko

(1 - 0). Odpre se vpis za sestanek, vpisani znaki pa se dodajo v polje Zadeva. Če v prikazu opravil pritisnete katero koli tipko, se odpre okence za vpis opravila.

 Pritisnite ♀ , izberite Koledar > Možnosti > Nov vpis in eno od naslednjih možnosti: Sestanek vas opomni na sestanek ob določeni uri in na določen dan. Beležka - Napišite splošno beležko za nek dan. Obletnica vas opomni na

rojstne dneve in posebne

datume (vpisi se ponovijo

vsako leto).

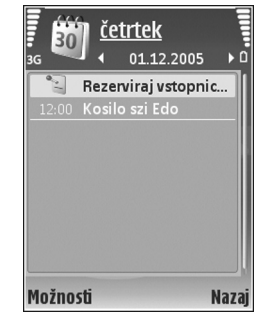

Opravilo vas opomni na nekaj, kar morate opraviti do določenega datuma.

- 2 Izpolnite polja. Če želite nastaviti opozorilo, izberite Opozorilo > Vključeno ter vnesite Čas opozorila in Datum opozorila. Če želite dodati opis srečanja, izberite Možnosti > Dodaj opis.
- 3 Vpis shranite z izbiro možnosti Končano.

Če želite ustaviti opozarjanje na beležko, izberite Utišaj, da izključite zvok opozorila. Besedilo opomnika bo ostalo prikazano na zaslonu. Opozarjanje ustavite z možnostjo Ustavi. Izberite Dremež, če ga želite prekiniti samo začasno.

Siki Nasvet: S programom PC Suite lahko podatke v koledarju sinhronizirate z združljivim računalnikom. Pri ustvarjanju vpisa nastavite želeno možnost za funkcijo Sinhronizacija.

# Prikazi koledarja

Kasvet: Izberite Možnosti > Nastavitve, če želite zamenjati prvi dan v tednu ali privzeti prikaz ob odpiranju koledarja.

V prikazu meseca so dnevi, za katere je shranjen vnos v koledarju, označeni z majhnim trikotnikom v spodnjem desnem vogalu. V prikazu tedna so beležke in obletnice postavljene pred 8. uro. Med prikazom meseca, tedna ali dneva ter prikazom opravil preklapljate s pritiskom na \* . Če se želite premakniti na nek datum, izberite Možnosti > Pojdi na datum. Današnji datum prikažete s pritiskom na # .

Da bi poslali koledarsko beležko združljivi napravi, izberite Možnosti > Pošlji.

Če želite natisniti koledarske vpise z združljivim tiskalnikom, ki podpira tehnologijo BPP (Basic Print Profile) in povezavo Bluetooth (na primer mobilni tiskalnik HP Deskjet 450 ali HP Photosmart 8150), izberite Možnosti > Natisni.

#### Delo s koledarskimi vpisi

Če brišete pretekle vpise v meniju Koledar, lahko prihranite prostor v pomnilniku naprave.

Če želite odstraniti več dogodkov hkrati, odprite mesečni prikaz in izberite Možnosti > Zbriši vpis > Pred datumom ali Vsi vpisi.

Če želite opravilo označiti kot dokončano, ga poiščite v prikazu opravil in izberite Možnosti > Označi kot končano.

#### Nastavitve koledarja

Če želite spremeniti nastavitve Opozorilo koledarja, Privzeti prikaz, Prvi dan v tednu je ali Oznaka tedna, izberite Možnosti > Nastavitve.

# Sporočila

Pritisnite *G* in izberite **Sporočila** (omrežna storitev). V meniju **Sporočila** lahko ustvarjate, pošiljate, prejemate, pregledujete, urejate in razvrščate besedilna, večpredstavnostna, e-poštna in posebna besedilna sporočila, ki vsebujejo podatke. Prejemate lahko tudi obvestila spletnih storitev in sporočila v celici ter pošiljate ukaze za storitve. Sporočila in podatki, ki jih prejmete po povezavi Bluetooth ali infrardeči povezavi, se shranijo v mapo **Prejeto** v meniju **Sporočila**.

Novo sporočilo ustvarite tako, da izberete Novo sporočilo.

Večpredstavnostna sporočila lahko prejemajo in prikazujejo samo naprave z združljivimi funkcijami. Videz sporočila je lahko drugačen, odvisno od naprave, ki ga prejme.

Meni Sporočila vsebuje naslednje mape:

Prejeto – Tu se shranijo prejeta sporočila, razen e-pošte in obvestil v celici. E-poštna sporočila se shranjujejo v Nabiralnik.

- Moje mape Uredite svoja sporočila po mapah.
- >\u00fc\u00e5 X asvet: \u00e5 e zelite izogniti ponovnemu pisanju pogosto poslanih sporo\u00e5il, uporabite besedila v mapi s predlogami.

Nabiralnik – Povežite se z oddaljenim poštnim nabiralnikom in naložite nova e-poštna sporočila ali brez povezave preglejte že naložena. Glejte "E-pošta" na strani 70.

Snutki – V tej mapi so shranjeni osnutki sporočil, ki jih niste poslali.

**Poslano** – Tukaj je shranjenih zadnjih 20 poslanih sporočil, razen če ste jih poslali po povezavi Bluetooth ali infrardeči povezavi. Če želite spremeniti število shranjenih sporočil, glejte "Druge nastavitve" na strani 72.

V pošiljanju – Tu se začasno shranijo sporočila, ki čakajo na pošiljanje.

Primer: Sporočila se shranijo v mapo V pošiljanju, če je na primer naprava zunaj dosega omrežja. E-poštna sporočila lahko pošljete tudi ob naslednji vzpostavitvi povezave.

Povratnice – Od omrežja lahko zahtevate, da vam pošilja potrdila o dostavi poslanih besedilnih in večpredstavnostnih sporočil (omrežna storitev). Pri večpredstavnostnih sporočilih, poslanih na e-poštni naslov, prejemanje povratnic morda ne bo mogoče.

☆ Nasvet: Ko odprete eno od privzetih map, se lahko med njimi premikate s tipkama 
→ in 
→. Če želite vpisati in ponudniku storitev poslati zahteve za storitve (znane tudi kot ukazi USSD), na primer ukaze za vklop omrežnih storitev, v glavnem prikazu menija Sporočila izberite Možnosti > Ukaz za storitev.

Sporočila v celici (omrežna storitev) omogočajo prejemanje različnih obvestil (na primer o vremenu ali cestnih razmerah) od ponudnika storitev. Seznam tem in njihovih številk lahko dobite pri ponudniku storitev. V glavnem prikazu Sporočila izberite Možnosti > Sporočila v celici. V glavnem prikazu lahko prikažete stanje teme, njeno številko in ime ter oznako za pošiljanje (►).

Obvestil v celici ne morete prejemati v omrežjih UMTS. Prejemanje sporočil v celici lahko preprečijo tudi paketne podatkovne povezave.

# Pisanje besedila

ABC, abc in Abc označujejo izbrano velikost črk. 123 označuje način vpisovanja številk.

# Običajni način pisanja

Če pišete besedilo na običajni način, je prikazan znak 🙆.

 Pritisnite ustrezno številsko tipko (1 - 9) tolikokrat, dokler se ne izpiše želeni znak. Na voljo je več znakov, kot jih je napisanih na posamezni tipki.

- Če je naslednja črka na isti tipki kot trenutna, počakajte, da se prikaže kazalka (to lahko pospešite tako, da pritisnete (), in vpišite želeno črko.
- Presledek vstavite s pritiskom na 0. Če želite kazalko premakniti v naslednjo vrstico, trikrat pritisnite

#### Predvidevanje vnosa besedila

Vsako črko lahko vstavite z enim samim pritiskom na tipko. Pisanje s predvidevanjem temelji na vgrajenem slovarju, ki mu lahko dodate nove besede. Kadar pri pisanju uporabljate slovar, je prikazan znak <u>20</u>.

- Pisanje s predvidevanjem vključite tako, da pritisnete in izberete Vključi predvidevanje. S tem vključite pisanje s predvidevanjem vnosa za vse urejevalnike v napravi.
- 2 S tipkami od 2 do 9 napišite želeno besedo. Za vsako črko pritisnite ustrezno tipko samo enkrat. Da bi na primer napisali "Nokia", ko je izbran angleški slovar, pritisnite: 6 za N, 6 za o, 5 za k, 4 za i in 2 za a.

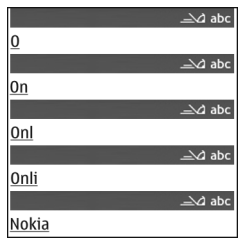

Predvidena beseda se spremeni po vsaki pritisnjeni tipki.

3 Ko besedo pravilno napišete, jo potrdite s tipko 
→ ali dodajte presledek s tipko
0.

Če beseda ni ustrezna, pritiškajte **\*** , da se druga za drugo izpišejo druge ujemajoče se besede, ki jih je našel slovar, ali pritisnite **%** in izberite **Predvidevanje vnosa** > **Zadetki**.

Če se za besedo prikaže?, pomeni, da besede ni v slovarju. Če želite v slovar dodati novo besedo, izberite Črkuj, vpišite besedo na običajen način in izberite OK. Beseda se doda v slovar. Ko se slovar napolni, nove dodane besede nadomestijo najstarejše.

4 Začnite pisati naslednjo besedo.

#### Pisanje zloženk

Vpišite prvi del zloženke in ga potrdite s pritiskom na  $_{\textcircled{\baselinework baselinework pritisnite}}$ , Nato vpišite še zadnji del zloženke. Pritisnite  ${\baselinework 0}$ , da besedo dokončate in dodate presledek.

#### lzklop pisanja s predvidevanjem vnosa

Pisanje besedila s predvidevanjem izključite za vse urejevalnike v napravi tako, da pritisnete  $\Im$  in izberete Predvidevanje vnosa > lzključeno.

☆ Nasvet: Če želite med pisanjem vklopiti ali izklopiti predvidevanje vpisa, dvakrat hitro pritisnite # .

# Nasveti za način pisanja

V načinu za pisanje črk vpišete številko z daljšim pritiskom na ustrezno tipko.

Med načinom vnosa črk in številk preklapljate z daljšim pritiskom na  $~~\pmb{\#}~$  .

Če želite preklopiti med različnimi načini vpisovanja znakov, pritisnite **#**.

Če želite zbrisati črko, pritisnite **C**. Če želite zbrisati več kot eno črko, pridržite tipko **C**.

Najpogostejša ločila lahko vnesete s tipko 1.

Seznam posebnih znakov odprete z daljšim pritiskom na $~~\bigstar~$  .

⇒ Nasvet: Če želite istočasno vstaviti več posebnih znakov, pritisnite 5 , ko izberete vsak znak.

# Pisanje in pošiljanje sporočil

Preden ustvarite večpredstavnostno sporočilo ali napišete e-pošto, morate imeti pravilno nastavljeno povezavo. Glejte "Nastavitve za prejemanje večpredstavnostnih sporočil in e-pošte" na strani 64 in "E-pošta" na strani 70.

Mobilno omrežje lahko omejuje velikost večpredstavnostnih sporočil. Če vstavljena slika preseže omejitev, jo bo morda naprava pomanjšala, tako da jo boste lahko poslali z uporabo storitve MMS.

 Izberite Novo sporočilo in nato med naslednjimi možnostmi: Besedilno sporočilo – Pošiljanje besedilnih sporočil. Večpred. sporočilo – Pošiljanje večpredstavnostnih sporočil (MMS).

E-pošta – Pošiljanje e-poštnih sporočil.

Če še niste vpisali nastavitev za e-pošto, jih bo naprava zahtevala. Če želite ustvariti nastavitve za e-pošto s pomočjo vodnika, izberite Začni.

2 V polju Za pritisnite (), če želite izbrati prejemnike ali skupine iz imenika, ali vpišite telefonsko številko oziroma e-poštni naslov. Če želite dodati podpičje (;), s katerim ločite prejemnike, pritisnite

\* . Številko ali naslov lahko tudi kopirate in prilepite iz odložišča.

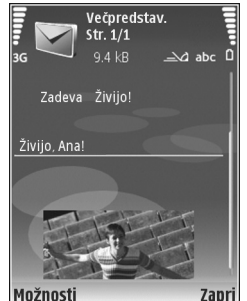

3 V polje Zadeva vpišite zadevo

> večpredstavnostnega sporočila ali e-pošte. Če želite spremeniti polja, ki so vidna, izberite Možnosti > Polja za naslove.

- 4 V polje za sporočilo napišite sporočilo. Če želite vstaviti predlogo, izberite Možnosti > Vstavi ali Vstavi predmet > Predloga.
- 5 Če želite v sporočilo MMS dodati predstavnostni predmet, izberite Možnosti > Vstavi predmet > Slika, Zvočni posnetek ali Video posnetek. Ko je dodan zvok, se prikaže .

V večpredstavnostnem sporočilu ne morete pošiljati video posnetkov, shranjenih v zapisu .mp4. Če želite spremeniti zapis posnetih video posnetkov, glejte "Nastavitve za video", stran28.

6 Če želite posneti novo fotografijo, zvočni ali video posnetek za večpredstavnostno sporočilo, izberite Možnosti > Vstavi novo > Slika, Zvočni posnetek ali Video posnetek. Če želite v sporočilu vstaviti novo stran, izberite Stran.

Če vas zanima videz sporočila, izberite Možnosti > Predogled.

- 7 Če želite e-poštnemu sporočilu dodati prilogo, izberite Možnosti > Vstavi > Slika, Zvočni posnetek, Video posnetek ali Beležka. E-poštne priloge so označene z .
  - Nasvet: Če želite kot priloge pošiljati tudi druge datoteke, odprite ustrezno aplikacijo in izberite Možnosti > Pošlji > Prek e-pošte, če je možnost na voljo.
- 8 Sporočilo pošljete tako, da izberete Možnosti > Pošlji ali pritisnete \_ .
- Opomba: Naprava vas lahko obvesti, da je bilo sporočilo poslano na vprogramirano številko centra za sporočila, ne pa tudi, ali je že prispelo do naslovnika. Podrobnejše informacije o sporočilnih storitvah lahko dobite pri ponudniku storitev.

Ta naprava podpira pošiljanje besedilnih sporočil, daljših od običajne omejitve za eno sporočilo. Daljša sporočila bodo poslana kot niz dveh ali več sporočil. Ponudnik storitev lahko to ustrezno zaračuna. Znaki z naglasi ali drugimi znamenji in znaki nekaterih jezikov, na primer kitajski, lahko zasedejo več prostora, zaradi česar lahko v enem sporočilu pošljete manj znakov, kot bi jih lahko drugače. V navigacijski vrstici lahko vidite indikator dolžine sporočila, ki se odšteva. 10 (2) na primer pomeni, da lahko dodate še 10 znakov in nato besedilo pošljete kot dve sporočili.

E-poštna sporočila se pred pošiljanjem samodejno shranijo v mapo V pošiljanju. Če je pošiljanje neuspešno, ostane e-pošta v mapi V pošiljanju; njeno stanje je najprej Čaka v vrsti, če pošiljanje večkrat ni uspelo, pa Ni uspelo.

Xasvet: Slike, video, zvok in besedilo lahko združite v predstavitev in jo pošljete kot večpredstavnostno sporočilo. Začnite ustvarjati večpredstavnostno sporočilo in izberite Možnosti > Ustv. predstavitev. Ta možnost se prikaže samo, če je Način ustv. spor. MMS nastavljeno na Z opozorili ali Brez opozoril. Glejte "Večpredstavnostna sporočila" na strani 69.

# Nastavitve za prejemanje večpredstavnostnih sporočil in e-pošte

Nastavitve lahko morda prejmete od ponudnika storitev v sporočilu. Glejte "Podatki in nastavitve" na strani 65.

#### Ročni vpis nastavitev za večpredstavnostna sporočila

- Pritisnite *G* in izberite Orodja > Nastavitve > Povezava > Dostopne točke in določite nastavitve za dostopno točko. Glejte "Povezava" na strani 120.
- 2 Pritisnite () ter izberite Sporočila > Možnosti > Nastavitve > Večpredst. sporočilo > Upor. dostopna točka in dostopno točko, ki ste jo ustvarili za prednostno povezavo. Glejte tudi "Večpredstavnostna sporočila" na strani 69;

Pred pošiljanjem, prejemanjem, nalaganjem, odgovarjanjem in posredovanjem e-pošte morate:

- Pravilno nastaviti internetno dostopno točko (IAP). Glejte "Povezava" na strani 120.
- Določiti pravilne nastavitve za e-pošto. Če v glavnem prikazu menija Sporočila izberete Nabiralnik in e-poštne nastavitve še niso določene, jih bo naprava zahtevala. Če želite ustvariti nastavitve za e-pošto s pomočjo vodnika, izberite Začni. Glejte tudi "E-pošta" na strani 70;

Imeti morate ločen e-poštni račun. Upoštevajte navodila, ki ste jih dobili od ponudnika e-poštnih in internetnih storitev (ISP).

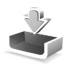

# Mapa Prejeto – prejemanje sporočil

V mapi **Prejeto** označuje ★ neprebrano besedilno sporočilo, ★ neprebrano večpredstavnostno sporočilo, † prejete podatke po infrardeči povezavi in ★ prejete podatke po povezavi Bluetooth.

Ko prejmete sporočilo, se v pripravljenosti prikažeta ikona in obvestilo 1 novo sporočilo. Sporočilo odprete tako, da izberete Prikaži. Če želite odpreti sporočilo v mapi Prejeto, ga poiščite in pritisnite .

Na prejeto sporočilo odgovorite tako, da izberete Možnosti > Odgovori.

Če želite besedilno ali večpredstavnostno sporočilo natisniti z združljivim tiskalnikom, ki podpira tehnologijo BPP (Basic Print Profile) in povezavo Bluetooth (na primer mobilni tiskalnik HP Deskjet 450 Mobile Printer ali HP Photosmart 8150), izberite Možnosti > Natisni.

# Večpredstavnostna sporočila

**Pomembno:** Pri odpiranju sporočil bodite previdni. Predmeti v večpredstavnostnih sporočilih lahko vsebujejo zlonamerno programsko opremo ali so drugače škodljivi za napravo ali računalnik. Morda boste prejeli obvestilo o prejetem večpredstavnostnem sporočilu, shranjenem v centru za večpredstavnostna sporočila. Če želite vzpostaviti paketno podatkovno povezavo in naložiti sporočilo v napravo, izberite Možnosti > Naloži.

Ko odprete večpredstavnostno sporočilo (ﷺ), si lahko hkrati ogledate sliko in sporočilo. Dodan zvok označuje ﷺ, video pa ﷺ. Če želite predvajati zvok ali video, izberite ikono.

Če si želite ogledati večpredstavnostne predmete, ki so dodani večpredstavnostnemu sporočilu, izberite Možnosti > Predmeti.

Če sporočilo vsebuje večpredstavnostno predstavitev, se prikaže 🔿 . Če želite predvajati predstavitev, izberite znak.

#### Podatki in nastavitve

Vaša naprava lahko prejme različne vrste sporočil, ki vsebujejo podatke ( 📷 ):

Nastavitveno sporočilo – Od ponudnika storitev ali oddelka za informacijsko tehnologijo v vašem podjetju lahko v nastavitvenem sporočilu prejmete nastavitve. Če želite shraniti nastavitve, izberite Možnosti > Shrani vse.

Vizitka – Informacije shranite v Imenik tako, da izberete Možnosti > Shrani vizitko. Če so vizitkam priloženi certifikati ali zvočni posnetki, se ne bodo shranili. Ton zvonjenja – Ton zvonjenja shranite tako, da izberete Možnosti > Shrani.

**Logo operat.** – Če želite, da je v stanju pripravljenosti namesto originalne oznake operaterja viden njegov logotip, izberite Možnosti > Shrani.

Vpis v koled. – Če želite shraniti vabilo, izberite Možnosti > Shrani v Koledar.

Spletno spor. – Če želite shraniti zaznamek na seznam zaznamkov v spletnem brskalniku, izberite Možnosti > Dodaj v Zaznamke. Če so v sporočilu nastavitve dostopne točke in zaznamki, jih shranite tako, da izberete Možnosti > Shrani vse.

**Obv.o e-pošti** – Obvešča vas, koliko novih e-poštnih sporočil je v oddaljenem nabiralniku. Razširjeno obvestilo lahko vsebuje podrobnejše informacije.

# Sporočila spletnih storitev

Obvestila spletnih storitev ( ) so obvestila (na primer naslovi novic) in lahko vsebujejo besedilno sporočilo ali spletno povezavo. Za več informacij o razpoložljivosti in naročanju se obrnite na ponudnika storitev.

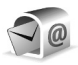

# Nabiralnik

Če izberete Nabiralnik in e-poštne nastavitve še niso določene, jih bo naprava zahtevala. Če želite ustvariti

nastavitve za e-pošto s pomočjo vodnika, izberite Začni. Glejte tudi "E-pošta" na strani 70;

Ko ustvarite nov nabiralnik, izbrano ime samodejno zamenja ime Nabiralnik v glavnem prikazu Sporočila. Uporabljate lahko do šest nabiralnikov.

# Odpiranje nabiralnika

Ko odprete nabiralnik, vas naprava vpraša, če se želite povezati z njim (Se povežem z nabiralnikom?).

Če se želite povezati z nabiralnikom in naložiti nove glave e-poštnih sporočil ali sporočila, izberite Da. Ko pregledujete sporočila, ste povezani z nabiralnikom po podatkovni povezavi. Glejte tudi "Povezava" na strani 120;

Če si želite brez povezave ogledati že naložena sporočila, izberite Ne. Ko pregledujete e-pošto brez povezave, vaša naprava ni povezana z nabiralnikom.

# Nalaganje e-pošte

Če povezava ni vzpostavljena, izberite Možnosti > Poveži, če želite vzpostaviti povezavo z oddaljenim nabiralnikom.

Pomembno: Pri odpiranju sporočil bodite previdni. E-poštna sporočila lahko vsebujejo zlonamerno programsko opremo ali so drugače škodljiva za napravo ali računalnik.  Med vzpostavljeno povezavo z oddaljenim nabiralnikom izberite Možnosti > Naloži e-pošto in eno od naslednjih možnosti:

Novo – Naložite vsa nova e-poštna sporočila.

Izbrano – Če želite naložiti samo označena e-poštna sporočila.

Vse – Če želite naložiti vsa sporočila iz nabiralnika. Nalaganje lahko prekličete z možnostjo Prekliči.

2 Ko so e-poštna sporočila naložena, jih lahko pregledate ob povezavi ali pa izberete Možnosti > Prekini, če želite povezavo končati in si jih ogledati brez povezave. Ikone stanja za e-pošto:

kova e-pošta (s povezavo ali brez nje) še ni naložena v napravo.

📷 Nova e-pošta je naložena v napravo.

E-poštno sporočilo je prebrano in ni naloženo v napravo.

E-poštno sporočilo je prebrano.

Glava e-poštnega sporočila je prebrana in vsebina sporočila zbrisana iz naprave.

3 Če želite odpreti e-poštno sporočilo, pritisnite . Če sporočilo ni naloženo in povezava ni vzpostavljena, naprava vpraša, ali želite sporočilo naložiti iz nabiralnika.

Če si želite ogledati priloge, odprite sporočilo, ki je označeno z ikono priloge (), in izberite Možnosti > Priloge. Če je znak za prilogo zasenčen, priloga še ni naložena v napravo. Izberite Možnosti > Naloži. Če želite e-poštno sporočilo natisniti s tiskalnikom, ki podpira tehnologijo BPP (Basic Print Profile) in povezavo Bluetooth (na primer mobilni tiskalnik HP Deskjet 450 Mobile Printer ali HP Photosmart 8150), izberite Možnosti > Natisni.

#### Samodejno nalaganje e-pošte

Če želite omogočiti samodejno nalaganje sporočil, izberite Možnosti > E-poštne nastavitve > Samodej. nalaganje > Nalaganje glave > Vedno omogočeno ali Samo v dom. om. in določite, kako pogosto naj se nalagajo.

Samodejno nalaganje e-pošte lahko poveča stroške klicev zaradi dodatnega podatkovnega prometa.

#### Brisanje e-poštnih sporočil

Če želite zbrisati vsebino e-poštnega sporočila iz naprave in jo obdržati v oddaljenem nabiralniku, izberite Možnosti > Zbriši. V nastavitvi Zbriši sporočilo iz: izberite Samo telefon.

Naprava z glavami e-poštnih sporočil prikazuje stanje v oddaljenem nabiralniku. Čeprav zbrišete vsebino e-poštnega sporočila, ostane njegova glava shranjena v napravi. Če želite zbrisati tudi glavo, morate najprej zbrisati sporočilo v oddaljenem nabiralniku in nato z njim vzpostaviti povezavo, da se spremembe pokažejo tudi v napravi. Če želite zbrisati e-pošto iz naprave in oddaljenega nabiralnika, izberite Možnosti > Zbriši. V nastavitvi Zbriši sporočilo iz: izberite Telefon in strežnik.

Če povezava ni vzpostavljena, se e-poštno sporočilo najprej zbriše iz naprave. Ob naslednji vzpostavitvi povezave se bo sporočilo zbrisalo tudi iz oddaljenega nabiralnika. Če uporabljate protokol POP3, se sporočila, označena za brisanje, zbrišejo šele po prekinitvi povezave z oddaljenim nabiralnikom.

Če želite preklicati brisanje e-pošte iz naprave in strežnika, poiščite sporočilo, ki je označeno za brisanje (
), in izberite Možnosti > Prekliči izbris.

#### Prekinjanje povezave z nabiralnikom

Ko je vzpostavljena povezava, izberite Možnosti > Prekini, če želite prekiniti podatkovno povezavo z oddaljenim poštnim nabiralnikom.

# Pregledovanje sporočil na kartici SIM

Sporočila na kartici SIM pred pregledovanjem kopirajte v mapo v napravi.

1 V glavnem prikazu menija Sporočila izberite Možnosti > Sporočila na SIM.

- 2 Izberite Možnosti > Označi/Opusti > Označi ali Označi vse, če želite označiti sporočila.
- 3 Izberite Možnosti > Kopiraj. Odpre se seznam map.
- 4 Če želite začeti kopiranje, izberite mapo in možnost OK. Če si želite ogledati sporočila, odprite mapo.

# Nastavitve za sporočila

Obvezno morate izpolniti vsa polja, označena z Mora biti določen. ali rdečo zvezdico. Upoštevajte navodila, ki ste jih dobili pri ponudniku storitev. Nastavitve lahko prejmete tudi od ponudnika storitev v nastavitvenem sporočilu.

Ponudnik storitev je lahko v vaši napravi nastavil nekatere ali vse centre za sporočila ali dostopne točke, ki jih morda ne boste mogli zamenjati, urediti, odstraniti ali ustvariti novih.

## Besedilna sporočila

Pritisnite f ter izberite Sporočila > Možnosti > Nastavitve > Besedilno sporočilo in med naslednjim:

Centri za sporočila – Oglejte si seznam vseh nastavljenih centrov za sporočila.

**Uporabljeni center** – Izberite center za sporočila, ki ga želite uporabljati za dostavo besedilnih sporočil.

Kodiranje znakov – Če želite uporabiti pretvorbo znakov v drug kodirni sistem, kadar je ta na voljo, izberite Omejena podpora.

Povratnica – Izberite, če želite, da vam omrežje pošilja potrdila o dostavi sporočil (omrežna storitev).

Veljavnost sporočila – Izberite, koliko časa želite, da center za sporočila ponovno pošilja sporočilo, če prvič ne uspe (omrežna storitev). Če je prejemnik nedosegljiv v obdobju veljavnosti, se sporočilo zbriše iz centra za sporočila.

Sporoč. poslano kot – To nastavitev spremenite samo, če ste prepričani, da uporabljeni center za sporočila podpira pretvarjanje besedilnih sporočil v druge zapise. Obrnite se na mobilnega operaterja.

Prednostna povez. – Izberite povezavo za pošiljanje besedilnih sporočil: omrežje GSM ali paketno povezavo, če to podpira omrežje. Glejte "Povezava" na strani 120.

**Odg. prek istega c.** – Izberite, ali želite, da prejemnik sporočila pošlje odgovor prek številke vašega centra za sporočila (omrežna storitev).

#### Večpredstavnostna sporočila

Pritisnite () ter izberite Sporočila > Možnosti > Nastavitve > Večpredst. sporočilo in med naslednjim: Velikost slike – Določite velikost slik v večpredstavnostnih sporočilih: Možnosti so Izvirna (prikazano samo, če je Način ustv. spor. MMS nastavljeno na Z opozorili ali Brez opozoril), Majhna ali Velika.

Način ustv. spor. MMS – Če izberete Z opozorili, vas naprava opozori, kadar skušate poslati sporočilo, ki ga prejemnikova naprava verjetno ne podpira. Če izberete Omejeno, bo naprava preprečila pošiljanje nepodprtih sporočil.

Upor. dostopna točka – Izberite, katera dostopna točka bo uporabljena kot prednostna povezava s centrom za večpredstavnostna sporočila.

Nalaganje večpr. sp. – Izberite, kako želite prejemati večpredstavnostna sporočila. Če želite samodejno prejemati večpredstavnostna sporočila v domačem omrežju (omrežju operaterja, katerega kartico SIM uporabljate v napravi), izberite Samod. v dom. omr.. Zunaj svojega domačega omrežja boste prejeli obvestilo o prejetem večpredstavnostnem sporočilu, ki je shranjeno v centru za večpredstavnostna sporočila.

V tujem mobilnem omrežju je lahko pošiljanje in prejemanje večpredstavnostnih sporočil dražje.

Če izberete Nalaganje večpr. sp. > Vedno samodejno, naprava samodejno vzpostavi aktivno podatkovno povezavo ter naloži sporočilo v domačem in tujem omrežju. **Dovoli anonimna sp.** – Izberite, ali želite zavračati sporočila anonimnih pošiljateljev.

**Sprejem oglasov** – Določite, ali želite prejemati večpredstavnostna sporočila z oglasi.

Povratnice – Izberite, ali želite, da bo v dnevniku prikazano stanje poslanega sporočila (omrežna storitev). Pri večpredstavnostnih sporočilih, poslanih na e-poštni naslov, prejemanje povratnic morda ne bo mogoče.

**Prepreči poš. povrat.** – Izberite, ali želite napravi preprečiti pošiljanje povratnic za prejeta večpredstavnostna sporočila.

Veljavnost sporočil – Izberite, koliko časa želite, da center za sporočila ponovno pošilja sporočilo, če prvič ne uspe (omrežna storitev). Če je prejemnik nedosegljiv v obdobju veljavnosti, se sporočilo zbriše iz centra za sporočila.

## E-pošta

Pritisnite *G* ter izberite **Sporočila** > **Možnosti** > **Nastavitve** > **E-pošta** in med naslednjim:

Nabiralniki – Izberite nabiralnik, če želite spremeniti naslednje nastavitve: Nastavitve povezave, Uporabn. nastavitve, Nastavitve nalaganja in Samodej. nalaganje.

**Upor. nabiralnik** – Izberite, kateri nabiralnik želite uporabljati za pošiljanje e-pošte.

Če želite ustvariti nov nabiralnik, izberite v glavnem prikazu nabiralnika Možnosti > Nov nabiralnik.

#### Nastavitve povezave

Če želite urediti nastavitve prejete e-pošte, izberite Dohodna e-pošta in eno od naslednjih možnosti:

**Uporabniško ime** – Vpišite uporabniško ime, ki ste ga dobili pri ponudniku storitev.

Geslo – Vpišite geslo. Če tega polja ne izpolnite, bo naprava zahtevala geslo ob vzpostavljanju povezave z nabiralnikom.

**Strež. za prej. pošte** – Vpišite ime gostitelja ali naslov IP strežnika, ki prejema vašo e-pošto.

**Upor. dostopna točka** – Izberite internetno dostopno točko (IAP). Glejte "Povezava" na strani 120.

Ime nabiralnika – Vpišite ime za nabiralnik.

Vrsta nabiralnika – Določa e-poštni protokol, ki ga zahteva ponudnik e-poštnih storitev. Možnosti sta POP3 in IMAP4. To nastavitev lahko določite samo enkrat in ko je shranjena, je ne morete več spreminjati, če ste jo shranili ali zapustili nastavitve nabiralnika. Če uporabljate protokol POP3, se e-pošta ne posodablja samodejno. Če želite videti nova e-poštna sporočila, morate povezavo prekiniti in jo znova vzpostaviti. Varnost (vrata) – Izberite možnost varnosti, ki se uporablja pri zaščiti povezave z oddaljenim nabiralnikom.

Vrata – Določite vrata za povezavo.

APOP zaščit. prijava (samo za POP3) – Uporablja se pri protokolu POP3 za šifriranje gesel, poslanih oddaljenemu e-poštnemu strežniku, med vzpostavljanjem povezave z nabiralnikom.

Če želite urediti nastavitve poslane e-pošte, izberite Odhodna e-pošta in eno od naslednjih možnosti:

Moj e-poštni naslov – Vnesite e-poštni naslov, ki ste ga dobili od ponudnika storitev. Odgovori na vaša sporočila bodo poslani na ta naslov.

Strež. za poš. pošte – Vnesite ime gostitelja ali naslov IP strežnika, ki pošilja vašo e-pošto. Morda boste lahko uporabljali samo strežnik za odhodno pošto pri mobilnem operaterju. Več informacij lahko dobite pri ponudniku storitev.

**Upor. dostopna točka** – Izberite internetno dostopno točko (IAP). Glejte "Povezava" na strani 120.

Nastavitve za Uporabniško ime, Geslo, Varnost (vrata) in Vrata so podobne tistim v mapi Dohodna e-pošta.

#### Uporabniške nastavitve

Moje ime – Vpišite svoje ime. Prejemnik sporočila bo namesto vašega e-poštnega naslova videl ime, če to podpira njegova naprava. Pošlji sporočilo – Določite način pošiljanja e-pošte iz naprave. Če izberete Takoj, bo naprava skušala vzpostaviti povezavo z nabiralnikom takoj po izbiri možnosti Pošlji sporočilo. Če izberete Ob naslednji pov., se e-pošta odpošlje, ko je na voljo povezava z nabiralnikom.

Pošlji kopijo sebi – Izberite, ali želite shraniti kopijo e-pošte v oddaljenem nabiralniku in na naslovu, določenem v nastavitvi Moj e-poštni naslov.

Podpiši – Izberite, ali želite v poslana e-poštna sporočila vključiti podpis.

**Op. na novo e-pošto** – Izberite, ali naj vas naprava opozarja na novo e-pošto v nabiralniku s tonom in obvestilom.

#### Nastavitve nalaganja

Naloži e-pošto – Določite, kateri deli e-pošte se naložijo: Samo glave spor., Delno (kB) (samo za POP3) ali Sporoč. in priloge (samo za POP3).

Količina – Določite, koliko novih e-poštnih sporočil se naloži v nabiralnik.

Pot map IMAP4 (samo za IMAP4) – Določite pot map, ki jih želite naročiti.

Naročene mape (samo za IMAP4) – Naročite druge mape v oddaljenem nabiralniku in naložite njihovo vsebino.

#### Samodejno nalaganje

Nalaganje glave – Izberite, ali želite, da naprava samodejno naloži novo e-pošto. Določite lahko, kdaj in kako pogosto naj se nalaga.

Samodejno nalaganje e-pošte lahko poveča stroške klicev zaradi dodatnega podatkovnega prometa.

# Sporočila spletnih storitev

Pritisnite (p in izberite Sporočila > Možnosti > Nastavitve > Sporočilo storitev. Izberite, ali želite prejemati sporočila storitev. Če želite, da naprava ob prejemu sporočila storitve samodejno vključi brskalnik in vzpostavi omrežno povezavo za nalaganje vsebine, izberite Naloži sporočila > Samodejno.

#### Sporočila v celici

Seznam tem in njihovih številk lahko dobite pri ponudniku storitev. Pritisnite *G* ter izberite Sporočila > Možnosti > Nastavitve > Sporočila v celici in med naslednjim:

Sprejem – Izberite, ali želite prejemati sporočila v celici.

Jezik – Izberite jezik, v katerem želite prejemati sporočila: Vse, Izbrano ali Drugo.

Zaznavanje tem – Izberite, ali želite, da naprava samodejno išče nove številke tem in shrani nove številke brez imena na seznam.

# Druge nastavitve

Pritisnite *G* ter izberite Sporočila > Možnosti > Nastavitve > Drugo in med naslednjim:

Shrani poslana spor. – Izberite, ali se kopije poslanih besedilnih, večpredstavnostnih in e-poštnih sporočil shranjujejo v mapo Poslano.

Št. shranjenih spor. – Določite, koliko poslanih sporočil je lahko hkrati shranjenih v mapi Poslano. Privzeta omejitev je 20 sporočil. Ko dosežete omejitev, se zbriše najstarejše sporočilo.

Pogled map – Spremenite prikaz map z možnosti 1 vrstica na 2 vrstici.

Uporabljeni pomnilnik – Če je v napravi združljiva pomnilniška kartica, izberite pomnilnik, v katerega se shranjujejo sporočila: Pomnilnik telef. ali Pomnilniška kart..

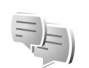

# Pomenki – hitra sporočila

Pritisnite 🚱 in izberite Aplikacije > Pomenki.

Pomenki (omrežna storitev) omogočajo pogovor z drugimi uporabniki storitve ter vključevanje v skupine pomenkov (forume) z določenimi temami. Različni ponudniki storitev vzdržujejo združljive strežnike za pomenke, v katere se
lahko prijavite, potem ko se registrirate za storitev pomenkov. Storitve teh ponudnikov lahko podpirajo različne funkcije.

Izberite **Pogovori**, če želite začeti ali nadaljevati pogovor z uporabnikom pomenkov; **Im. za pomenke**, če želite ustvariti in urejati vizitke sogovornikov ali si ogledati njihovo stanje povezave; **Skupine**, če želite začeti skupinski pogovor z več uporabniki, ali **Shran. pomenki**, da bi prebrali starejše shranjene pogovore.

#### Prejem nastavitev za pomenke

Da bi lahko dostopali do želene storitve, morate shraniti ustrezne nastavitve zanjo. Nastavitve boste morda prejeli v posebnem besedilnem sporočilu od ponudnika storitve. Glejte "Podatki in nastavitve" na strani 65. Vnesete jih lahko tudi sami. Glejte "Nastavitve strežnika pomenkov" na strani 75.

# Vzpostavljanje povezave s strežnikom za pomenke

 Z izbranim strežnikom za pomenke se povežete tako, da odprete meni Pomenki in izberete Možnosti > Prijava. Če želite zamenjati strežnik za pomenke ali shraniti nove, glejte "Nastavitve strežnika pomenkov" na strani 75.

- 2 Vnesite svojo uporabniško kodo ID in geslo ter pritisnite

   , da se prijavite. Uporabniški ID in geslo za strežnik pomenkov dobite pri ponudniku storitve.
- 3 Iz strežnika se odjavite tako, da izberete Možnosti > Odjava.

#### Spreminjanje nastavitev za pomenke

Izberite Možnosti > Nastavitve > Nastavitve pomenkov in eno od naslednjih nastavitev:

Uporabi vzdevek (prikazano samo, če strežnik podpira skupine za pomenke) – Če želite vnesti vzdevek, izberite Da.

Prikaži mojo dostopn. – Če dovolite, da drugi uporabniki izvedo, ali ste prijavljeni, izberite Vsem.

Dovoli sporočila od – Če želite dovoliti, da vam pošiljajo sporočila vsi uporabniki, izberite Vsi.

Dovoli vabila od – Če želite prejemati vabila samo od oseb, ki so v vašem imeniku, izberite Samo iz Imenika. Vabila za pomenke pošiljajo uporabniki, ki želijo, da se pridružite njihovim skupinam.

Hitrost nalag. sporoč. – Izberite hitrost prikazovanja novih sporočil.

Razvrsti vizitke – Izberite način razvrščanja vizitk v imeniku za pomenke: Po abecedi ali Po stanju povez..

Osvež. dostopnosti – Določite, kako se posodabljajo informacije o tem, ali so vaši znanci na zvezi ali ne. Izberite Samodejno ali Ročno osveževanje.

Vizitke, ki niso na zvezi – Določite, ali so v vašem imeniku za pomenke prikazane tudi vizitke oseb, ki niso prijavljene v storitev.

Barva lastnih sporočil – Izberite barvo sporočil pomenkov, ki jih pošiljate.

Barva prejetih sporočil - Izberite barvo prejetih sporočil.

**Opoz. ton za pomenke** – Zamenjajte ton, ki se predvaja ob prejemu novega hitrega sporočila.

# lskanje skupin in uporabnikov pomenkov

Če želite iskati skupine, v prikazu Skupine izberite Možnosti > Poišči. Iščete lahko po lastnostih Ime skupine, Tema in Člani (ID uporabnika).

Če želite iskati uporabnike, v prikazu Im. za pomenke izberite Možnosti > Nova vizitka > Išči v strežniku. Iščete lahko po merilih Ime uporabnika, ID uporabnika, Telefonska številka in E-poštni naslov.

### Pridruževanje skupinam

V prikazu Skupine lahko vidite seznam skupin, ki ste jih shranili ali ki jih trenutno uporabljate.

Shranjeni skupini se pridružite tako, da pritisnete **•**. Iz skupine se odjavite tako, da izberete **Možnosti** > **Zapusti** skupino.

# Hitra sporočila (pomenki)

Ko se pridružite skupini za pomenke, lahko berete v njej izmenjana sporočila in pošiljate lastna.

Če želite poslati sporočilo, ga napišite v polju urejevalnika sporočil in pritisnite 
.

Če želite poslati sporočilo samo enemu od članov skupine, izberite Možnosti > Pošlji zasebno spor..

Če želite odgovoriti na prejeto zasebno sporočilo, izberite sporočilo in Možnosti > Odgovori.

Če bi radi v skupino povabili uporabnike iz svojega imenika, ki so na zvezi, izberite Možnosti > Pošlji vabilo.

Če želite preprečiti prejemanje sporočil od nekaterih uporabnikov, izberite Možnosti > Možnosti blokiranja.

#### Shranjevanje pomenkov

Če želite, da naprava shranjuje sporočila, izmenjana v skupini ali med pogovorom, izberite Možnosti > Shrani pomenek. Če želite shranjevanje končati, izberite Možnosti > Končaj beleženje. Shranjene pomenke si ogledate tako, da v glavnem prikazu izberete Shran. pomenki.

## Pregledovanje in začenjanje pogovorov

V prikazu Pogovori je seznam uporabnikov, s katerimi se trenutno zasebno pogovarjate. Začeti pogovori se ob izhodu iz menija Pomenki samodejno zaprejo.

Če si želite ogledati pogovor, poiščite udeleženca in pritisnite 
.

Pogovor nadaljujete tako, da napišete sporočilo in pritisnete 
.

Če se želite vrniti na seznam pogovorov, ne da bi zaprli pogovor, izberite Nazaj. Pogovor končate tako, da izberete Možnosti > Končaj pogovor.

Nov pogovor začnete tako, da izberete Možnosti > Nov pogovor.

Da bi shranili podatke o sogovorniku v imenik za pomenke, izberite Možnosti > Dodaj v Imenik za pom..

Če želite, da naprava samodejno pošilja odgovore na prejeta sporočila, izberite Možnosti > Vključi samod. odg.. Sporočila lahko vseeno prejemate.

#### Imenik za pomenke

V prikazu **Im. za pomenke** lahko iz strežnika naložite imenik za pomenke ali vanj dodate nove vizitke. Ob prijavi v strežnik se samodejno naloži imenik za pomenke, ki ste ga nazadnje uporabljali.

### Nastavitve strežnika pomenkov

#### Izberite Možnosti > Nastavitve > Nastavitve strežnika.

Nastavitve boste morda prejeli v posebnem besedilnem sporočilu od ponudnika storitve pomenkov. ID uporabnika vam ob registraciji priskrbi ponudnik storitev. Če ne poznate svoje kode ID ali gesla, se obrnite na ponudnika storitev.

Strežniki – Oglejte si seznam vseh strežnikov za pomenke, ki ste jih določili.

Privzeti strežnik – Zamenjajte strežnik, s katerim se boste povezali.

Vrsta prijave v pom. – Če želite, da se naprava ob vklopu aplikacije Pomenki samodejno poveže s storitvijo, izberite Ob zagonu apl..

Na seznam dodate nov strežnik pomenkov tako, da izberete Strežniki > Možnosti > Nov strežnik. Vnesite naslednje nastavitve:

Ime strežnika – Ime strežnika za pomenke.

Upor. dostopna točka – Dostopna točka, ki jo želite uporabljati za strežnik.

Spletni naslov – Naslov URL strežnika pomenkov.

ID uporabnika – Vaša uporabniška koda ID.

Geslo – Vaše geslo za prijavo.

# Imenik

Pritisnite  $f_{2}$  in izberite **Imenik**. V meniju **Imenik** lahko shranjujete in urejate kontaktne podatke, kot so telefonske številke, domači in e-poštni naslovi. Vizitkam lahko dodate osebni ton zvonjenja ali sličico. Ustvarite lahko skupine vizitk, ki omogočajo pošiljanje sporočil ali e-pošte več prejemnikom hkrati. Prejete kontaktne informacije (vizitke) lahko dodate v svoj imenik. Glejte "Podatki in nastavitve" na strani 65. Vizitke lahko pošiljate samo združljivim napravam in jih tudi prejemate samo od njih.

Če želite preveriti število vizitk in skupin ter količino prostega pomnilnika v meniju Imenik, izberite Možnosti > Informacije o Imeniku.

# Shranjevanje in urejanje imen in številk

- 1 Izberite Možnosti > Nova vizitka.
- 2 Izpolnite želena polja in izberite Končano.

Če želite urediti vizitko v meniju Imenik, poiščite želeno vizitko in izberite Možnosti > Uredi. Vizitko lahko poiščete tudi tako, da v iskalno polje vnesete prve črke imena. Na zaslonu se prikaže seznam vizitk, ki se začnejo z vnesenimi črkami. Nasvet: Vizitke v imeniku lahko urejate in dodajate tudi s programom Nokia Contacts Editor, ki je del programskega paketa Nokia PC Suite.

Če želite vizitki dodati sličico, odprite vizitko in izberite Možnosti > Uredi > Možnosti > Dodaj sličico. Ko vas pokliče oseba z vizitke, naprava prikaže dodano sličico.

Glasovno oznako, ki je dodana vizitki, predvajate tako, da se pomaknete na vizitko in pritisnete tipko za pomikanje. Nato izberite Možnosti > Predvajaj glas. ozn.. Glejte "Glasovno klicanje" na strani 80.

Če želite poslati kontaktne informacije, najprej izberite želeno vizitko. Izberite Možnosti > Pošlji > Prek besed. sporočila, Prek večpr. sporočila, Prek e-pošte, Prek Bluetooth ali Prek IR. Glejte "Sporočila" na strani 60 in "Pošiljanje podatkov po povezavi Bluetooth" na strani 97.

Kasvet: Če želite vizitke natisniti s tiskalnikom, ki podpira tehnologijo BPP (Basic Print Profile) in povezavo Bluetooth (na primer mobilni tiskalnik HP Deskjet 450 Mobile Printer ali HP Photosmart 8150), izberite Možnosti > Natisni.

Če želite dodati vizitko v skupino, izberite Možnosti > Dodaj skupini (prikazano samo, če ste ustvarili skupino). Glejte "Ustvarjanje skupin vizitk" na strani 78. Kasvet: Če želite preveriti, kateri skupini pripada vizitka, jo poiščite in izberite Možnosti > Spada v skupine.

Če želite zbrisati vizitko v meniju **Imenik**, jo izberite in pritisnite  $\mathbf{C}$ . Če želite zbrisati več vizitk hkrati, pritisnite  $\mathscr{D}$  in , da jih označite, nato pa  $\fbox{}$ , da jih zbrišete.

#### Privzete številke in naslovi

Vizitki lahko določite privzete telefonske številke in naslove. Če ima vizitka več številk in naslovov, lahko tako osebo hitro pokličete ali ji pošljete sporočilo. Privzeta številka se uporabi tudi pri glasovnem klicanju.

- 1 V meniju Imenik izberite vizitko in pritisnite 
  .
- 2 Izberite Možnosti > Privzete.
- 3 lzberite želeno kategorijo privzete številke ali naslova in pritisnite Določi.
- 4 lzberite številko ali naslov, ki ga želite nastaviti za privzetega.

Privzeta številka ali naslov sta v vizitki podčrtana.

# Kopiranje vizitk

Če želite s kartice SIM v napravo prekopirati posamezna imena in številke, pritisnite *G* in izberite Imenik > Možnosti > Imenik kartice SIM > Imenik kartice SIM. Izberite želena imena in Možnosti > Kopiraj v Imenik. Če želite prekopirati imenik na kartico SIM, pritisnite *§* in izberite Imenik. Izberite imena, ki jih želite prekopirati, in Možnosti > Kopiraj v imenik SIM ali Možnosti > Kopiraj > V imenik kartice SIM. Kopirajo se samo tiste vizitke, ki jih vaša kartica SIM podpira.

Kasvet: Imenik lahko s programskim paketom Nokia PC Suite sinhronizirate z združljivim osebnim računalnikom.

# Imenik kartice SIM in druge storitve SIM

Informacije o razpoložljivosti in uporabi storitev kartice SIM dobite pri izdajatelju vaše kartice SIM, tj. pri ponudniku storitev ali drugem prodajalcu.

Pritisnite Si in izberite Imenik > Možnosti > Imenik kartice SIM > Imenik SIM, da boste videli imena in številke, shranjene na kartici SIM. V imeniku kartice SIM lahko kličete številke ter dodajate, urejate ali kopirate vizitke v imenik naprave.

Če želite videti seznam številk za omejeno klicanje, izberite Možnosti > Imenik kartice SIM > Imenik za omej. klic.. Ta nastavitev je prikazana samo, če jo vaša kartica SIM podpira.

Če želite klice iz naprave omejiti na določene številke, izberite Možnosti > Vključi omejeno kl.. Za vklapljanje in izklapljanje omejenega klicanja ter urejanje seznama dovoljenih številk potrebujete kodo PIN2. Če je nimate, se obrnite na svojega ponudnika storitev. Če želite na seznam za omejeno klicanje dodati nove številke, izberite **Možnosti** > **Nova vizitka SIM**. Za te funkcije potrebujete kodo PIN2.

Ko je vključeno Omejeno klicanje, paketne podatkovne povezave niso mogoče, razen pri pošiljanju besedilnih sporočil po paketni povezavi. V tem primeru morate na seznam za omejeno klicanje dodati prejemnikovo telefonsko številko in številko centra za sporočila.

Kadar je vključeno omejeno klicanje, boste morda vseeno lahko klicali številko za klice v sili, ki je programirana v napravi.

# Dodajanje tonov zvonjenja vizitkam v imeniku

Ko vas pokliče oseba, za katero ste ustvarili vizitko ali jo dodali v skupino, naprava predvaja izbrani ton zvonjenja (če je številka klicalca na voljo in jo naprava prepozna).

- 1 Pritisnite (), da odprete vizitko, ali pa odprite seznam skupin in izberite želeno skupino.
- 2 Izberite Možnosti > Ton zvonjenja. Odpre se seznam tonov zvonjenja.

**3** Poiščite želeni ton zvonjenja za vizitko ali za izbrano skupino.

Ton zvonjenja odstranite tako, da na seznamu tonov izberete Privzeti ton.

# Ustvarjanje skupin vizitk

- 1 V meniju Imenik pritisnite 
  →, da se odpre seznam skupin.
- 2 Izberite Možnosti > Nova skupina.
- **3** Vnesite ime skupine ali uporabite privzeto ime in izberite OK.
- 4 Odprite skupino in izberite Možnosti > Dodaj člane.
- 5 Poiščite vizitko in jo označite s pritiskom na 
  . Če želite dodati več članov hkrati, označite še vse druge želene vizitke.
- 6 Izberite OK, da dodate vizitke v skupino.

Če želite skupino preimenovati, izberite Možnosti > Preimenuj, vpišite novo ime in izberite OK.

# Odstranjevanje članov iz skupine

- 1 Na seznamu skupin odprite tisto, ki jo želite spremeniti.
- 2 Poiščite vizitko in izberite Možnosti > Odstrani iz skupine.
- 3 Brisanje vizitke iz skupine potrdite z možnostjo Da.

# Klicanje

# Glasovni klici

- Nasvet: Če želite med klicem povečati ali zmanjšati glasnost, uporabite tipko za glasnost na strani naprave.
- V pripravljenosti vpišite telefonsko številko skupaj z omrežno številko. Številko zbrišete s pritiskom na C. Pri mednarodnem klicanju dvakrat pritisnite tipko \*, da se prikaže znak + (ta nadomesti izhodno kodo), in vtipkajte mednarodno klicno številko, omrežno številko (po potrebi brez prve ničle) in telefonsko številko.
- 2 Številko pokličete s pritiskom na 🛏 .
- 3 S tipko 🥔 končate klic (ali prekinete poskus klica).

S pritiskom na 🥔 vedno končate klic, tudi če je odprta kaka druga aplikacija.

Če želite poklicati telefonsko številko v meniju Imenik, pritisnite *G* in izberite Imenik. Poiščite želeno ime ali v iskalno polje vtipkajte prve črke imena. Prikaže se seznam zadetkov. Pokličete s pritiskom na L. Izberite vrsto klica Glasovni klic.

Vnose na kartici SIM morate kopirati v Imenik, preden lahko kličete na ta način. Glejte "Kopiranje vizitk" na strani 77. Če želite poklicati telefonski predal (omrežna storitev), v pripravljenosti pridržite **1**. Glejte tudi "Preusmeritve" na strani 126;

Nasvet: Če želite spremeniti številko telefonskega predala, pritisnite fg in izberite Orodja > Tel. predal > Možnosti > Spremeni številko. Vpišite številko (dobite jo pri ponudniku storitev) in izberite OK.

Če želite v pripravljenosti poklicati pred kratkim klicano številko, pritisnite 🕒 . Poiščite številko in pritisnite 🕒 .

# Vzpostavitev konferenčnega klica

- 1 Pokličite prvega udeleženca.
- 2 Novega udeleženca pokličete tako, da izberete Možnosti > Nov klic. Prvi klic bo samodejno zadržan.
- 3 Ko druga oseba sprejme klic, jo pridružite prvemu udeležencu v konferenčnem klicu tako, da izberete Možnosti > Konferenca.

Novega udeleženca dodate tako, da ponovite drugi korak in izberete Možnosti > Konferenca > Dodaj konferenci. Vaša naprava omogoča konferenčne klice z največ šestimi udeleženci, vključno z vami. Če se želite z enim od udeležencev pogovoriti zasebno, izberite Možnosti > Konferenca > Zasebno. Izberite udeleženca in izberite Zasebno. Naprava zadrži konferenčni klic. Drugi udeleženci lahko še naprej sodelujejo v njem. Ko končate zasebni pogovor, izberite Možnosti > Konferenca > Dodaj konferenci, da se vrnete v konferenčni klic.

Če želite izločiti udeleženca iz konference, izberite Možnosti > Konferenca > Izključi udeleženca, poiščite udeleženca in izberite Izključi.

4 Konferenčni klic končate s pritiskom na 🥔.

# Hitro klicanje telefonske številke

Hitro klicanje vključite tako, da pritisnete 👔 in izberete Orodja > Nastavitve > Klic > Hitro klicanje > Vključeno.

Če želite eni od tipk za hitro klicanje (od **2** do **9**) dodeliti telefonsko številko, pritisnite **3** in izberite **Orodja > Hitro klic.** Pomaknite se do tipke, ki ji želite dodeliti telefonsko številko, in izberite **Možnosti > Določi.** Tipka **1** je rezervirana za telefonski predal.

Če želite uporabiti hitro klicanje, v stanju pripravljenosti pritisnite ustrezno tipko in **\_**.

# Glasovno klicanje

Vaša naprava podpira napredne glasovne ukaze. Napredni glasovni ukazi niso odvisni od uporabnikovega glasu, zato vam ni treba vnaprej posneti glasovnih oznak. Namesto tega glasovne oznake za vnose v imeniku ustvari naprava in jih nato primerja z izgovorjenimi glasovnimi oznakami. Prepoznavanje govora v napravi se prilagodi glasu glavnega uporabnika, da lahko tako bolje prepoznava njegove ukaze.

Glasovna oznaka se ustvari iz imena ali vzdevka osebe, shranjenega v vizitki. Če želite slišati sintetizirano glasovno oznako, odprite vizitko in izberite Možnosti > Predvajaj glas. ozn.

#### Klicanje z uporabo glasovne oznake

Opomba: Uporaba glasovnih oznak je lahko v hrupnem okolju ali v sili otežena, zato se nikoli ne zanašajte samo na glasovno klicanje.

Pri glasovnem klicanju se uporablja zvočnik. Napravo držite blizu ust, ko izgovorite glasovno oznako.

- Glasovno klicanje začnete tako, da v pripravljenosti pridržite desno izbirno tipko. Če uporabljate združljive slušalke s tipko, to pridržite, da začnete klicati z glasovno ukazom.
- 2 Naprava zapiska, na zaslonu pa se prikaže Zdaj govorite. Razločno izgovorite ime ali vzdevek, ki je shranjen v vizitki.
- 3 Naprava predvaja sintetizirano glasovno oznako prepoznane osebe v izbranem jeziku ter prikaže njeno ime in telefonsko številko. Po dveh sekundah in pol številko pokliče.

Če prepoznana oseba ni bila prava, izberite Naslednji, da prikažete seznam drugih zadetkov, ali Končaj, če želite glasovno klicanje preklicati.

Če je pod enim imenom shranjenih več številk, bo naprava izbrala privzeto številko, če ste jo nastavili. Sicer izbere prvo od številk, ki je na voljo, v takšnem vrstnem redu: Mobilni telefon, Mobil. tel. (doma), Mob. tel. (služba), Telefon, Telefon (doma) in Telefon (služba).

# Video telefonija

Video telefonija (omrežna storitev) je sprotna dvosmerna video komunikacija med vami in sogovornikom. Prejemniku video klica se lahko prikaže slika, ki jo "v živo" snema kamera v napravi klicalca, ali fotografija, ki jo je posnel klicalec.

Če želite začeti video klic, morate imeti kartico SIM ali USIM in biti v dosegu omrežja UMTS. Več informacij o razpoložljivosti in naročanju video telefonije dobite pri mobilnem operaterju ali ponudniku storitev.

Video klic lahko poteka samo med dvema udeležencema. Vzpostaviti ga je mogoče z združljivo mobilno napravo ali odjemalcem ISDN. Video klicev ne morete vzpostaviti, če je aktiven drug, glasovni, video ali podatkovni klic.

#### Ikone:

Ne prejemate videa (sogovornik ga ne pošilja ali pa ga omrežje ne prenaša). Preprečili ste pošiljanje videa iz svoje naprave. Če želite namesto tega poslati fotografijo, glejte "Klic" na strani 119.

Čeprav ste zavrnili pošiljanje videa, se bo klic vseeno obračunal kot video klic. Tarife preverite pri svojem ponudniku storitev.

- Video klic začnete tako, da v pripravljenosti vpišete telefonsko številko ali izberete vizitko v meniju Imenik.
- 2 Izberite Možnosti > Pokliči > Video klic.

Pri video telefoniji se privzeto uporablja dodatna kamera na sprednji strani naprave. Vzpostavljanje video klica lahko traja nekaj časa. Prikazano je obvestilo Čakam

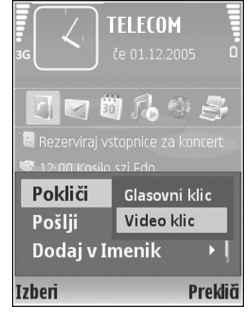

video sliko. Če klic ne uspe (če na primer omrežje ne podpira video telefonije ali če sprejemna naprava ni združljiva), vas bo naprava vprašala, ali želite vzpostaviti običajen klic ali poslati besedilno ali večpredstavnostno sporočilo.

Če želite preklapljati med prikazovanjem videa ali predvajanjem zvoka, izberite Omogoči/Onemogoči > Pošiljanje video slike, Pošiljanje zvoka ali Pošiljanje zvoka in videa.

Prikaz svoje slike lahko povečate ali pomanjšate tako, da s tipkama za povečavo izberete Povečaj ali Pomanjšaj. Znak za povečavo je prikazan na vrhu zaslona.

Če želite premakniti video na zaslonu, izberite Spr. vrstni red slik.

Video klic končate s pritiskom na tipko 🥔 .

# Souporaba videa

Funkcijo Sk. raba videa (omrežna storitev) uporabite, če želite med običajnim pogovorom poslati video posnetek ali video v živo iz svoje mobilne naprave v drugo združljivo mobilno napravo. Povabite sogovornika, da si ogleda video posnetek ali video v živo, ki ga želite poslati. Souporaba se začne takoj, ko prejemnik sprejme vabilo.

Med uporabo načina Sk. raba videa je vključen zvočnik. Če med souporabo videa ne želite uporabljati zvočnika za glasovni klic, lahko uporabite združljivo slušalko. Ko je glasovni klic aktiven, izberite Možnosti > Skupna raba videa > V živo ali Posnetek.

Souporabo videa končate tako, da izberete Ustavi. Souporaba videa se konča tudi, ko se konča glasovni klic.

# Zahteve za souporabo videa

Ker za funkcijo Sk. raba videa potrebujete povezavo UMTS, je vaša zmožnost za uporabo funkcije Sk. raba videa odvisna od tega, ali imate na voljo omrežje UMTS. Obrnite se na ponudnika storitev, ki vam bo dal več informacij o razpoložljivosti storitve in omrežja, pa tudi o stroških uporabe.

Če želite uporabljati funkcijo Sk. raba videa, morate:

- Preveriti, ali je naprava nastavljena za povezovanje med dvema osebama. Glejte "Nastavitve" na strani 83.
- Preveriti, ali je povezava UMTS vzpostavljena in ali ste v dosegu omrežja UMTS. Glejte "Nastavitve" na strani 83. Če začnete pošiljati video v omrežju UMTS in pride do preklopa na omrežje GSM, se pošiljanje videa ustavi, glasovni klic pa se nadaljuje. Funkcije Sk. raba videa ni mogoče začeti, če niste v dosegu omrežja UMTS (npr. v omrežju GSM).
- Preverite, ali sta vaša in prejemnikova naprava prijavljeni v omrežje UMTS. Če v sejo souporabe povabite nekoga, ki nima vključene naprave, ni v dosegu omrežja UMTS, nima nameščene funkcije Sk. raba videa ali nima nastavljenega povezovanja med dvema osebama, ta oseba ne bo vedela, da ste ji poslali vabilo. Vam pa se bo prikazalo sporočilo o napaki, da prejemnik ne more sprejeti vabila.

## Nastavitve

#### Nastavitve povezave med dvema osebama

Povezavo med dvema osebama imenujemo tudi povezava SIP (Session Initiation Protocol). V svoji napravi morate konfigurirati nastavitve profila SIP, preden lahko uporabite funkcijo Sk. raba videa. Nastavitev profila omogoča vzpostavitev povezave v živo z osebo, ki ima združljivo napravo. Profil SIP je potreben tudi za sprejem videa.

Pri ponudniku storitev se pozanimajte o nastavitvah profila SIP, ki jih morate shraniti v napravo. Ponudnik storitev vam lahko po omrežju pošlje nastavitve ali vam da seznam parametrov.

Če poznate prejemnikov naslov SIP, ga lahko vnesete v njegovo vizitko. V glavnem meniju naprave odprite Imenik in odprite vizitko (ali ustvarite novo vizitko za to osebo). Izberite Možnosti > Dodaj podrobnost > SIP ali Skupni ogled (pravilna možnost je odvisna od mobilnega operaterja). Vnesite naslov SIP v obliki uporabniškoime@imedomene (namesto imena domene lahko uporabite naslov IP).

Če ne poznate naslova SIP osebe, lahko za skupni ogled uporabite že shranjeno prejemnikovo telefonsko številko, vključno z mednarodno klicno številko, na primer +386. Če številka, shranjena v meniju Imenik, ne vsebuje mednarodne klicne številke, lahko celotno številko vnesete ob pošiljanju vabila.

#### Nastavitve povezave UMTS

Povezavo UMTS nastavite takole:

- Najprej s ponudnikom storitev sklenite pogodbo o uporabi omrežja UMTS.
- Pravilno konfigurirajte nastavitve v napravi za dostopno točko UMTS. Če želite pomoč, glejte "Povezava" na strani 120.

# Souporaba videa in video posnetkov v živo

Da bi bila souporaba mogoča, mora prejemnikova združljiva mobilna naprava podpirati funkcijo Sk. raba videa, poleg tega pa morajo biti v njej pravilno konfigurirane ustrezne nastavitve. Vi in prejemnik morata biti prijavljena v omrežje UMTS, preden jo lahko uporabljata.

#### Video v živo

- Med aktivnim glasovnim klicem izberite Možnosti > Skupna raba videa > V živo in odprite pokrovček.
- 2 Vaša naprava pošlje vabilo na naslov SIP, ki ste ga dodali vizitki prejemnika.

Če je v prejemnikovi vizitki več naslovov SIP, izberite tistega, na katerega želite poslati vabilo, in Izberi. Če prejemnikov naslov SIP ni na voljo, ga vnesite ročno. Izberite OK, da pošljete vabilo. Če ne poznate prejemnikovega naslova SIP, vnesite njegovo telefonsko številko, vključno z mednarodno klicno številko, če ni že shranjena v meniju Imenik.

- 3 Souporaba se začne takoj, ko prejemnik sprejme vabilo. Vključen je zvočnik. Za glasovni klic lahko uporabljate tudi združljive slušalke.
- 4 Izberite Prekini, da začasno ustavite sejo souporabe. Nadaljujete jo tako, da izberete Nadaljuj.
- 5 Sejo souporabe končate tako, da izberete Ustavi. Če želite končati glasovni klic, pritisnite tipko za konec.

Če želite shraniti video v živo iz souporabe, pritisnite Shrani in potrdite vprašanje Shranim video posnetek v skupni rabi?. Video posnetek se shrani v mapo Slike/video v meniju Galerija.

#### Video posnetek

1 Med aktivnim glasovnim klicem izberite Možnosti > Skupna raba videa > Posnetek.

Odpre se seznam video posnetkov, shranjenih v pomnilniku naprave ali na združljivi pomnilniški kartici.

2 Izberite video posnetek, ki ga želite dati v souporabo. Odpre se prikaz predogleda. Posnetek si predogledate tako, da izberete Možnosti > Predvajaj.

3 Izberite Možnosti > Povabi.

Morda boste morali posnetek pretvoriti v primeren zapis, da bo souporaba mogoča. Prikaže se vprašanje Za skupno rabo je potrebna pretvorba posnetka. Želite nadaljevati?. Izberite OK. Telefon pošlje vabilo na naslov SIP, ki ste ga dodali v vizitko prejemnika.

Če je v prejemnikovi vizitki več naslovov SIP, izberite tistega, na katerega želite poslati vabilo, in Izberi. Če prejemnikov naslov SIP ni na voljo, ga vnesite ročno. Izberite OK, da pošljete vabilo.

Če ne poznate prejemnikovega naslova SIP, vnesite njegovo telefonsko številko, vključno z mednarodno klicno številko, če ni že shranjena v meniju Imenik.

- 4 Souporaba se začne takoj, ko prejemnik sprejme vabilo.
- 5 Izberite Prekini, da začasno ustavite sejo souporabe. Izberite Možnosti > Nadaljuj, da souporabo nadaljujete. Posnetek previjete naprej ali nazaj tako, da se pomaknete navzgor ali navzdol.
- 6 Posnetek znova predvajate tako, da pritisnete Predvajaj.
- 7 Sejo souporabe končate tako, da izberete Ustavi. Če želite končati glasovni klic, pritisnite tipko za konec.

Če med souporabo video posnetka dostopate do drugih aplikacij, se souporaba začasno ustavi. Če se želite vrniti v prikaz souporabe in nadaljevati sejo, v aktivni pripravljenosti izberite Možnosti > Nadaljuj. Glejte "Aktivna pripravljenost" na strani 112.

# Sprejem vabila

Ko prejmete vabilo k souporabi, se na zaslonu prikaže sporočilo s pošiljateljevim imenom in njegovim naslovom SIP. Če vaša naprava ni nastavljena na Tiho, bo ob prejemu vabila zazvonila. Če vam nekdo pošlje vabilo k souporabi videa, ko je naprava izključena ali niste v dosegu omrežja UMTS, ne boste vedeli, da ste ga prejeli.

Ko prejmete vabilo, izberite med naslednjimi možnostmi:

Sprejmi – Začnite sejo souporabe videa.

Zavrni – Zavrnite vabilo. Pošiljatelj bo prejel sporočilo, da ste vabilo zavrnili. Pritisnete lahko tudi tipko za konec, s čimer zavrnete sejo souporabe videa in prekinete glasovni klic.

Med prejemanjem video posnetka izključite njegov zvok tako, da pritisnete lzključi zvok.

Souporabo videa končate tako, da izberete Ustavi. Souporaba videa se konča tudi, ko se konča glasovni klic.

# Sprejem ali zavrnitev klica

Za sprejem klica pritisnite 🕒 .

Če želite utišati zvonjenje ob dohodnem klicu, izberite Utišaj.

Nasvet: Če želite tone naprave prilagoditi okoljem in dogodkom, na primer napravo utišati, glejte "Profili – nastavljanje tonov" na strani 109.

Ob zavrnitvi klica lahko klicalcu pošljete tudi besedilno sporočilo s pojasnilom, zakaj klica niste mogli sprejeti. Izberite Možnosti > Pošlji besed. spor.. Pred pošiljanjem lahko besedilo uredite. Če želite nastaviti to možnost in napisati standardno sporočilo, glejte "Klic" na strani 119.

# Sprejem ali zavrnitev video klica

Ob dohodnem video klicu se prikaže 🔏 .

Nasvet: Za video klice lahko določite poseben ton zvonjenja. Pritisnite <a>3</a> in izberite Profili.

Video klic sprejmete tako, da pritisnete L. Na zaslonu se prikaže vprašanje Dovolite, da klicalcu pošljem sliko?. Video v živo začnete pošiljati tako, da izberete Da.

Če video klica ne vključite, se video ne bo prenašal in slišali boste samo zvok. Namesto videa bo prikazano sivo ozadje. Če ga želite zamenjati s fotografijo, ki ste jo posneli s kamero naprave, glejte "Klic", Slika v video klicu na strani 119.

Video klic končate s pritiskom na tipko 🥔 .

# Čakajoči klic (omrežna storitev)

Če ste vključili funkcijo Čakajoči klic v meniju Orodja > Nastavitve > Klic > Čakajoči klic, lahko med pogovorom sprejmete nov klic.

Čakajoči klic sprejmete s pritiskom na 🕒 . Prvi klic bo zadržan.

Če želite preklopiti z enega klica na drugega, izberite Zamenjaj. Če želite povezati dohodni ali zadržani klic z aktivnim in se izločiti iz tako nastalega klica, izberite Možnosti > Preveži. Aktivni klic končate s pritiskom na a. Če želite končati oba klica, izberite Možnosti > Končaj vse klice.

## Možnosti med glasovnim klicem

Mnoge možnosti, ki jih lahko uporabite med klicem, so omrežne storitve. Če med klicem izberete Možnosti, so vam na voljo nekatere od naslednjih možnosti: Izključi mikrofon ali Vkl. mikr., Odgovori, Zavrni, Zamenjaj, Zadrži ali Prevzemi, Vključi slušalko naprave, Vključi zvočnik ali Vključi prostoročno (če je povezana združljiva slušalka Bluetooth), Končaj aktivni klic ali Končaj vse klice, Nov klic, Konferenca, Preveži in Odpri aktivno pripr.. Izberite med naslednjimi možnostmi:

Zamenjaj in končaj – Končajte aktivni klic in ga zamenjajte s sprejemom čakajočega.

Pošlji MMS (samo v omrežjih UMTS) – Če želite sogovorniku poslati sliko ali video posnetek v večpredstavnostnem sporočilu. Pred pošiljanjem lahko uredite besedilo in zamenjate prejemnika. Pritisnite **L**, da bi poslali datoteko združljivi napravi (omrežna storitev).

Pošlji DTMF – Če želite poslati nize tonov DTMF, na primer geslo. Vpišite niz DTMF ali ga poiščite v meniju Imenik.

Če želite vpisati znak za čakanje (w) ali pavzo (p), večkrat pritisnite \* . Ton pošljete s pritiskom na OK.

X Nasvet: Tone DTMF lahko dodate v polji Telefonska številka ali DTMF na vizitki.

# Možnosti med video klicem

Če med video klicem izberete Možnosti, so vam na voljo naslednje možnosti: Omogoči ali Onemogoči (video, zvok ali oboje), Vključi slušalko naprave (če je povezana združljiva slušalka Bluetooth in želite znova vključiti slušalko naprave) ali Vključi prostoročno (kadar je z napravo povezana združljiva slušalka Bluetooth), Vključi zvočnik, Končaj aktivni klic, Odpri aktivno pripr., Uporabi glavno kamero/Uporabi dod. kamero, Spr. vrstni red slik, Povečaj/Pomanjšaj in Pomoč.

Možnosti, ki so na voljo, se utegnejo razlikovati.

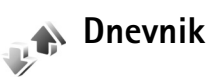

Telefonske številke neodgovorjenih, sprejetih in odhodnih glasovnih klicev pregledate tako, da pritisnete  $\{g\}$  in izberete Aplikacije > Dnevnik > Zadnji klici. Naprava zapisuje neodgovorjene in prejete klice samo, če to omogoča omrežje, če je vklopljena in v dosegu omrežja. Če želite zbrisati sezname zadnjih klicev, v glavnem prikazu zadnjih klicev izberite Možnosti > Zbriši zadnje klice. Če želite zbrisati samo en seznam zadnjih klicev, odprite želeni seznam in izberite Možnosti > Počisti seznam. Če želite zbrisati posamezne klice, odprite seznam, poiščite želeni klic in pritisnite **C**.

# Trajanje klicev

Če želite pregledati približno trajanje sprejetih in odhodnih klicev, pritisnite *sp* in izberite Aplikacije> Dnevnik> Trajanje klicev.

Prikazovanje števcev med aktivnim klicem nastavite tako, da izberete Aplikacije > Dnevnik > Možnosti > Nastavitve > Prikaži trajanje klica > Da ali Ne.

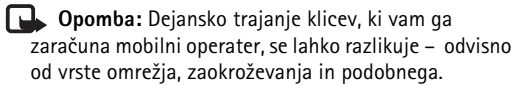

Če želite zbrisati števce trajanja klicev, izberite Možnosti > Počisti števce. Za uporabo te funkcije potrebujete zaščitno kodo. Glejte "Telefon in SIM" na strani 123.

# Paketni prenos

Če želite preveriti količino podatkov, ki ste jih poslali in prejeli po paketni podatkovni povezavi, pritisnite *§* in izberite Aplikacije > Dnevnik > Paketni prenos. Nekateri operaterji na primer zaračunavajo paketne podatkovne povezave glede na količino prenesenih podatkov.

# Nadzor vseh komunikacijskih dogodkov

#### Ikone v meniju Dnevnik:

- Prejeti,
- odhodni,

neodgovorjeni komunikacijski dogodki

Če želite preveriti zapisane glasovne klice, besedilna sporočila ali podatkovne povezave, pritisnite  $\{g, ,$ izberite **Aplikacije** > **Dnevnik** in pritisnite tipko za pomikanje v desno, da odprete splošni dnevnik. Za vsak komunikacijski dogodek vidite ime pošiljatelja ali prejemnika, telefonsko številko, ime ponudnika storitve ali dostopno točko. Prikaz

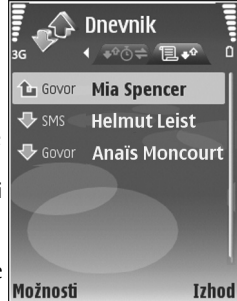

dnevnika lahko filtrirate na samo eno vrsto dogodka, iz informacij v dnevniku pa lahko izdelate tudi nove vizitke.

#### Nasvet: Če si želite ogledati seznam poslanih sporočil, pritisnite () in izberite Sporočila > Poslano.

Poddogodki, na primer več delov enega besedilnega sporočila, in paketne podatkovne povezave, se zapisujejo

kot en dogodek. Povezave z oddaljenim nabiralnikom, centrom za večpredstavnostna sporočila ali spletnimi stranmi so prikazane kot paketne podatkovne povezave.

Če želite v imenik dodati neznano številko iz menija Dnevnik, izberite Možnosti > Dodaj v Imenik.

Če želite dnevnik filtrirati, izberite Možnosti > Filter in želeni filter.

Če želite trajno zbrisati celotno vsebino dnevnika, sezname klicev in povratnice za poslana sporočila, izberite Možnosti > Počisti dnevnik. Izberite Da, da dejanje potrdite.

Če želite določiti Trajanje dnevnika, izberite Možnosti > Nastavitve > Trajanje dnevnika. Dogodki v dnevniku ostanejo shranjeni v pomnilniku naprave določeno število dni, potem pa se samodejno zbrišejo, da ne bi zasedali pomnilnika. Če izberete Ni dnevnika, se trajno zbrišejo celotna vsebina dnevnika, seznami zadnjih klicev in povratnice za sporočila.

Če želite videti podrobnosti o nekem komunikacijskem dogodku, se v glavnem prikazu dnevnika pomaknite do tega dogodka in pritisnite 
.

Kasvet: V prikazu podrobnosti lahko kopirate telefonsko številko v odložišče in jo na primer prilepite v besedilno sporočilo. Izberite Možnosti > Kopiraj številko. Števec prenesenih paketnih podatkov in števec trajanja povezave: Če želite videti, koliko kilobajtov podatkov se je preneslo in kako dolgo je trajala povezava, poiščite dohodni ali odhodni dogodek z oznako Pak. in izberite Možnosti > Prikaži podrobnosti.

# Spletni brskalnik

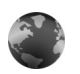

# Storitve

Pritisnite 49 in izberite Internet > Storitve (omrežna storitev).

Različni ponudniki storitev vzdržujejo spletne strani, namenjene mobilnim napravam; te strani lahko pregledujete z brskalnikom Storitve. Te strani so napisane v jeziku WML (Wireless Markup Language), XHTML (Extensible Hypertext Markup Language) ali HTML (Hypertext Markup Language).

Z brskalnikom **Splet** lahko pregledujete internetne strani HTML v obliki, v kakršni so bile prvotno izdelane. Glejte "Splet" na strani 92.

Informacije o razpoložljivosti, ceni in tarifah teh storitev lahko dobite pri ponudniku storitev. Ponudnik storitev vam bo priskrbel tudi navodila za uporabo svojih storitev.

⇒ Bližnjica: Če želite vzpostaviti povezavo, v stanju pripravljenosti pritisnite in pridržite tipko 0.

# Dostopna točka

Pri dostopanju do spletnih strani potrebujete nastavitve storitve za želeno stran. Nastavitve boste morda prejeli v posebnem besedilnem sporočilu od ponudnika strani. Glejte "Podatki in nastavitve" na strani 65. Več informacij lahko dobite pri svojem ponudniku storitev.

⇒ with a stavitve so morda na voljo na spletnem mestu ponudnika storitev.

#### Ročno vpisovanje nastavitev

- Pritisnite *G* izberite Orodja > Nastavitve > Povezava > Dostopne točke in določite nastavitve za dostopno točko. Upoštevajte navodila, ki ste jih dobili pri ponudniku storitev. Glejte "Povezava" na strani 120.
- 2 Pritisnite () in izberite Storitve > Možnosti > Upravit. zaznamkov > Dodaj zaznamek. Vpišite ime zaznamka in naslov strani za trenutno dostopno točko.
- 3 Da bi ustvarjeno dostopno točko nastavili za privzeto, izberite Možnosti > Nastavitve > Dostopna točka.

## Prikaz zaznamkov

Prikaz zaznamkov se odpre, ko izberete meni Storitve.

V napravi so lahko ob nakupu shranjeni zaznamki in povezave za strani tretjih oseb. Z napravo lahko dostopate tudi do drugih takih strani. Te strani niso nikakor povezane z družbo Nokia, ki ne jamči za njihovo vsebino in jih ne priporoča. Ko dostopate do njih, upoštevajte ustrezne varnostne ukrepe. Označuje začetno stran za privzeto dostopno točko.

#### Varnost povezave

Če je med vzpostavljeno povezavo na zaslonu ikona varnosti ( ), je prenos podatkov med napravo in prehodom ali strežnikom šifriran.

lkona varnosti ne pomeni, da je prenos podatkov med prehodom in strežnikom vsebine (oziroma mestom, kjer so shranjeni zahtevani podatki) varen. Za zaščito prenosa podatkov med prehodom in strežnikom vsebine skrbi ponudnik storitev.

Če si želite ogledati podrobnosti o povezavi, stanju šifriranja, strežniku in overjanju uporabnikov, izberite Možnosti > Podrobnosti > Varnost.

Za nekatere storitve, na primer bančništvo, boste potrebovali varnostne certifikate. Več informacij lahko dobite pri svojem ponudniku storitev. Glejte tudi "Upravljanje certifikatov" na strani 124;

# Brskanje

**Pomembno:** Uporabljajte samo storitve, ki jim zaupate ter ki ponujajo zadostno varnost in zaščito pred škodljivo programsko opremo.

Izberite zaznamek ali vpišite naslov v polje ( ), da odprete želeno stran.

Na strani v brskalniku so nove povezave podčrtane in modre, že obiskane pa vijolične barve. Slike, ki vsebujejo povezave, so obdane z modrim okvirjem.

Da bi odprli povezave in izbrali predmete, pritisnite .

⇒ bližnjica: S tipko # se premaknete na konec strani, s tipko ∗ pa na začetek.

Če želite odpreti prejšnjo obiskano stran, izberite Nazaj. Če možnost Nazaj ni na voljo, izberite Možnosti > Navigacijske možn. > Zgodovina, da se prikaže časovno urejen seznam obiskanih strani.

Če želite iz strežnika naložiti najnovejšo vsebino, izberite Možnosti > Navigacijske možn. > Osveži.

Če želite shraniti zaznamek, izberite Možnosti > Shrani kot zaznamek.

Če želite med brskanjem shraniti stran, izberite Možnosti > Dodatne možnosti > Shrani stran. Strani lahko shranite v pomnilnik naprave ali na pomnilniško kartico (če je vstavljena) in jih pregledujete brez povezave. Če želite pozneje odpreti shranjene strani, v prikazu zaznamkov pritisnite (), da se odpre seznam Shranjene strani.

Če želite vpisati nov spletni naslov, izberite Možnosti > Navigacijske možn. > Pojdi na splet. nasl.

Če želite odpreti seznam ukazov ali dejanj za odprto spletno stran, izberite Možnosti > Možnosti storitve.

Naložite lahko datoteke, ki jih v brskalniku ni mogoče prikazati, npr. tone zvonjenja, logotipe operaterja, teme in video posnetke. Če želite naložiti predmet, se pomaknite na povezavo in pritisnite **(a)**.

Ob začetku nalaganja se prikaže seznam dejavnih, zaustavljenih in dokončanih prenosov iz trenutne seje brskalnika. Seznam si lahko ogledate tudi tako, da izberete Možnosti > Nalaganja. Na seznamu se pomaknite do predmeta in izberite Možnosti, da zaustavite, nadaljujete ali prekinete začete prenose oziroma odprete, shranite ali zbrišete dokončane prenose.

#### Nalaganje in nakupovanje vsebin

Naložite lahko vsebine, kot so toni zvonjenja, slike, logotipi operaterja, teme in video posnetki. Ta vsebina je lahko brezplačna ali pa boste zanjo morali plačati. Naložena vsebina se shrani v ustrezno aplikacijo naprave, slika se na primer shrani v aplikacijo Galerija.

Pomembno: Nameščajte in uporabljajte samo aplikacije in drugo programsko opremo iz virov, ki jim zaupate, na primer preizkušene aplikacije z oznako Symbian Signed ali take, ki so preizkušene s programom Java Verified<sup>™</sup>.

- 1 Če želite naložiti vsebino, poiščite povezavo in pritisnite 
  .
- 2 Izberite ustrezno možnost za nakup izdelka, na primer "Nakup".
- 3 Natančno preberite vse informacije. Da bi nadaljevali nalaganje, izberite Sprejmi. Prekličete ga z možnostjo Prekliči.

## Prekinjanje povezave

Če želite prekiniti povezavo in si spletno stran ogledati brez povezave, izberite Možnosti > Dodatne možnosti > Prekini; če želite prekiniti povezavo in zapreti brskalnik, pa izberite Možnosti > Izhod.

#### Izpraznitev začasnega pomnilnika

Informacije ali storitve, do katerih dostopate, se shranijo v začasni pomnilnik naprave.

Začasni pomnilnik se uporablja za začasno shranjevanje podatkov. Če ste dostopali ali poskusili dostopiti do zaupnih podatkov, za katere je potrebno geslo, izpraznite začasni pomnilnik po vsaki uporabi. V njem se shranjujejo podatki ali informacije o storitvah, do katerih dostopate. Če želite izprazniti začasni pomnilnik, izberite Možnosti > Dodatne možnosti > Počisti zač. pomniln.

# Nastavitve

Izberite Možnosti > Nastavitve in eno od naslednjih nastavitev:

Dostopna točka – Zamenjajte privzeto dostopno točko. Glejte "Povezava" na strani 120. Ponudnik storitev je lahko v vaši napravi nastavil nekatere ali vse dostopne točke, ki jih morda ne boste mogli zamenjati, urediti, odstraniti ali ustvariti novih.

Domača stran – Določite domačo stran.

Naloži slike in zvoke – Izberite, ali se pri brskanju nalagajo slike. Če izberete Ne, lahko slike naložite pozneje tako, da izberete Možnosti > Prikaži slike.

Velikost pisave - Izberite velikost pisave.

Samodejni zaznamki – Vključite ali izključite samodejno zbiranje zaznamkov. Če želite še naprej zbirati zaznamke, mapo pa skriti, da ni vidna v prikazu zaznamkov, izberite Skrij mapo.

Velikost zaslona – Tukaj izberete, kaj naj bo med brskanjem prikazano na zaslonu: Samo izbir. tipke ali Celoten zaslon.

Stran za iskanje – Določite spletno stran, ki se bo naložila, ko boste v prikazu zaznamkov ali med brskanjem izbrali Navigacijske možn. > Odpri stran za isk..

Glasnost – Če želite, da brskalnik predvaja zvoke, vgrajene v spletne strani, izberite glasnost.

Sestavljanje strani – Če želite, da se postavitev strani v načinu Majhen zaslon prikaže čim natančneje, izberite Bolj kakovostno. Če ne želite naložiti slogovnih dodatkov CSS, izberite Hitreje.

**Piškotki** – Pošiljanje in prejemanje piškotkov lahko omogočite ali preprečite.

Potrdi pošilj. DTMF – Določite, ali naprava pred pošiljanjem tonov DTMF med glasovnim klicem zahteva potrditev. Glejte tudi "Možnosti med glasovnim klicem" na strani 86;

Skript Java/ECMA – Omogočite ali preprečite uporabo skriptov.

Varnostna opozorila – Tukaj lahko omogočite ali onemogočite varnostna obvestila.

Privzeto kodiranje – Če se znaki besedila ne prikažejo pravilno, lahko glede na jezik izberete drugo kodiranje.

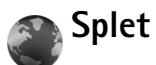

Pritisnite *G* in izberite Internet > Splet (omrežna storitev).

Z brskalnikom **Splet** lahko pregledujete spletne strani HTML v obliki, v kakršni so bile prvotno izdelane. Brskate lahko tudi po straneh, ki so izdelane posebej za mobilne naprave, ter uporabljate jezika XHTML in WML. V brskalniku Splet lahko na primer povečate in pomanjšate prikaz strani, uporabljate funkciji Mini prikaz strani in Pregled strani za navigacijo po strani, berete spletne vire in dnevnike, shranjujete zaznamke za spletne strani in nalagate vsebino.

Informacije o razpoložljivosti, ceni in tarifah teh storitev lahko dobite pri ponudniku storitev. Ponudnik storitev vam bo priskrbel tudi navodila za uporabo svojih storitev.

Pri dostopanju do spletnih strani potrebujete nastavitve storitve za želeno stran. Nastavitve boste morda prejeli v posebnem besedilnem sporočilu od ponudnika strani. Glejte "Podatki in nastavitve" na strani 65. Več informacij lahko dobite pri svojem ponudniku storitev.

#### Mini prikaz strani

S funkcijo Mini prikaz strani lahko pregledujete in iščete informacije na spletnih straneh, ki vsebujejo veliko informacij. Ko vključite Mini prikaz strani, brskalnik samodejno prikaže pomanjšano spletno stran, po kateri lahko brskate. Po strani se lahko s tipko za pomikanje premikate desno, levo, navzgor in navzdol. Ko najdete želeno informacijo, se ustavite, funkcija Mini prikaz strani pa bo povečala prikaz izbranega dela strani. Mini prikaz strani vključite tako, da izberete Možnosti > Nastavitve > Mini prikaz strani > Vključen.

# Pregled strani

Med brskanjem po spletni strani, ki vsebuje veliko informacij, lahko uporabite funkcijo Pregled strani, da bi videli, kakšne informacije stran vsebuje.

## Spletni viri in dnevniki

**Pomembno:** Uporabljajte samo storitve, ki jim zaupate ter ki ponujajo zadostno varnost in zaščito pred škodljivo programsko opremo.

Spletni viri so datoteke xml na spletnih straneh, ki jih ustvarjalci spletnih dnevnikov pogosto uporabljajo za objavo naslovov ali celotnega besedila najnovejših vnosov, na primer novic. Spletni viri so pogosti na spletnih in dnevniških straneh ter straneh wiki. Če želite naročiti spletni vir na spletni strani, izberite Možnosti > Naroči. Naročene spletne vire si lahko ogledate, če v prikazu spletnih zaznamkov izberete Spletni viri.

Blogi ali weblogi so spletni dnevniki. Spletni vir ali dnevnik naložite tako, da se pomaknete nanj in pritisnete tipko za pomikanje.

# Brskanje

**Pomembno:** Uporabljajte samo storitve, ki jim zaupate ter ki ponujajo zadostno varnost in zaščito pred škodljivo programsko opremo.

#### Bližnjice na tipkovnici

- Pritisnite C, da zaprete trenutno okno, če sta odprti vsaj dve okni.
- Pritisnite 1, da odprete zaznamke.
- Pritisnite 2, če želite iskati besedilo na trenutni strani.
- Pritisnite **3**, da se vrnete na prejšnjo stran.
- Pritisnite 5, da odprete seznam vseh odprtih oken.
- Pritisnite 8, da odprete pregled strani. Znova pritisnite 8, da bi povečali prikaz in videli želene informacije.
- Pritisnite **9**, če želite odpreti drugo spletno stran.
- Pritisnite 🚺 , da odprete začetno stran.

Če želite povečati ali pomanjšati prikaz strani, pritisnite tipko **#** ali **\*** .

Samodejno odpiranje več oken dovolite ali preprečite tako, da izberete Možnosti > Nastavitve > Blokiraj pojav. okna > Da. Spletne strani, ki ste jih obiskali v trenutni brskalni seji, si ogledate tako, da izberete Možnosti > Navigacijske možn. > Zgodovina. Če želite, da se ob vrnitvi na prejšnjo stran samodejno prikaže seznam prejšnjih strani, izberite Možnosti > Nastavitve > Seznam obisk. strani > Vključen.

# Prekinjanje povezave

Spletno povezavo končate tako, da izberete Možnosti > Dodatne možnosti > Prekini.

Informacije, ki jih omrežni strežnik zbira o vaših obiskih različnih spletnih strani, zbrišete tako, da izberete Možnosti > Dodatne možnosti > Zbriši piškotke.

Če želite izprazniti začasni pomnilnik, v katerem so zbrane informacije o obiskih spletnih strani, izberite Možnosti > Dodatne možnosti > Počisti zač. pomniln..

# Povezave

# Povezovanje z uporabo tehnologije Bluetooth

S tehnologijo Bluetooth lahko vzpostavljate brezžične povezave z drugimi združljivimi napravami. Združljive naprave so lahko mobilni telefoni, računalniki in dodatna oprema, npr. slušalke in kompleti za vgradnjo v vozilo. Z uporabo vmesnika Bluetooth lahko pošiljate slike, video posnetke, glasbo, zvočne posnetke in beležke ter se brezžično povezujete z združljivim osebnim računalnikom, kamor lahko na primer prenašate datoteke, in združljivim tiskalnikom, s katerim lahko tiskate slike, če izberete možnost Tiskanje slik. Glejte "Tiskanje slik" na strani 36.

Naprave, ki podpirajo brezžično tehnologijo Bluetooth, se sporazumevajo po radijskih valovih, zato med njimi ni potrebna neposredna vidna povezava. Poskrbeti morate samo za to, da napravi nista oddaljeni več kot 10 m, vendar lahko povezavo kljub temu motijo ovire, kot so zidovi, in delovanje drugih elektronskih naprav.

Ta naprava je združljiva s specifikacijo Bluetooth 2.0 in podpira naslednje profile: Basic Printing Profile (tiskanje), Dial-up Networking Profile (omrežje na klic), Headset Profile (slušalke), Object Push Profile (naročanje predmetov), File Transfer Profile (prenos datotek), Basic Imaging Profile (slikovne datoteke), SIM Access profile (dostop do kartice SIM), Synchronization Profile (sinhronizacija) in Human Interface Device Profile (uporabniška vmesniška naprava). Da bi zagotovili delovanje z drugimi napravami, ki podpirajo tehnologijo Bluetooth, uporabljajte dodatno opremo, ki jo je za uporabo s tem modelom odobrila družba Nokia. O združljivosti s to napravo se pozanimajte pri proizvajalcih drugih naprav.

Slovarček: Profil ustreza storitvi ali funkciji in določa, kako se različne naprave povezujejo. Prostoročni profil se na primer uporablja med vašo mobilno napravo in prostoročno napravo. Napravi sta združljivi, če podpirata isti profil.

Ponekod je morda uporaba tehnologije Bluetooth omejena. O tem se pozanimajte pri pristojnih službah ali ponudniku storitev.

Funkcije, ki uporabljajo tehnologijo Bluetooth ali omogočajo tem funkcijam, da delujejo v ozadju, povečujejo izrabo baterije in skrajšujejo njen čas delovanja. Ko je naprava zaklenjena, ne morete uporabiti povezovanja Bluetooth. Več informacij o zaklepanju naprave boste našli v razdelku "Varnost" na strani 123.

### Nastavitve

Pritisnite *G* in izberite Orodja > Bluetooth. Ko aplikacijo zaženete prvič, morate določiti ime svoje naprave. Ko vključite funkcijo Bluetooth in spremenite nastavitev Vidnost telefona na Viden vsem, lahko vašo napravo in njeno ime vidijo tudi drugi uporabniki naprav Bluetooth.

Izberite med naslednjimi možnostmi:

Bluetooth – Izberite Vključeno ali Izključeno. Če se želite brezžično povezati z drugo združljivo napravo, najprej nastavite povezovanje Bluetooth na Vključeno, nato pa vzpostavite povezavo.

Vidnost telefona – Če želite, da vašo napravo najdejo druge naprave z brezžično tehnologijo Bluetooth, izberite Viden vsem. Če želite napravo skriti pred drugimi, izberite Skrit.

Ime mojega telefona – Uredite ime naprave.

Način odd. kart. SIM – Izberite Vključen, da se bodo druge naprave, na primer združljiv komplet za vgradnjo v vozilo, lahko z uporabo kartice SIM vaše naprave povezale z omrežjem.

#### Način oddaljene kartice SIM

Če želite uporabiti način oddaljene kartice SIM z združljivim kompletom za vgradnjo v vozilo, vključite vmesnik Bluetooth in v napravi omogočite način oddaljene kartice SIM. Preden ga lahko vključite, morata biti napravi seznanjeni; postopek je treba začeti v drugi napravi. Pri seznanjanju uporabite 16-mestno kodo in odobrite drugo napravo. Glejte "Seznanjanje naprav" na strani 97. Vključite način oddaljene kartice SIM še v drugi napravi.

Ko je v napravi Nokia N73 vključen način oddaljene kartice SIM, je v stanju pripravljenosti prikazano obvestilo Odd.kart.SIM. Povezava z mobilnim omrežjem je izključena, kot označuje znak 🗙 v območju za moč signala; ne morete uporabljati storitev SIM ali funkcij, ki zahtevajo povezavo z mobilnim omrežjem.

Ko je mobilna naprava v načinu oddaljene kartice SIM, lahko kličete in sprejemate klice samo z združljivo dodatno opremo, ki je z njo povezana, na primer kompletom za vgradnjo v vozilo. Z mobilno napravo ni mogoče klicati, razen vprogramiranih številk za klice v sili. Če želite klicati, morate najprej izključiti način oddaljene kartice SIM. Če je naprava zaklenjena, najprej vnesite ustrezno kodo, da jo odklenete.

Način oddaljene kartice SIM izključite tako, da pritisnete tipko za vklop/izklop in izberete Konč. način odd. SIM.

#### Varnostni nasveti

Ko ne uporabljate povezave Bluetooth, izberite **Bluetooth** > **Izključeno** ali Vidnost telefona > Skrit. Tako boste bolje nadzorovali, kdo lahko z uporabo brezžične tehnologije Bluetooth vidi vašo napravo in z njo vzpostavi povezavo.

Svoje naprave ne seznanjajte z neznanimi napravami. Tako bo bolje zaščitena pred škodljivo vsebino.

# Pošiljanje podatkov po povezavi Bluetooth

Hkrati je lahko aktivnih več povezav Bluetooth. Če je na primer povezana združljiva slušalka, vseeno lahko hkrati prenašate datoteke v drugo združljivo napravo.

#### Znaki povezave Bluetooth

- Kadar je v pripravljenosti prikazan znak ♣, je funkcija Bluetooth vključena.
- Če znak (\*) utripa, se naprava skuša povezati z drugo napravo.
- Če je znak (\*) prikazan neprekinjeno, se po povezavi Bluetooth prenašajo podatki.
- Kasvet: Če želite z uporabo vmesnika Bluetooth poslati besedilo, odprite Beležke, napišite besedilo in izberite Možnosti > Pošlji > Prek Bluetooth.

- Odprite aplikacijo, v kateri je shranjen želeni predmet. Če želite na primer poslati sliko združljivi napravi, odprite meni Galerija.
- 2 Izberite želeni predmet in Možnosti > Pošlji > Prek Bluetooth. Imena naprav, ki so v dosegu in podpirajo tehnologijo Bluetooth, se začnejo pojavljati na zaslonu. Ikone naprav: ☐ (računalnik), ☐ (telefon), ¶<sup>3</sup> (zvočna ali video naprava) in ③ (druga vrsta naprave). Iskanje ustavite s pritiskom na Ustavi.
- 3 Izberite napravo, s katero želite vzpostaviti povezavo.
- 4 Če druga naprava zahteva seznanjanje pred prenosom podatkov, vaša naprava zapiska in zahteva, da vpišete kodo. Glejte "Seznanjanje naprav" na strani 97.
- 5 Ob uspešni vzpostavitvi povezave se prikaže obvestilo Pošiljam podatke.

Sporočila, ki ste jih poslali po povezavi Bluetooth, se ne shranjujejo v mapo Poslano v meniju Sporočila.

Kasvet: Ko iščete naprave, bo pri nekaterih prikazan samo njihov enolični naslov (naslov naprave). Če želite izvedeti naslov Bluetooth svoje naprave, v stanju pripravljenosti vpišite kodo \*#2820#.

## Seznanjanje naprav

Seznam seznanjenih naprav (\$), odprete tako, da glavnem prikazu aplikacije Bluetooth pritisnete restarted restarted restarted to the second second secon

Pred seznanjanjem ustvarite lastno kodo (1- do 16-mestno število) in se z uporabnikom druge naprave dogovorite, da uporabi isto. Naprave brez uporabniškega vmesnika imajo tovarniško nastavljeno kodo. Koda se uporabi samo enkrat.

Če želite svojo napravo seznaniti z drugo, izberite Možnosti > Nova seznanj. napr.. Imena naprav, ki so v dosegu in podpirajo tehnologijo Bluetooth, se začnejo pojavljati na zaslonu. Izberite napravo in vnesite kodo. Enako kodo je treba vnesti tudi v drugo napravo. Po seznanjanju se naprava shrani v prikaz seznanjenih naprav.

Seznanjene naprave prepoznate po znaku $\boldsymbol{*}_{\boldsymbol{\$}}$  na seznamu rezultatov iskanja.

Če želite napravo določiti za potrjeno ali nepotrjeno, se pomaknite nanjo, izberite Možnosti in med naslednjim:

Nast. kot potrjeno – Povezave med vašo in drugo napravo se lahko vzpostavljajo brez vaše vednosti. Posebno dovoljenje ali odobritev nista potrebna. To nastavitev uporabite za lastne naprave, na primer združljivo slušalko Bluetooth ali osebni računalnik, ali za naprave ljudi, ki jim zaupate. 1 v prikazu seznanjenih naprav označuje potrjene naprave.

Nastavi kot nepotrj. – Vsako zahtevo te naprave po povezavi morate posebej odobriti.

Če želite preklicati seznanitev, poiščite napravo in izberite Možnosti > Zbriši. Če želite preklicati vse seznanitve, izberite Možnosti > Zbriši vse. Nasvet: Če ste trenutno povezani z napravo in zbrišete seznanitev z njo, se seznanitev odstrani takoj, povezava pa se prekine.

# Prejemanje podatkov po povezavi Bluetooth

Ko prejmete podatke z uporabo vmesnika Bluetooth, naprava predvaja ton in vpraša, ali želite sprejeti sporočilo. Če ga sprejmete, se prikaže , prejeti predmet pa se shrani v mapo Prejeto v meniju Sporočila. Nova sporočila, prejeta po povezavi Bluetooth, označuje ikona \* . Glejte "Mapa Prejeto – prejemanje sporočil" na strani 65.

# Izklop vmesnika Bluetooth

Če želite izključiti funkcijo Bluetooth, izberite Bluetooth > Izključeno.

# Infrardeča povezava

Po infrardeči povezavi lahko med združljivimi napravami prenašate podatke, kot so vizitke, koledarske beležke in predstavnostne datoteke. Glejte tudi "Modem" na strani 100; Infrardečih žarkov ne usmerjajte nikomur v oči in ne dovolite, da bi motili delovanje drugih infrardečih naprav. Ta naprava je laserski izdelek prvega razreda.

#### Pošiljanje in prejemanje podatkov po infrardeči povezavi

- Prepričajte se, da sta infrardeča vmesnika obeh naprav obrnjena drug proti drugemu in da med napravama ni nobenih ovir. Najbolje je, da sta napravi oddaljeni največ en meter.
- 2 Uporabnik sprejemne naprave vključi infrardeči vmesnik.

Če želite vključiti infrardeči vmesnik naprave, da bi prejeli podatke, pritisnite *s* in izberite **Orodja** > **Infrardeč.** 

3 Uporabnik naprave, ki bo poslala podatke, izbere želeno infrardečo funkcijo in začne prenos podatkov. Da bi poslali podatke po infrardeči povezavi, poiščite želeno datoteko v ustrezni aplikaciji ali nadzorniku datotek in izberite Možnosti > Pošlji > Prek IR.

Če se prenos podatkov ne začne v manj kakor minuti po vklopu vmesnika, se povezava prekine in jo morate vzpostaviti znova.

Vsi predmeti, ki ste jih prejeli po infrardeči povezavi, se shranijo v mapo Prejeto v meniju Sporočila. Nova sporočila, prejeta z uporabo infrardečega vmesnika, označuje <sup>+</sup>line.

Ko znak **III** utripa, skuša naprava vzpostaviti povezavo ali pa se je povezavo pravkar prekinila.

Ko je znak **■■■①** neprekinjeno prikazan, je infrardeča povezava aktivna, naprava pa je pripravljena za pošiljanje in prejemanje podatkov z uporabo infrardečega vmesnika.

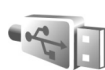

# Podatkovni kabel

Pritisnite *f*<sup>3</sup> in izberite Orodja > Pod.kabel. Če želite uporabiti Način za pod. kabel, izberite, za kaj se povezava s kablom USB uporablja: Predvajalnik, PC Suite, Tiskanje slik ali Naprava za shranjevanje. Če želite, da naprava ob vsakem priklopu združljivega podatkovnega kabla vpraša za namen povezave, izberite Vprašaj ob povezavi.

# Povezovanje z osebnim računalnikom

Napravo lahko uporabljate s številnimi združljivimi aplikacijami za povezovanje z osebnim računalnikom in podatkovno komunikacijo. S programskim paketom Nokia PC Suite lahko na primer prenašate slike med svojo napravo in združljivim osebnim računalnikom.

Vedno ustvarite povezavo v osebnem računalniku, če ga želite sinhronizirati z napravo.

# 🚽 Modem

# Z združljivim računalnikom lahko napravo uporabljate kot modem za dostop do interneta.

#### Pritisnite $\mathfrak{G}$ in izberite **Orodja** > **Modem**.

Preden lahko napravo uporabite kot modem, morate storiti naslednje:

- V računalnik namestite ustrezno programsko opremo za podatkovno komunikacijo.
- Pri ponudniku mobilnih ali internetnih storitev naročite ustrezne omrežne storitve.
- V računalnik namestite ustrezne gonilnike. Potrebujete gonilnike za kabelsko povezavo USB, morda pa boste morali namestiti ali posodobiti tudi gonilnike za infrardečo povezavo ali povezavo Bluetooth.

Če želite napravo povezati z združljivim računalnikom po infrardeči povezavi, pritisnite tipko za pomikanje. Poskrbite, da bosta infrardeča vmesnika obrnjena drug proti drugemu in da med njima ne bo ovir. Glejte "Infrardeča povezava" na strani 98.

Ko napravo uporabljate kot modem, nekatere komunikacijske možnosti morda niso na voljo.

Podrobna navodila za namestitev lahko poiščete v priročniku za uporabo programske opreme Nokia PC Suite.

Kasvet: Pri prvi uporabi programskega paketa Nokia PC Suite in povezovanju naprave z združljivim računalnikom uporabite čarovnika za vzpostavljanje povezave (Get Connected wizard), ki je na voljo v programskem paketu Nokia PC Suite.

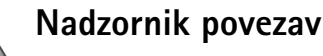

# Pritisnite *G* in izberite **Orodja** > **Nadz. pov.**. Če si želite ogledati stanje podatkovnih povezav GSM in UMTS ali jih prekiniti, izberite **Akt.pod.povez.**.

# Podatkovne povezave

V prikazu aktivnih povezav lahko vidite odprte podatkovne povezave: podatkovne klice (D) in paketne podatkovne povezave ( $\frac{36}{2}$  ali  $\underline{X}$ ).

Opomba: Dejansko trajanje klicev, ki vam ga zaračuna mobilni operater, se lahko razlikuje – odvisno od vrste omrežja, zaokroževanja in podobnega.

Če želite končati povezavo, izberite Možnosti > Prekini. Vse odprte povezave zaprete tako, da izberete Možnosti > Prekini vse. Izberite Možnosti > Podrobnosti, da bi videli podrobnosti o povezavi. Prikazane podrobnosti so odvisne od vrste povezave.

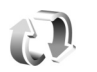

# Sinhronizacija

Pritisnite **G** in izberite **Orodja** > **Sinhroniz. Sinhronizacija** omogoča sinhroniziranje beležk, koledarja ali imenika z različnimi združljivimi koledarji in imeniki v združljivem računalniku ali internetu. Nastavitve sinhronizacije lahko ustvarjate ali urejate.

Aplikacija Sinhronizacija uporablja tehnologijo SyncML. Informacije o združljivosti s SyncML dobite pri ponudniku aplikacije, s katero želite sinhronizirati podatke v napravi.

Nastavitve sinhronizacije lahko morda prejmete v posebnem besedilnem sporočilu. Glejte "Podatki in nastavitve" na strani 65.

# Sinhroniziranje podatkov

V glavnem prikazu aplikacije Sinhronizacija lahko vidite različne sinhronizacijske profile. Sinhronizacijski profil vsebuje potrebne nastavitve, na primer katere aplikacije se sinhronizirajo, za sinhroniziranje podatkov v napravi z oddaljeno podatkovno zbirko v strežniku ali z drugo združljivo napravo.

- Izberite enega od profilov in Možnosti > Sinhroniziraj. Stanje sinhronizacije je prikazano na zaslonu. Če želite sinhronizacijo predčasno prekiniti, izberite Prekliči.
- 2 Ko se sinhronizacija konča, se prikaže ustrezno obvestilo. Izberite Da, če si želite ogledati dnevnik s podatki o stanju sinhronizacije ter številu vpisov, ki so bili v napravi in strežniku dodani, posodobljeni, zbrisani ali zavrženi (brez sinhronizacije).

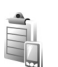

# Nadzornik naprave

# Posodabljanje programske opreme

Ogledate si lahko, katera različica programske opreme je nameščena v napravi, in jo posodobite ali pa preverite datum morebitne prejšnje posodobitve (omrežna storitev).

Pritisnite 🚱 in izberite Orodja > Nadz. nap..

Ali so posodobitve programske opreme na voljo, preverite tako, da izberete Možnosti > Preveri posodobitve. Ko naprava to zahteva, izberite internetno dostopno točko.

Če je na voljo posodobitev, vas naprava o tem obvesti. Izberite **Sprejmi**, da sprejmete nalaganje posodobitvenega paketa, ali **Prekliči**, da ga prekličete. Nalaganje lahko traja nekaj minut. Med tem lahko napravo uporabljate. Pri nalaganju posodobitev programske opreme se bodo morda po omrežju prenašale velike količine podatkov. Informacije o stroških prenosa podatkov dobite pri ponudniku storitev.

Pred začetkom posodabljanja se prepričajte, da je baterija dovolj napolnjena, ali pa priključite napravo na polnilnik.

Opozorilo: Če nameščate posodobitev programske opreme, naprave ne morete uporabljati, niti za klicanje v sili, dokler namestitev ni dokončana in se naprava znova ne zažene. Preden sprejmete posodobitev, varnostno kopirajte podatke.

Ko je nalaganje končano, izberite Da in Sprejmi, da posodobitev namestite, ali Ne, če jo želite namestiti pozneje (z ukazom Možnosti > Namesti posodobitev). Posodabljanje lahko traja nekaj minut.

Naprava posodobi programsko opremo, se izklopi in znova zažene. Posodabljanje dokončate tako, da izberete OK. Ko naprava to zahteva, izberite internetno dostopno točko. Nato naprava pošlje stanje posodobitve programske opreme strežniku.

Nastavitve profila strežnika, ki se uporablja za posodabljanje programske opreme, si ogledate tako, da izberete Možnosti > Nastavitve.

# Profili strežnikov

Če se želite povezati s strežnikom in prejeti nastavitve, se pomaknite do profila in izberite Možnosti > Začni konfiguracijo.

Nov profil strežnika ustvarite tako, da izberete Možnosti > Nov profil strežnika. Profil lahko uredite, če izberete Možnosti > Uredi profil.

## Nastavitve profila za strežnik

Pravilne nastavitve lahko dobite pri ponudniku storitev.

Ime strežnika – Vnesite ime strežnika konfiguracije.

ID strežnika – Vnesite enolični ID strežnika konfiguracije.

Geslo strežnika – Vnesite geslo, po katerem bo strežnik prepoznal vašo napravo.

Dostopna točka – Izberite dostopno točko, ki jo želite uporabljati pri povezovanju s strežnikom.

Naslov gostitelja – Vnesite spletni naslov strežnika.

Vrata – Vnesite številko vrat strežnika.

**Uporabniško ime** in **Geslo** – Vnesite svoje uporabniško ime in geslo.

Dovoli sprem. nastav. – Če želite prejemati konfiguracijske nastavitve od strežnika, izberite Da.

Sprejmi vse zahteve – Če želite, da vas naprava vpraša za dovoljenje, preden sprejme nastavitve od strežnika, izberite Ne.

Overjanje v omrežju – Izberite, ali se uporablja overjanje.

**Omrežno upor. ime in Omrežno geslo** – Vnesite uporabniško ime in geslo, po katerih bo strežnik prepoznal vašo napravo. Ti možnosti sta prikazani samo, če ste omogočili overjanje.

# Pisarna

Kalkulator

Če želite seštevati, odštevati, množiti, deliti, koreniti in računati odstotke, pritisnite 🎲 in izberite Pisarna > Kalkulator.

**Opomba:** Ta kalkulator je namenjen preprostim izračunom; njegova natančnost je omejena.

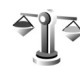

Pretvornik

Če želite pretvarjati merske enote, pritisnite 🎲 in izberite Pisarna > Pretvornik.

Natančnost aplikacije Pretvornik je omejena; napake lahko nastanejo zaradi zaokroževanja.

- 1 V polju Vrsta izberite želeno količino.
- 2 V prvem polju Enota izberite enoto, iz katere želite pretvarjati. V naslednjem polju Enota izberite enoto, v katero želite pretvarjati.
- 3 Poiščite prvo polje Količina in vpišite želeno količino. V drugem polju Količina se samodejno izpiše pretvorjena vrednost.

# Nastavljanje osnovne valute in menjalnih tečajev

Izberite Vrsta > Valuta > Možnosti > Tečaji. Pred preračunavanjem valut morate izbrati osnovno valuto in vpisati menjalne tečaje. Tečaj osnovne valute je vedno 1.

Opomba: Ko zamenjate osnovno valuto, morate vnesti nove menjalne tečaje, saj se vsi nastavljeni tečaji ponastavijo na nič.

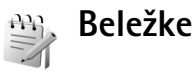

Da bi pisali beležke, pritisnite *G* in izberite Pisarna > Beležke. Beležke lahko pošiljate drugim napravam, prejete datoteke z neoblikovanim besedilom (v zapisu .txt), ki jih prejmete v meni Beležke, pa lahko shranite.

Če želite natisniti beležko z združljivim tiskalnikom, ki podpira tehnologijo BPP (Basic Print Profile) in povezavo Bluetooth (na primer mobilni tiskalnik HP Deskjet 450 ali HP Photosmart 8150), izberite Možnosti > Natisni.

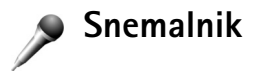

Da bi posneli glasovne beležke, pritisnite *G* in izberite **Pisarna > Snemalnik**. Če želite posneti telefonski pogovor, odprite **Snemalnik** med glasovnim klicem. Med snemanjem bosta oba udeleženca klica vsakih pet sekund zaslišala pisk.

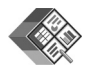

# Quickoffice

Če želite uporabljati aplikacije Quickoffice, pritisnite in izberite Pisarna > Quickoffice. Odpre se seznam datotek v zapisih .doc, .xls in .ppt, ki so shranjene v mapi C:\Data\Documents v pomnilniku naprave ali v mapi E:\Documents in njenih podmapah na pomnilniški kartici.

Datoteko odprete v ustrezni aplikaciji tako, da pritisnete 
. Če želite datoteke razvrstiti, izberite Možnosti > Razvrsti datoteke.

Aplikacijo Quickword, Quicksheet ali Quickpoint odprete tako, da preklopite med prikazi s pritiskom na **●**.

# Quickword

Z aplikacijo Quickword lahko na zaslonu naprave berete izvirne Microsoft Wordove dokumente. Quickword podpira barve ter krepke, poševne in podčrtane pisave.

Quickword podpira pregledovanje dokumentov, shranjenih v zapisu .doc in ustvarjenih v programu Microsoft Word 97 ali novejšem. Ne podpira vseh različic ali funkcij omenjene oblike datotek.

Glejte tudi "Dodatne informacije" na strani 106;

#### Pregledovanje Wordovih dokumentov

Po dokumentu se premikajte s tipko za pomikanje.

Če želite v dokumentu poiskati besedilo, izberite Možnosti > Iskanje.

Izberete lahko tudi Možnosti in eno od naslednjih možnosti:

Pojdi na – Pomaknite se na začetek, izbrano mesto v besedilu ali konec dokumenta.

Povečava – Povečajte ali pomanjšajte prikaz.

Začni samopomikanje – Vključite samodejno pomikanje po dokumentu. Prekinete ga s pritiskom na 面 .

# Quicksheet

Z aplikacijo Quicksheet lahko na zaslonu naprave berete izvirne Microsoft Excelove dokumente.

**Quicksheet** podpira preglednice v zapisu .xls, shranjene v programu Microsoft Excel 97 ali novejšem. Ne podpira vseh različic ali funkcij omenjene oblike datotek.

Glejte tudi "Dodatne informacije" na strani 106;

#### Pregledovanje preglednic

Po preglednici se premikajte s tipko za pomikanje.

Med delovnimi listi preklapljate tako, da izberete Možnosti > Delovni list.

Panoramsko – Po trenutnem delovnem listu se premikajte po blokih. Blok vsebuje stolpce in vrstice, prikazane na zaslonu. Če želite prikazati stolpce in vrstice, s tipko za pomikanje izberite blok in OK.

Če želite v preglednici iskati besedilo znotraj vrednosti ali formule, izberite Možnosti > lskanje.

Če želite zamenjati način prikaza preglednice, izberite Možnosti in eno od naslednjih možnosti:

Povečava – Povečajte ali pomanjšajte prikaz.

Zamrzni podokna – Če želite, da sta označena vrstica in stolpec vidna med premikanjem po preglednici.

Spremeni velikost - Prilagodite velikost stolpcev ali vrstic.

# Quickpoint

Z aplikacijo Quickpoint lahko na zaslonu naprave berete izvirne Microsoft PowerPointove predstavitve.

Quickpoint podpira pregledovanje predstavitev v zapisu .ppt, ustvarjenih v programu Microsoft PowerPoint 2000 ali novejšem. Ne podpira vseh različic ali funkcij omenjene oblike datotek.

Glejte tudi "Dodatne informacije" na strani 106;

#### Pregledovanje predstavitev

Med prikazi strani, orisa in opomb se premikajte s pritiskom na <br/>  $\blacksquare$  ali

Na naslednjo ali prejšnjo stran predstavitve se premaknete s pritiskom na 🏺 ali 🍙.

Če želite predstavitev videti v celozaslonskem načinu, izberite Možnosti > Celozaslonsko.

Če želite razširiti elemente v prikazu orisa, izberite Možnosti > Oris > Razširi vnos.

# Dodatne informacije

Če imate z aplikacijo Quickword, Quicksheet ali Quickpoint težave, obiščite spletno stran www.quickoffice.com, kjer boste dobili več informacij. Lahko tudi pošljete e-pošto na naslov supportS60@quickoffice.com.

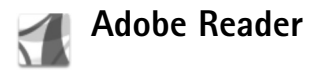

Z Adobe Readerjem lahko na zaslonu naprave berete dokumente PDF.

Ta aplikacija je optimizirana za pregledovanje dokumentov PDF z mobilnimi telefoni in drugimi mobilnimi napravami ter v primerjavi z računalniškimi različicami omogoča omejeno zbirko funkcij.

Dostopanje do dokumentov in odpiranje:

- Pritisnite *G* in izberite Pisarna > Adobe PDF. Če želite brskati med dokumenti, shranjenimi v pomnilniku naprave in na združljivi pomnilniški kartici, ter jih odpreti, izberite Možnosti > Iskanje datoteke.
- Odprite prilogo v prejetem e-poštnem sporočilu (omrežna storitev).
- Po povezavi Bluetooth pošljite dokument v svojo mapo Prejeto v meniju Sporočila.
- Z aplikacijo Nadzornik dat. brskajte med dokumenti, shranjenimi v pomnilniku naprave in na pomnilniški kartici, in jih odprite.
- Brskajte po spletnih straneh. Pred brskanjem preverite, ali je v napravi nastavljena internetna dostopna točka. Glejte "Dostopne točke" na strani 121.

# Delo z datotekami PDF

Če želite brskati po datotekah PDF, pritisnite *G* in izberite **Pisarna > Adobe PDF**. V prikazu datotek so tiste, ki ste jih nazadnje odprli. Če želite odpreti dokument, ga poiščite in pritisnite **(a)**.

Izberete lahko tudi Možnosti in eno od naslednjih možnosti:

lskanje datoteke - Poiščite datoteke PDF v pomnilniku naprave ali na združljivi pomnilniški kartici.

Nastavitve – Zamenjajte privzeto stopnjo povečave in način prikaza dokumentov PDF.

# Pregledovanje datotek PDF

Ko je datoteka PDF odprta, izberite Možnosti in med naslednjim:

Povečava - Povečajte ali pomanjšajte prikaz ali ga nastavite na določen odstotek. Povečavo lahko spremenite tako, da bo stran ustrezala širini zaslona ali da bo na njem prikazana celotna stran.

lšči - Če želite v dokumentu poiskati besedilo.

Prikaz – Prikažite dokument v celozaslonskem načinu. Dokument PDF lahko tudi zasučete za 90 stopinj v obe smeri. Pojdi na - Premaknite se na izbrano, naslednjo, prejšnjo, prvo ali zadnjo stran.

Shrani - Shranite datoteko v pomnilnik naprave ali na združljivo pomnilniško kartico.

Nastavitve – Spremenite privzeto stopnjo povečave in privzeti način prikaza.

Podrobnosti - Oglejte si lastnosti dokumenta PDF.

### Dodatne informacije

Več lahko izveste na spletnem mestu www.adobe.com.

Če bi radi z drugimi uporabniki izmenjali vprašanja, predloge in informacije o aplikaciji, obiščite forum Adobe Reader for Symbian OS na spletni strani http://adobe.com/support/forums/main.html.
# Prilagajanje naprave

- Če želite na zaslonu v pripravljenosti hitro dostopati do najpogosteje uporabljenih aplikacij, glejte 'Aktivna pripravljenost' na strani 112.
- Če želite zamenjati ozadje zaslona v pripravljenosti ali prikaz v ohranjevalniku zaslona, glejte 'Prilagajanje videza naprave' na strani 111.
- Če želite prilagoditi tone zvonjenja, glejte 'Profili – nastavljanje tonov' na strani 109 in 'Dodajanje tonov zvonjenja vizitkam v imeniku' na strani 78.

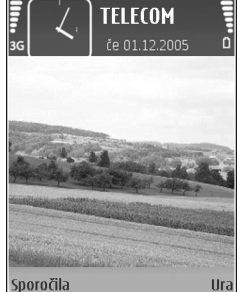

 Če želite zamenjati bližnjice, ki so določene različnim pritiskom tipke za

pomikanje ter levi in desni izbirni tipki v pripravljenosti, glejte 'Pripravljenost' na strani 118.

- Če želite zamenjati vrsto ure, prikazane na zaslonu v pripravljenosti, pritisnite (p in izberite Aplikacije > Ura > Možnosti > Nastavitve > Vrsta ure > Analogna ali Digitalna.
- Da bi zamenjali pozdravno sporočilo s sliko ali animacijo, pritisnite *s* in izberite Orodja >

#### Nastavitve > Telefon > Splošno > Pozdrav ali logotip.

- Če želite zamenjati prikaz glavnega menija, izberite Možnosti > Zamenjaj pogled > Mreža ali Seznam.
- Če želite preurediti glavni meni, v glavnem meniju izberite Možnosti > Premakni, Premakni v mapo ali Nova mapa. Redkeje uporabljene aplikacije lahko premaknete v mape, pogosto uporabljene pa razvrstite v glavni meni.

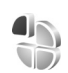

### Profili – nastavljanje tonov

Če želite nastaviti in prilagoditi tone zvonjenja, tone za sporočila in druge zvoke naprave različnim dogodkom, okoljem in skupinam klicalcev, pritisnite  $c_{j}$  in izberite Orodja > Profili.

Če želite zamenjati profil, v pripravljenosti pritisnite (). Poiščite želeni profil in izberite OK.

ustavite na tonu zvonjenja, da se predvaja. Predvajanje lahko izključite s katero koli tipko.

Pri izbiranju tona lahko z možnostjo Nalaganje tonov (omrežna storitev) odprete seznam zaznamkov. Izberite zaznamek in vzpostavite spletno povezavo, da bi naložili nove tone.

Če želite, da naprava ob klicu predvaja ime klicalca, izberite Možnosti > Prilagodi in nastavite možnost Izgovori klicatelj. ime na Vključeno. Ime mora biti shranjeno v meniju Imenik.

Če želite ustvariti nov profil, izberite Možnosti > Ustvari nov.

### Profil Brez povezave

Profil Brez povezave omogoča uporabo naprave brez povezave z mobilnim omrežjem. Ko vključite profil Brez povezave, se povezava z omrežjem prekine, v kazalniku moči signala pa se prikaže znak X. Onemogočeni so vsi mobilni telefonski signali v napravo in iz nje. Če skušate pošiljati sporočila, se ta shranijo v mapo V pošiljanju.

Pomembno: Kadar je vključen profil za uporabo brez povezave, ne morete klicati ali sprejemati klicev ali uporabljati drugih funkcij, za katere je potrebna povezava z mobilnim omrežjem. Mogoče boste vseeno lahko klicali uradno številko za klice v sili, ki je programirana v napravi. Če želite klicati, morate najprej zamenjati profil in tako vključiti telefonsko funkcijo naprave. Če je naprava zaklenjena, vnesite kodo za zaklepanje.

Če želite profil Brez povezave izključiti, pritisnite tipko za vklop/izklop in izberite drug profil. Če je signal dovolj močan, se naprava samodejno prijavi v mobilno omrežje. Če je pred vklopom profila Brez povezave vključena funkcija Bluetooth, se bo izključila. Po izklopu profila Brez povezave se vmesnik Bluetooth samodejno znova vključi. Glejte 'Nastavitve' na strani 96.

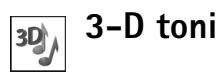

Pritisnite S in izberite Orodja > 3-D toni. Z možnostjo 3-D toni lahko za tone zvonjenja omogočite tridimenzionalne zvočne učinke. Teh učinkov ne podpirajo vsi toni zvonjenja.

Če želite omogočiti tridimenzionalne učinke, izberite 3–D učinki tonov > Vključeno. Ton zvonjenja zamenjate tako, da se pomaknete na prikazanega, pritisnete 
in izberete želeni ton.

Če želite zamenjati tridimenzionalni učinek, ki je uporabljen za ton zvonjenja, izberite Usmerjenost zvoka in želeni učinek. Da bi učinek spremenili, izberite med temi nastavitvami: Usmeritvena hitrost – Izberite hitrost, s katero se zvok premika iz ene smeri v drugo. Ta nastavitev ni na voljo za vse učinke za Usmerjenost zvoka.

Odmev – Izberite želeni učinek na seznamu, da bi prilagodili količino odmeva.

Dopplerjev učinek – Izberite Vključeno, da boste v bližini naprave slišali višje tone, kot če ste od nje bolj oddaljeni. Ko se napravi približate, bo ton zvonjenja slišati višji, če se oddaljite, pa nižji. Ta nastavitev ni na voljo za vse učinke za Usmerjenost zvoka.

Ton zvonjenja z izbranim tridimenzionalnim učinkom predvajate tako, da izberete Možnosti > Predvajaj ton.

Če omogočite tridimenzionalne tone, vendar ne izberete nobenega od tovrstnih učinkov, se za ton zvonjenja uporabi funkcija stereo širitve.

Če želite prilagoditi glasnost tona zvonjenja, izberite Orodja > Profili > Možnosti > Prilagodi > Glasnost zvonjenja.

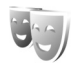

### Prilagajanje videza naprave

Če želite spremeniti videz zaslona, na primer ozadje in ikone, pritisnite 😯 in izberite Orodja > Teme. Aktivno temo označuje ikona 🗸 . V meniju Teme lahko združujete

elemente drugih tem ali izbirate slike iz menija Galerija in jih tako še bolj prilagodite svojim željam. Teme, ki so shranjene na združljivi pomnilniški kartici (če je vstavljena), označuje 💽 . Teme na pomnilniški kartici niso na voljo, če ta ni vstavljena v napravi. Če želite uporabljati teme na pomnilniški kartici brez vstavljene kartice, jih najprej shranite v pomnilnik naprave.

Če želite odpreti brskalnik in naložiti več tem, izberite Nalaganje tem (omrežna storitev).

**Pomembno:** Uporabljajte samo storitve, ki jim zaupate ter ki ponujajo zadostno varnost in zaščito pred škodljivo programsko opremo.

Če želite vključiti temo, jo poiščite in izberite Možnosti > Uporabi. Temo lahko pred vklopom prikažete tako, da izberete Možnosti > Predogled.

Če želite urediti temo, jo poiščite in izberite Možnosti > Uredi, da bi spremenili nastavitvi Ozadje in Varčevanje energije.

Če želite izbrano temo ponastaviti na prvotne vrednosti, med urejanjem teme izberite Možnosti > Povrni prvot. temo.

### Aktivna pripravljenost

Na zaslonu v pripravljenosti lahko hitro dostopate do najpogosteje uporabljanih aplikacij. Privzeto je aktivna pripravljenost vključena.

Pritisnite 3; izberite Orodja > Nastavitve > Telefon > Pripravljenost > Aktiv. pripravljenost in pritisnite (), če želite aktivno pripravljenost vključiti oziroma izključiti.

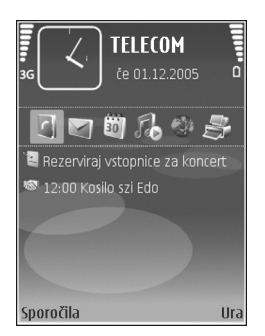

Na vrhu zaslona v aktivni pripravljenosti so prikazane privzete aplikacije, pod njimi pa podatki koledarja, opravil, košarice za tiskanje in predvajalnika.

Pomaknite se do aplikacije ali dogodka in pritisnite  $\ensuremath{\, \ensuremath{\mathbb{O}}}$  .

Pri vključeni aktivni pripravljenosti ne morete uporabljati običajnih bližnjic na tipki za pomikanje.

Če želite zamenjati privzete bližnjice do aplikacij, pritisnite  $\{g, izberite Orodja > Nastavitve > Telefon > Pripravljenost > Apl. v aktivni priprav. in pritisnite .$ 

Nekaterih bližnjic morda ne boste mogli zamenjati.

# Orodja

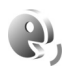

### Glasovni ukazi

Z glasovnimi ukazi lahko nadzorujete napravo. Če želite več informacij o naprednih glasovnih ukazih, ki jih podpira vaša naprava, si oglejte "Glasovno klicanje", stran 80.

Če želite vključiti napredne glasovne ukaze za zagon aplikacij in profilov, morate odpreti aplikacijo Glasovni ukazi in mapo Profili. Pritisnite 🎲 in izberite Orodja > Glas. ukazi > Profili; naprava ustvari glasovne oznake za aplikacije in profile. Če želite uporabiti napredne glasovne ukaze, v pripravljenosti pridržite 🦳 in izgovorite glasovni ukaz. Glasovni ukaz je ime aplikacije ali profila, prikazanega na seznamu.

Če želite na seznam dodati več aplikacij, izberite Možnosti > Nova aplikacija. Če želite dodati še en glasovni ukaz za zagon aplikacije, se pomaknite do nje, izberite Možnosti > Spremeni ukaz in vnesite besedilo novega ukaza. Izogibajte se kratkim imenom, okrajšavam in kraticam.

Če želite slišati sintetizirano glasovno oznako, izberite Možnosti > Predvajaj. Če želite spremeniti nastavitve glasovnih ukazov, izberite Možnosti > Nastavitve. Če želite izklopiti sintetizator, ki predvaja prepoznane glasovne oznake in ukaze v izbranem jeziku naprave, izberite Sintetizator > Izključen. Ob zamenjavi lastnika naprave je z izbiro možnosti Ponast. prilagoditve mogoče odstraniti prilagoditve prepoznavanja govora prejšnjemu uporabniku.

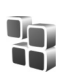

## Nadzornik aplikacij

Pritisnite *f*<sup>o</sup> in izberite **Orodja** > **Nadzor.apl**.. V napravo lahko namestite dve vrsti aplikacij in programske opreme:

- Aplikacije J2ME, ki temeljijo na tehnologiji Java s končnico .jad ali .jar ( 1).
- Druge aplikacije in programsko opremo, primerne za operacijski sistem Symbian (%). Namestitvene datoteke imajo pripono .sis. Nameščajte samo programsko opremo, ki je razvita posebej za napravo Nokia N73. Proizvajalci programske opreme se pogosto sklicujejo na uradno številko modela tega izdelka: Nokia N73-1.

Namestitvene datoteke lahko v napravo prenesete iz združljivega računalnika, naložite z brskalnikom ali jih prejmete v večpredstavnostnem sporočilu, kot prilogo epoštnemu sporočilu ali z uporabo vmesnika Bluetooth ali infrardeče povezave. Aplikacijo lahko v napravo namestite s programom Nokia Application Installer, ki je del programskega paketa Nokia PC Suite. Če za prenos datoteke uporabite program Raziskovalec (Microsoft Windows Explorer), jo shranite na združljivo pomnilniško kartico (zunanji disk).

# Nameščanje aplikacij in programske opreme

Pomembno: Nameščajte in uporabljajte samo aplikacije in drugo programsko opremo iz virov, ki jim zaupate, na primer preizkušene aplikacije z oznako Symbian Signed ali take, ki so preizkušene s programom Java Verified™.

Pred nameščanjem bodite pozorni na naslednje:

 Če si želite ogledati vrsto aplikacije, številko različice in ponudnika ali razvijalca aplikacije, izberite Možnosti > Prikaži podrobnosti.

- Če želite prikazati podrobnosti varnostnega certifikata aplikacije, izberite Možnosti > Prikaži certifikat. Glejte "Upravljanje certifikatov" na strani 124.
- Če namestite datoteko, ki vsebuje posodobitev ali popravke za že nameščeno aplikacijo, lahko izvirno aplikacijo vrnete v prvotno stanje samo, če imate tudi izvirno namestitveno datoteko ali popolno varnostno kopijo. Če želite izvirno aplikacijo vrniti v prejšnje stanje, jo najprej odstranite, potem pa spet namestite iz izvirne namestitvene datoteke ali varnostne - kopije.
- Za namestitev aplikacij Java je potrebna datoteka s pripono .jar. Če ta ni na voljo, bo naprava morda zahtevala, da jo naložite. Če za aplikacijo ni določene dostopne točke, bo naprava zahtevala, da jo določite. Pred nalaganjem datoteke .jar boste morda morali vpisati še uporabniško ime in geslo za dostop do strežnika. Dobite ju pri ponudniku ali razvijalcu aplikacije.
- 1 Če želite poiskati namestitveno datoteko, pritisnite in izberite Orodja > Nadzor.apl.. Drugače z aplikacijo Nadzornik datotek preiščite pomnilnik naprave ali združljivo pomnilniško kartico (če je vstavljena) ali pa v mapi Sporočila > Prejeto odprite sporočilo, ki vsebuje namestitveno datoteko.
- 2 V aplikaciji Nadzornik apl. izberite Možnosti > Namesti. V drugih aplikacijah se pomaknite do namestitvene datoteke in pritisnite 
  , če želite začeti namestitev.

Med nameščanjem naprava prikazuje informacije o poteku namestitvenega postopka. Če želite namestiti aplikacijo, ki ne vsebuje digitalnega podpisa ali certifikata, naprava prikaže opozorilo. Nameščanje aplikacije nadaljujte samo, če ste prepričani o njenem izvoru in vsebini.

Če želite zagnati nameščeno aplikacijo, jo poiščite v meniju in pritisnite .

Če želite vzpostaviti omrežno povezavo in si ogledati dodatne informacije o aplikaciji, izberite Možnosti > Pojdi na spl. naslov, če je na voljo.

Če želite videti, kateri programski paketi so bili nameščeni ali odstranjeni in kdaj, izberite Možnosti > Prikaži dnevnik.

Pomembno: Naprava podpira samo eno protivirusno aplikacijo. Če namestite več aplikacij za protivirusno zaščito, lahko to vpliva na delovanje naprave ali celo povzroči, da naprava preneha delovati.

Namestitvene datoteke (.sis), ki so shranjene v pomnilniku naprave, bodo po namestitvi aplikacij na združljivo pomnilniško kartico miniSD ostale v pomnilniku. Shranjene namestitvene datoteke lahko zasedajo velik del pomnilnika naprave, in tako zmanjka prostora za nove aplikacije, sporočila in druge datoteke. Da bi to preprečili, namestitveno datoteko najprej s programsko opremo Nokia PC Suite varnostno kopirajte v združljiv računalnik, nato pa jo z aplikacijo Nadzornik datotek odstranite iz pomnilnika naprave (glejte "Nadzornik datotek" na strani 15).

# Odstranjevanje aplikacij in programske opreme

Poiščite programski paket in izberite Možnosti > Odstrani. Izberite Da, da dejanje potrdite.

Če odstranite programsko opremo, jo lahko znova namestite samo, če imate izvirni programski paket ali njegovo varnostno kopijo. Če odstranite programski paket, najverjetneje ne boste več mogli urejati datotek, ustvarjenih s to programsko opremo.

Če je odstranjeni programski paket potreben za delovanje drugega programskega paketa, utegne ta paket prenehati delovati. Podrobnosti najdete v dokumentaciji nameščene programske opreme.

### Nastavitve

Izberite Možnosti > Nastavitve in eno od naslednjih nastavitev:

Nameščanje aplikacij – Izberite Samo podpisane, da bi nameščali samo aplikacije s preverjenimi digitalnimi podpisi.

Prev. certif. ob pov. – lzberite, če želite pred nameščanjem aplikacije preveriti spletne certifikate.

Privz. spletni naslov – Nastavite privzeti naslov za preverjanje spletnih certifikatov.

Nekatere aplikacije Java lahko za nalaganje dodatnih podatkov ali komponent zahtevajo klic, pošiljanje sporočila ali omrežno povezavo z dostopno točko. V glavnem prikazu Nadzornik apl. se pomaknite na aplikacijo in izberite Možnosti > Nastav. skupine apl., da bi spremenili nastavitve za to aplikacijo.

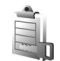

## Upravljanje digitalnih pravic

Lastniki vsebin lahko zaščitijo svojo intelektualno lastnino, vključno z avtorskimi pravicami, z različnimi vrstami upravljanja digitalnih pravic (DRM). Ta naprava uporablja za dostop do vsebin, zaščitenih z DRM, različne vrste programske opreme DRM. S to napravo lahko dostopate do vsebin, zaščitenih s sistemoma OMA DRM 1.0 in OMA DRM 2.0. Če določena programska oprema DRM ne ščiti vsebin, lahko lastniki takšni programski opremi prekličejo možnost, da dostopa do novih vsebin, zaščitenih z digitalnimi pravicami. Takšna razveljavitev lahko tudi preprečuje obnovitev zaščitene vsebine, ki je že shranjena v vaši napravi. Razveljavitev programske opreme DRM ne vpliva na uporabo vsebin, zaščitenih z drugimi vrstami digitalnih pravic, ali nezaščitenih vsebin. Z vsebino, zaščiteno z digitalnimi pravicami (DRM), dobite tudi povezani vklopni ključ, ki določa pravice za njeno uporabo.

Če je v vaši napravi shranjena vsebina z zaščitenimi avtorskimi pravicami OMA DRM, lahko vklopne ključe in vsebino varnostno kopirate z uporabo ustrezne funkcije programske opreme Nokia PC Suite. Če uporabite druge načine prenosa, se morda ne bodo prenesli vklopni ključi, ki jih morate obnoviti skupaj z zaščiteno vsebino OMA DRM, da bi jo po formatiranju pomnilnika naprave še lahko uporabljali. Vklopne ključe boste morda morali obnoviti tudi, če se datoteke v napravi poškodujejo.

Če si želite ogledati vklopne ključe za digitalne pravice, pritisnite g in izberite Orodja > Vklop. ključi in eno od naslednjih možnosti:

Veljavni ključi – Oglejte si ključe, ki so povezani z eno ali več predstavnostnimi datotekami, in ključe, katerih obdobje veljavnosti se še ni začelo.

Neveljavni ključi – Oglejte si ključe, ki niso veljavni; časovno obdobje za uporabo datoteke se je izteklo ali pa je v napravi zaščitena datoteka brez povezanega vklopnega ključa.

Nerabljeni ključi – Oglejte si ključe, s katerimi ni povezana nobena predstavnostna datoteka v napravi.

Če želite kupiti več časa za uporabo ali podaljšati obdobje uporabe predstavnostne datoteke, izberite neveljavni vklopni ključ in Možnosti > Naloži vklopni ključ. Vklopnih ključev ne morete posodobiti, če je prejemanje sporočil spletnih storitev onemogočeno. Glejte "Sporočila spletnih storitev" na strani 66.

Če si želite ogledati podrobnosti, na primer veljavnost ali zmožnost pošiljanja datoteke, se pomaknite do vklopnega ključa in pritisnite 
.

## Nastavitve

Če želite spremeniti nastavitve, pritisnite 🌮 in izberite Orodja > Nastavitve. Skupino nastavitev odprete s pritiskom na 💿. Poiščite želeno nastavitev in pritisnite 💿.

Nekatere nastavitve je morda določil že ponudnik storitev in jih ne boste mogli spremeniti.

# Telefon

### Splošno

Jezik telefona – Če zamenjate jezik obvestil na zaslonu naprave (uporabniškega vmesnika), bo to vplivalo tudi na zapis ure in datuma ter uporabo ločil, na primer v kalkulatorju. Nastavitev Samodejno izbere jezik na podlagi informacij na kartici SIM. Ko zamenjate jezik obvestil na zaslonu, se naprava izklopi in znova vklopi.

Spreminjanje nastavitev Jezik telefona ali Jezik pisanja vpliva na vse aplikacije v napravi, spremembe pa veljajo, dokler nastavitev znova ne spremenite.

Jezik pisanja – Zamenjava jezika vpliva na znake in posebne simbole, ki so na voljo med pisanjem besedila in uporabo predvidevanja vnosa.

Predvidevanje vnosa – Tu lahko predvidevanje vnosa nastavite na Vključeno ali Izključeno za vse urejevalnike v napravi. Predvidevanje vnosa s slovarjem ni na voljo za vse jezike.

Pozdrav ali logotip – Ob vsakem vklopu naprave se na kratko prikaže pozdravno sporočilo ali logotip. Izberite Privzeto, če želite uporabiti privzeto sliko, Besedilo, če želite napisati pozdravno sporočilo, ali Slika, če želite izbrati sliko iz mape Galerija.

Tov. nastavitve telef. – Nekatere nastavitve lahko ponastavite na tovarniške vrednosti. Za uporabo te funkcije potrebujete zaščitno kodo. Glejte "Varnost" in "Telefon in SIM" na strani 123. Po ponastavitvi utegne zagon naprave trajati dlje. To ne vpliva na dokumente in datoteke.

### Pripravljenost

Aktiv. pripravljenost – V stanju pripravljenosti lahko uporabljate bližnjice do aplikacij. Glejte "Aktivna pripravljenost" na strani 112.

**Leva izbirna tipka** – Določite bližnjico za levo izbirno tipko ( — ) v stanju pripravljenosti.

**Desna izbirna tipka** – Določite bližnjico za desno izbirno tipko ( $\neg$ ) v stanju pripravljenosti.

Apl. v aktivni priprav. – Izberite bližnjice aplikacij, ki naj bodo prikazane v aktivni pripravljenosti. Ta nastavitev je na voljo samo, če je Aktiv. pripravljenost vključena.

Bližnjice lahko določite tudi tako, da pritisnete tipko za pomikanje v različnih smereh. Bližnjice na tipki za pomikanje v stanju aktivne pripravljenosti niso na voljo.

Logotip operaterja – Ta nastavitev je na voljo samo, če ste prejeli in shranili operaterjev logotip. Izberite Prikaz izključen, če ne želite, da je logotip prikazan.

### Zaslon

Senzor za svetlobo – Pritisnite ∢ ali →, da bi zamenjali način svetlobnega tipala ter osvetlili ali potemnili zaslon.

Čas do varčevanja – Izberite zakasnitev, po kateri se vključi ohranjevalnik zaslona, ki varčuje z energijo.

Način spanja – Izberite, ali naj se zaslon izključi 20 minut po vklopu ohranjevalnika, kar omogoča dodatno varčevanje z energijo. Ko je zaslon izključen, utripa lučka, ki označuje, da je naprava vključena.

Čas osvetlitve – Pomaknite se levo ali desno, da skrajšate ali podaljšate čas osvetlitve po zadnjem pritisku na tipke.

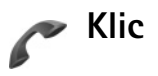

Pošiljanje lastne št. – Nastavite lahko, ali se klicani osebi vaša številka prikaže (Da) ali ne (Ne); mobilni operater ali ponudnik storitev je morda nastavil privzeto vrednost, ko ste sklenili pogodbo o naročnini (Privzeto) (omrežna storitev).

Čakajoči klic – Ko je omrežna storitev čakajočih klicev vključena, vas bo omrežje med že vzpostavljenim klicem opozorilo na nov dohodni klic. Vključite funkcijo (Vključi), jo izključite (Prekliči) ali preverite, ali je vključena (Preveri stanje).

Zavrni klic z SMS – Izberite Da, da bi klicalcu poslali besedilno sporočilo s pojasnilom, zakaj niste mogli sprejeti klica. Glejte "Sprejem ali zavrnitev klica" na strani 85.

Besedilo sporočila – Napišite vsebino besedilnega sporočila, ki naj se pošlje ob zavrnitvi klica.

Slika v video klicu – Če video med video klicem ni poslan, lahko izberete sliko, ki bo prikazana namesto njega.

Samod. ponovni klic – Izberite Vključeno, če želite, da bo naprava po neuspelem poskusu klica poskusila še največ desetkrat. Samodejno klicanje končate s pritiskom na 🥥 . Povzetek po klicu – To nastavitev vključite, če želite, da naprava za kratek čas prikaže približno trajanje zadnjega klica.

Hitro klicanje – Izberite Vključeno, da boste lahko številke, dodeljene tipkam za hitro klicanje (**2** – **9**), klicali z daljšim pritiskom na ustrezno tipko. Glejte tudi "Hitro klicanje telefonske številke" na strani 80;

**Odg. s katerok. tipko** – Izberite Vključeno, in klice boste lahko sprejemali s kratkim pritiskom katere koli tipke na tipkovnici, razen (-, -), () in =.

Uporabljena linija – Ta nastavitev (omrežna storitev) je na voljo samo, če vaša kartica SIM podpira dve naročniški številki, torej dve liniji. Izberite, katero linijo želite uporabljati za klicanje in pošiljanje besedilnih sporočil. Ne glede na izbrano linijo lahko prejemate klice z obeh linij. Če izberete Linija 2 in niste naročeni na to omrežno storitev, ne boste mogli klicati. Ko je izbrana linija 2, je v pripravljenosti prikazan znak **2**.

Kasvet: Če imate vključeno funkcijo ALS (dve naročniški številki na kartici), lahko v stanju pripravljenosti preklapljate med telefonskima linijama tako, da pridržite # .

Menjava linije – Da bi preprečili menjavo linije (omrežna storitev), izberite Onemogoči, če vaša kartica SIM to podpira. To nastavitev lahko spremenite samo, če poznate kodo PIN2.

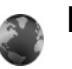

### Povezava

# Podatkovne povezave in dostopne točke

Naprava podpira paketne podatkovne povezave (omrežna storitev), kot je storitev GPRS v omrežjih GSM. Če uporabljate napravo v omrežjih GSM in UMTS, je hkrati lahko aktivnih več podatkovnih povezav, ker si dostopne točke lahko delijo podatkovno povezavo. V omrežjih UMTS ostanejo podatkovne povezave aktivne tudi med glasovnimi klici.

Za vzpostavitev podatkovne povezave potrebujete dostopno točko. Določite lahko različne vrste dostopnih točk, na primer:

- večpredstavnostno dostopno točko za pošiljanje in prejemanje večpredstavnostnih sporočil;
- dostopno točko za spletno aplikacijo, za prikaz strani WML ali XHTML;
- internetno dostopno točko (IAP) za pošiljanje in prejemanje e-pošte ter za povezavo z internetom

Pri ponudniku storitev se pozanimajte, kakšno dostopno točko potrebujete za želeno storitev. Več informacij o razpoložljivosti in naročanju paketnih podatkovnih storitev lahko dobite pri ponudniku storitev.

### Dostopne točke

Nastavitve za dostopno točko vam lahko pošlje ponudnik storitev v sporočilu. Glejte "Podatki in nastavitve" na strani 65. Ponudnik storitev je lahko v vaši napravi nastavil nekatere ali vse dostopne točke, ki jih morda ne boste mogli zamenjati, urediti, odstraniti ali ustvariti novih. označuje zaščiteno dostopno točko, a pa dostopno točko paketne povezave.

Če želite ustvariti novo dostopno točko, izberite Možnosti > Nova dostop. točka. Izberite Privzete vrednosti, da bi uporabili privzete nastavitve dostopne točke, ali Obstoječe nastavitve, če želite uporabiti obstoječe nastavitve kot osnovo za nastavitve nove dostopne točke.

Če želite urediti nastavitve dostopne točke, izberite Možnosti > Uredi. Upoštevajte navodila, ki ste jih dobili pri ponudniku storitev.

Ime povezave – Vpišite opisno ime za povezavo.

Podatkovni nosilec - Izberite vrsto podatkovne povezave.

Glede na izbrano vrsto povezave so na voljo samo nekatera polja z nastavitvami. Obvezno morate izpolniti vsa polja, označena z Mora biti določen. ali rdečo zvezdico. Druga polja lahko pustite prazna, razen če vam je ponudnik storitev naročil drugače.

Podatkovno povezavo lahko uporabljate samo, če jo podpira mobilni operater in če je vključena na kartici SIM.

#### Paketni podatki

Upoštevajte navodila, ki ste jih dobili pri ponudniku storitev.

**Ime dostopne točke** – Ime dostopne točke dobite pri ponudniku storitev.

Uporabniško ime – Za povezavo navadno potrebujete uporabniško ime, ki ga dobite pri ponudniku storitev.

Zahtevaj geslo – Če morate ob vsaki prijavi v strežnik vpisati geslo ali če gesla ne želite shraniti v napravo, izberite Da.

Geslo – Za podatkovno povezavo morda potrebujete geslo, ki ga dobite pri ponudniku storitev.

Preverjanje – Izberite Normalno ali Zaščiteno.

Domača stran – Vnesite spletni naslov ali naslov centra za večpredstavnostna sporočila, odvisno od tega, na katero dostopno točko se nanaša nastavitev.

Izberite Možnosti > Dodatne nastavitve, če želite spremeniti naslednje nastavitve:

Vrsta omrežja – Izberite internetni protokol, ki ga želite uporabljati: IPv4 ali IPv6. Druge nastavitve so odvisne od vrste izbranega omrežja.

Naslov IP telefona (samo za IPv4) – Vnesite naslov IP svoje naprave.

Naslov DNS – Pri nastavitvi Primarni naslov DNS vnesite naslov IP primarnega strežnika DNS. V polje Sekundarni nasl. DNS vnesite naslov IP sekundarnega strežnika DNS. Naslova lahko dobite pri ponudniku storitev.

Naslov posredn. str. – Določite naslov IP posredniškega strežnika.

Št. vrat posr. strežn. – Vnesite številko vrat posredniškega strežnika.

### Paketni prenos

Nastavitve za paketni prenos podatkov vplivajo na vse dostopne točke, ki uporabljajo paketno podatkovno povezavo.

Povez. za paketni pr. – Če izberete Ko je na voljo in omrežje podpira paketni prenos podatkov, se naprava prijavi v ustrezno omrežje. Poleg tega je hitrejša tudi vzpostavitev podatkovne povezave, na primer za pošiljanje in prejemanje e-pošte. Če omrežje GPRS ni v dosegu, bo naprava v rednih presledkih poskusila vzpostaviti povezavo GPRS. Če izberete Po potrebi, bo naprava paketno podatkovno povezavo vzpostavila samo ob vklopu aplikacije ali izvedbi postopka, ki jo zahteva.

Dostopna točka – Ime dostopne točke potrebujete, če želite napravo uporabljati kot modem za paketni prenos podatkov v računalnik.

### Konfiguracije

Nastavitve zaupanja vrednega strežnika lahko prejmete v nastavitvenem sporočilu od ponudnika storitev, morda pa so že shranjene na vaši kartici (U)SIM. Te nastavitve lahko shranite v napravo in jih pregledujete ali brišete v meniju Nastavitve.

### Nastavitve SIP

Nastavitve SIP (Session Initiation Protocol) so potrebne za nekatere omrežne storitve, ki uporabljajo SIP, kot je souporaba videa. Ponudnik storitve vam lahko nastavitve pošlje v posebnem besedilnem sporočilu. Te profile nastavitev si lahko ogledate, jih brišete ali ustvarjate v meniju Nastavitve SIP.

### Podatkovni klic

Nastavitve podatkovnih klicev vplivajo na vse dostopne točke, ki uporabljajo klicno podatkovno povezavo GSM.

Trajanje povezave – Nastavite samodejno prekinitev neaktivnih podatkovnih klicev po določeni zakasnitvi. Izberite Uporab. določeno in vnesite čas zakasnitve v minutah. Če izberete Neomejeno, se podatkovni klici ne bodo prekinili samodejno.

# Datum in čas

Glejte "Nastavitve ure" na strani 57 in nastavitve jezika v razdelku "Splošno" na strani 118.

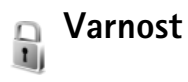

### Telefon in SIM

Zahteva po kodi PIN – Če je vključeno zahtevanje kode PIN, bo naprava ob vsakem vklopu zahtevala, da jo vpišete. Nekatere kartice SIM ne dovolijo izklopa zahteve po kodi PIN. Glejte "Slovarček za kodo PIN in kodo za zaklepanje" na strani 123.

Koda PIN, Koda PIN2 in Koda za zaklepanje – Spremenite lahko kodo za zaklepanje ter kodi PIN in PIN2. Te kode lahko vsebujejo samo številke od **0** do **9**. Če pozabite katero koli od teh kod, se obrnite na ponudnika storitev. Glejte "Slovarček za kodo PIN in kodo za zaklepanje" na strani 123.

Izogibajte se uporabi kod za dostop, podobnih številkam za klice v sili, kot je 112, da preprečite nehoteno klicanje številk za klice v sili.

Zakasn. samod. zakl. – Določite čas, po katerem se naprava samodejno zaklene. Če želite izključiti samodejno zaklepanje, izberite Brez. Če želite odkleniti napravo, vpišite kodo za zaklepanje.

Številko za klice v sili, ki je vprogramirana v napravo, lahko morda pokličete, tudi če je naprava zaklenjena.

خ Nasvet: Če želite ročno zakleniti napravo, pritisnite () . Odpre se seznam ukazov. Izberite Zakleni telefon.

Zakleni ob zam. SIM – Napravo lahko nastavite tako, da zahteva kodo za zaklepanje, ko vanjo vstavite novo, neznano kartico SIM. Naprava hrani seznam že znanih in potrjenih kartic SIM.

Zaprta skupina upor. – Določite lahko skupino oseb, ki jih je mogoče klicati in od njih sprejemati klice (omrežna storitev).

Kadar so klici omejeni na zaprto uporabniško skupino, boste morda vseeno lahko klicali številko za klice v sili, ki je programirana v napravi.

Potrjevanje stor. SIM – Napravo lahko nastavite tako, da med uporabo storitev kartice SIM prikazuje potrditvena obvestila.

#### Slovarček za kodo PIN in kodo za zaklepanje

Če pozabite katero koli od teh kod, se obrnite na ponudnika storitev.

Koda PIN (Personal Identification Number) ščiti vašo kartico SIM pred nepooblaščeno uporabo. Kodo PIN (4 do 8 števk) navadno dobite skupaj s kartico SIM. Po treh zaporednih vnosih napačne kode PIN se koda blokira in jo morate odblokirati s kodo PUK. Kodo UPIN navadno dobite s kartico USIM. Kartica USIM je izboljšana različica kartice SIM, ki jo podpirajo mobilni telefoni UMTS.

Koda PIN2 (od 4 do 8 števk) je priložena nekaterim karticam SIM in je potrebna za dostop do nekaterih funkcij naprave.

Koda za zaklepanje (5 števk), ki jo imenujemo tudi zaščitna koda, se uporablja za zaklepanje naprave in s tem preprečevanje nepooblaščene uporabe. Koda za zaklepanje je tovarniško nastavljena na **12345**. Če želite preprečiti nepooblaščeno uporabo naprave, spremenite kodo za zaklepanje. Novo kodo hranite na skrivnem in varnem mestu, stran od naprave. Če kodo pozabite, se obrnite na ponudnika storitev.

Kodi PUK in PUK2 (8 števk), osebna ključa za odblokiranje, potrebujete za zamenjavo blokirane kode PIN oziroma PIN2. Navadno ju dobite s kartico SIM. Če ju niste dobili, se obrnite na svojega operaterja.

Kodo UPUK, sestavljeno iz 8 števk, potrebujete za zamenjavo blokirane kode UPIN. Navadno jo dobite s kartico USIM. Če je niste dobili, se obrnite na svojega operaterja.

### Upravljanje certifikatov

Digitalni certifikati ne zagotavljajo varnosti, uporabljajo se za preverjanje izvora programske opreme.

Digitalne certifikate morate uporabljati pri povezovanju s spletnimi bankami, drugimi stranmi in strežniki, ki hranijo zaupne podatke. Uporabite jih lahko tudi, da zmanjšate tveganje zaradi virusov in druge nevarne programske opreme ter zagotovite pristnost programske opreme, ki jo nalagate in nameščate.

Pomembno: Čeprav je tveganje, povezano z oddaljenimi povezavami in nameščanjem programske opreme, pri uporabi certifikatov precej manjše, jih morate uporabljati pravilno, če želite zagotoviti večjo varnost. Obstoj certifikata sam po sebi ne ponuja nobene zaščite – večja varnost je zagotovljena samo, če upravitelj certifikatov vsebuje pravilne, pristne in zaupanja vredne certifikate. Veljavnost certifikatov je omejena. Če se prikaže obvestilo Certifikat je potekel ali Certifikat še ni veljaven, čeprav ste prepričani, da bi certifikat moral biti veljaven, preverite, ali sta datum in ura v napravi pravilno nastavljena.

Nastavitve certifikata spreminjajte samo, če popolnoma zaupate njegovemu lastniku in veste, da certifikat res pripada navedenemu lastniku.

## Pregledovanje podrobnosti certifikatov – preverjanje pristnosti

O identiteti strežnika ste lahko prepričani samo, če sta bila preverjena podpis in obdobje veljavnosti strežniškega certifikata.

Če identiteta strežnika ali prehoda ni pristna ali pa v napravi nimate ustreznega varnostnega certifikata, se prikaže obvestilo.

Če želite preveriti podrobnosti certifikata, ga poiščite in izberite Možnosti > Podrobn. certifikata. Ko odprete podrobnosti certifikata, naprava preveri veljavnost certifikata in prikaže eno od naslednjih obvestil:

- Certifikatu ne zaupate Aplikacije, s katero bi uporabljali certifikat, še niste izbrali. Glejte "Spreminjanje nastavitev zaupanja" na strani 125.
- Certifikat je potekel Izbranemu certifikatu je potekla veljavnost.
- Certifikat še ni veljaven Izbrani certifikat še ni veljaven.
- Certifikat je poškodovan Certifikat je neuporaben. Obrnite se na izdajatelja certifikata.

#### Spreminjanje nastavitev zaupanja

Nastavitve certifikata spreminjajte samo, če popolnoma zaupate njegovemu lastniku in veste, da certifikat res pripada navedenemu lastniku. Poiščite certifikat agencije za izdajanje certifikatov in izberite Možnosti > Nastavit. zaupanja. Če certifikat to omogoča, se izpiše seznam aplikacij, ki ga lahko uporabljajo. Primer:

- Namest. za Symbian: Da Certifikat omogoča preverjanje izvora nove aplikacije za operacijski sistem Symbian.
- Internet: Da Certifikat lahko uporabljate za preverjanje strežnikov.
- Namestitev aplikac.: Da Certifikat omogoča preverjanje izvora novih aplikacij Java<sup>™</sup>.

Izberite Možnosti > Spremeni zaupanje in spremenite vrednost.

### Sledenje zaščitenemu predmetu

Nekatere glasbene datoteke, ki so zaščitene z avtorskimi pravicami, utegnejo imeti oznako o prenosu. Izberite, ali naj se oznaka pošlje z glasbeno datoteko, če pošljete ali posredujete datoteko. Ponudnik glasbene datoteke lahko z oznako spremlja distribucijo datotek.

### Varnostni modul

Če želite videti ali urediti varnostni modul (če je na voljo) v podmeniju Varn. modul, ga poiščite in pritisnite tipko za pomikanje. Podrobnosti o varnostnem modulu prikažete tako, da ga poiščete in izberete Možnosti > Podrobnosti o varnosti.

## Preusmeritve

Funkcija **Preusmeritve** omogoča preusmerjanje dohodnih klicev v telefonski predal ali na drugo telefonsko številko (omrežna storitev). Več informacij lahko dobite pri svojem ponudniku storitev.

Izberite, katere klice želite preusmeriti, in želeno možnost preusmeritve. Če želite preusmeriti glasovne klice, kadar je vaša številka zasedena ali kadar dohodni klic zavrnete, izberite Če je telefon zaseden. Vključite možnost (Vključi) ali jo izključite (Prekliči) ali preverite, ali je vključena (Preveri stanje).

Hkrati je lahko vključenih več preusmeritev. Ko so preusmerjeni vsi klici, je v pripravljenosti prikazana ikona \_\_\_\_\_\_ .

Funkciji za zaporo klicev in za preusmeritev klicev ne moreta biti vključeni hkrati.

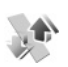

### Zapore klicev

Zapore klicev (omrežna storitev) vam omogočajo omejevanje dohodnih in odhodnih klicev. Za to funkcijo potrebujete geslo za zaporo, ki ga dobite pri ponudniku storitev. Izberite želeno zaporo in jo vključite (Vključi), izključite (Prekliči) ali preverite, če je vključena (Preveri stanje). Zapore klicev veljajo za vse klice, tudi podatkovne.

Funkciji za zaporo klicev in za preusmeritev klicev ne moreta biti vključeni hkrati.

Številko za klice v sili, ki je vprogramirana v napravo, lahko morda pokličete, tudi kadar so klici omejeni.

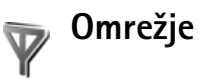

Vaša naprava lahko samodejno preklaplja med omrežjema GSM in UMTS. Omrežje GSM je v stanju pripravljenosti označeno z  $\mathbf{\Psi}$ , omrežje UMTS pa z **3G**.

Omrežni način (možnost je prikazana samo, če jo operater podpira) – Izberite, katero omrežje želite uporabljati. Če izberete možnost Dvojni način, bo naprava samodejno izbrala omrežje GSM ali UMTS, skladno s parametri omrežja in pogodbami o gostovanju med mobilnimi operaterji. Več podrobnosti lahko dobite pri mobilnem operaterju.

Izbira operaterja – Izberite Samodejno, če želite, da naprava poišče eno od razpoložljivih omrežij, ali Ročno, če želite sami izbrati omrežje na seznamu. Ko naprava izgubi povezavo z ročno izbranim omrežjem, predvaja ton za napako in zahteva, da izberete novo omrežje. Operater izbranega omrežja mora imeti podpisano pogodbo o gostovanju z vašim mobilnim operaterjem.

Slovarček: Pogodba o gostovanju (roaming) je pogodba med dvema ali več mobilnimi operaterji, ki omogoča, da naročniki enega operaterja uporabljajo tudi storitve drugih operaterjev.

Informacije o celici – Izberite Vključeno, da bo naprava pokazala, kdaj je prijavljena v omrežje MCN, in vključila prejemanje informacij v celici.

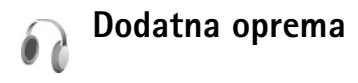

V pripravljenosti 🎧 označuje, da so združljive slušalke povezane, 🔊 pa, da slušalke niso na voljo ali pa je povezava Bluetooth z njimi prekinjena. 🗗 označuje, da je priključen združljiv komplet za uporabnike slušnega aparata, 🎧 pa, da je priključen združljiv Besedilni telefon.

Izberite Slušalke, Komplet za slušni ap., Besedilni telefon, Prost. opr. Bluetooth ali Komplet za vozilo in med naslednjim: Privzeti profil – Izberite profil, ki naj se vključi ob vsaki povezavi določene dodatne opreme z napravo. Glejte "Profili – nastavljanje tonov" na strani 109.

Samodejni sprejem – Nastavite, če želite, da bo naprava po petih sekundah samodejno sprejela dohodni klic. Če je vrsta zvonjenja nastavljena na Kratek pisk ali Tiho, samodejnega sprejema ne morete vključiti. Samodejni sprejem ni na voljo za Besedilni telefon.

Osvetlitev – Nastavite, ali naj osvetlitev ostane vključena ali naj se po zakasnitvi izključi. Ta nastavitev ni na voljo pri vseh vrstah dodatne opreme.

Če uporabljate Besedilni telefon, ga morate vključiti v svoji napravi. Pritisnite (g) in izberite Orodja > Nastavitve > Dodat. oprema > Besedilni telefon > Upor. besed. telefon > Da.

Če naprava dodatne opreme ne prepozna samodejno, izberite Dod. opr. v uporabi in ustrezno opremo na seznamu.

# Odpravljanje težav: vprašanja in odgovori

#### Kode za dostop

- V: Kaj so moja koda za zaklepanje, koda PIN in koda PUK?
- O: Privzeta koda za zaklepanje je 12345. Če kodo pozabite ali izgubite, se obrnite na prodajalca naprave. Če pozabite ali izgubite kodo PIN ali PUK ali če je niste dobili, se obrnite na svojega mobilnega operaterja. Informacije o geslih dobite pri ponudniku dostopne točke, na primer pri ponudniku internetnih storitev (ISP) ali mobilnem operaterju.

#### Aplikacija se ne odziva

- V: Kako zaprem aplikacijo, ki se ne odziva?
- **0:** Odprite okno za preklapljanje med aplikacijami tako, da pridržite tipko  $\mathfrak{L}$  . Poiščite aplikacijo in jo zaprite s tipko **C**.

#### Povezovanje z uporabo tehnologije Bluetooth

- V: Zakaj ne morem najti prijateljeve naprave?
- O: Preverite, ali imata obe napravi vključen vmesnik Bluetooth. Napravi ne smeta biti oddaljeni več kot 10 metrov, med njima pa naj ne bodo zidovi ali druge ovire. Poskrbite, da druga naprava nima vključenega načina "Skrito". Preverite, ali sta napravi združljivi.
- V: Zakaj ne morem končati povezave Bluetooth?
- O: Če je z vašo napravo povezana druga naprava, lahko prekinete povezavo z uporabo druge naprave ali z izklopom vmesnika Bluetooth. Izberite Orodja > Bluetooth > Izključeno.

#### Storitve brskalnika

- V: Kaj naj storim, če naprava prikaže naslednje obvestilo: Dostopne točke niso določene. Jih določim?
- **O:** Vnesite pravilne nastavitve brskalnika. Navodila lahko dobite pri ponudniku storitev.

#### Kamera

- V: Zakaj slike niso ostre?
- O: Odstranite zaščitno plastično prevleko, ki prekriva zaslon in kamero. Zaščitno steklo objektiva mora biti čisto.
- V: Zakaj se prikaže sporočilo o napaki "Aplikacija se že uporablja", ko poskusim vključiti kamero?
- O: Aplikacija kamere je morda vključena v ozadju. Ali je kamera vključena, preverite tako, da pridržite 😰 . Odpre se okno za preklapljanje med aplikacijami. Če je med njimi kamera, jo znova odprete tako, da jo poiščete na seznamu in pritisnete tipko za pomikanje. Kamero izključite tako, da pritisnete **(**.

#### Zaslon

- V: Zakaj se ob vsakem vklopu naprave na zaslonu pojavijo spremenjene ali svetle pike oziroma prazna območja?
- **0:** To je za to vrsto zaslonov značilno. Nekateri zasloni imajo lahko pike ali točke, ki ostanejo vključene ali izključene. To je normalno in ne gre za napako.

#### Dnevnik

- V: Zakaj je dnevnik videti prazen?
- O: Morda ste vključili filter, v dnevniku pa ni dogodkov, ki bi mu ustrezali. Če želite videti vse dogodke, izberite Aplikacije > Dnevnik > Možnosti > Filter > Vse komunikacije. Informacije v dnevniku se zbrišejo tudi, če vstavite drugo kartico (U)SIM.

#### Skoraj poln pomnilnik

- V: Kaj lahko storim, ko je pomnilnik naprave skoraj poln?
- O: Redno brišite naslednje predmete, da vam ne bo zmanjkalo pomnilnika:
- sporočila iz map Prejeto, Osnutki in Poslano v meniju Sporočila
- naložena e-poštna sporočila v pomnilniku naprave;
- shranjene spletne strani;
- slike in video posnetki v meniju Galerija.

Če želite zbrisati vizitke, koledarske beležke, števce trajanja in stroškov klicev, rezultate iger in druge podatke, odprite ustrezno aplikacijo. Če se ob brisanju več predmetov prikaže katero od naslednjih opozoril: Ni dovolj pomnilnika za izvedbo postopka. Najprej zbr. nekaj podatkov. ali Pomnilnik skoraj poln. Zbrišite nekaj podatkov., zbrišite posamezne predmete (začnite z najmanjšim).

Namestitvene datoteke (.sis), ki so shranjene v pomnilniku naprave, po namestitvi aplikacij na združljivo pomnilniško kartico miniSD ostanejo v pomnilniku. Odstranite te datoteke iz pomnilnika naprave. To storite tako, da namestitveno datoteko najprej s programsko opremo Nokia PC Suite varnostno kopirate v združljiv računalnik, nato pa jo z aplikacijo Nadzornik dat. odstranite iz pomnilnika naprave (glejte 'Nadzornik datotek' na strani 15).

V: Kako lahko podatke pred brisanjem shranim?

O: Podatke lahko shranite na naslednje načine:

- V združljivem računalniku z nameščeno programsko opremo Nokia PC Suite izdelajte varnostne kopije vseh podatkov.
- Slike lahko pošljete na e-poštni naslov in jih nato shranite v računalnik.
- Podatke pošljite združljivi napravi po povezavi Bluetooth.
- Podatke shranite na združljivo pomnilniško kartico.

#### Sporočila

- V: Zakaj ne morem izbrati vizitke?
- **O:** V vizitki ni telefonske številke ali e-poštnega naslova. Vizitki dodajte manjkajoče podatke v aplikaciji Imenik.

#### Večpredstavnostna sporočila

- V: Kaj naj storim, ko naprava ne more sprejeti večpredstavnostnega sporočila, ker je pomnilnik poln?
- O: Potrebna količina pomnilnika je navedena v obvestilu o napaki: Ni dovolj pomnilnika za nalaganje sporočila. Najprej zbrišite nekaj podatkov. Če želite preveriti, koliko prostora v pomnilniku zasedajo različne vrste podatkov, izberite Nadz. dat. > Možnosti > Podrobnosti pomnil.

- V: Za kratek čas se prikaže obvestilo Nalagam sporočilo. Kaj se dogaja?
- O: Naprava skuša naložiti večpredstavnostno sporočilo iz centra za večpredstavnostna sporočila. Preverite, ali so nastavitve za večpredstavnostna sporočila pravilne in ali so v telefonskih številkah ali naslovih napake. Izberite Sporočila > Možnosti > Nastavitve > Večpredst. sporočilo.
- V: Kako naj končam podatkovno povezavo, če jo naprava nenehno vzpostavlja?
- O: Če želite, da naprava neha vzpostavljati podatkovno povezavo, izberite Sporočila > Možnosti > Nastavitve > Večpredst. sporočilo > Nalaganje večpr. sp. > Izključeno. Po tej spremembi naprava ne bo več vzpostavljala povezav z omrežjem, ki so potrebne za večpredstavnostna sporočila.

#### Povezovanje z računalnikom

- V: Zakaj imam težave pri povezovanju svoje naprave in osebnega računalnika?
- O: V osebnem računalniku mora biti nameščen in zagnan programski paket PC Suite. Preberite priročnik za paket Nokia PC Suite; najdete ga na CD-ju. Če želite več informacij o uporabi programske zbirke Nokia PC Suite, odprite vgrajeno pomoč ali obiščite spletne strani za podporo na naslovu www.nokia.com.

- V: Ali lahko napravo skupaj z računalnikom uporabljam kot faks?
- **O:** Naprave ni mogoče uporabljati kot faks. Vendar lahko s storitvijo preusmerjanja klicev dohodne faksne klice preusmerite na drugo telefonsko številko.

# Informacije o bateriji

### Polnjenje in praznjenje

Vašo napravo napaja baterija, ki jo je mogoče polniti. Baterijo je mogoče napolniti in sprazniti več stokrat, postopoma pa se vendarle izrabi. Ko se čas pogovora in čas v pripravljenosti znatno skrajšata, baterijo zamenjajte. Uporabljajte samo baterije in polnilnike, ki jih je za uporabo s to napravo odobrila družba Nokia.

Če prvič uporabljate nadomestno baterijo ali če baterije dolgo niste uporabljali, boste morda morali priključiti polnilnik, ga odklopiti in znova priključiti, da bi se baterija začela polniti.

Ko polnilnika ne uporabljate, ga iztaknite iz električne vtičnice in naprave. Popolnoma polne baterije ne puščajte priključene na polnilnik, saj lahko čezmerno polnjenje skrajša življenjsko dobo baterij. Če popolnoma napolnjene baterije ne uporabljate, se čez nekaj časa sprazni sama od sebe.

Če je baterija popolnoma prazna, utegne trajati nekaj minut, preden se bo na zaslonu izpisalo obvestilo o polnjenju in preden boste lahko klicali.

Baterijo uporabljajte samo za namene, za katere je narejena. Nikoli ne uporabljajte poškodovanih polnilnikov ali baterij.

Ne povzročite kratkega stika baterije. Ta lahko nastane, če s kakim kovinskim predmetom (kovancem, sponko, peresom) sklenete pozitivni (+) in negativni (-) pol baterije (kovinska trakova na bateriji), na primer takrat, kadar prenašate rezervno baterijo v žepu ali torbici. Kratki stik lahko poškoduje baterijo ali predmet, ki ga je sprožil. Če puščate baterijo na vročini ali mrazu, na primer v zaprtem avtomobilu poleti ali pozimi, se zmanjšata njena zmogljivost in življenjska doba. Baterijo vedno hranite na temperaturi med 15 in 25 °C. Če je baterija v napravi vroča ali hladna, naprava morda nekaj časa ne bo delovala, tudi če je baterija polna. Delovanje baterije je zlasti omejeno pri temperaturah pod lediščem.

Ne mečite izrabljenih baterij v ogenj, saj jih lahko raznese. Raznese jih lahko tudi, če so poškodovane. Baterije zavrzite skladno z lokalnimi predpisi. Če je mogoče, jih reciklirajte. Ne odvrzite jih v smetnjak za hišne odpadke.

Ne razstavljajte ali trgajte celic ali baterij. Če baterija pušča, tekočina ne sme priti v stik s kožo ali očmi. V tem primeru takoj sperite prizadeti predel z vodo oziroma poiščite zdravniško pomoč.

# Smernice za preverjanje pristnosti baterij Nokia

Zaradi lastne varnosti vedno uporabljajte pristne baterije Nokia. Da bi zagotovo dobili pristno baterijo Nokia, jo kupite pri pooblaščenem prodajalcu izdelkov Nokia, na embalaži poiščite logotip pristne dodatne opreme Nokia in po naslednjem postopku preglejte hologramsko nalepko:

Uspešna izvedba štirih korakov tega postopka še ne zagotavlja pristnosti baterije. Če mislite, da baterija ni pristni izdelek

znamke Nokia, je ne uporabljajte in se za nasvet obrnite na najbližji pooblaščeni servis Nokia ali pooblaščenega prodajalca izdelkov Nokia. Pooblaščeni servis ali prodajalec lahko preveri njeno pristnost. Če pristnosti ni mogoče preveriti, baterijo vrnite prodajalcu.

### Preverjanje pristnosti holograma

- Ko pogledate hologram na nalepki, naj bi bil iz enega kota viden značilen znak družbe Nokia z iztegnjenima rokama, iz drugega pa logotip pristne dodatne opreme Nokia.
- 2 Ko hologram nagnete v levo, desno, navzgor in navzdol, naj bi ob straneh logotipa videli eno, dve, tri oziroma štiri pike.
- 3 Če stran nalepke spraskate, boste videli 20-mestno kodo, na primer 12345678919876543210. Baterijo obrnite tako, da so številke obrnjene navzgor. 20-mestna koda se začne s številko v zgornji vrstici in se nadaljuje v spodnji.

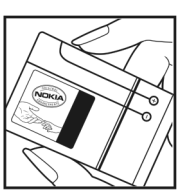

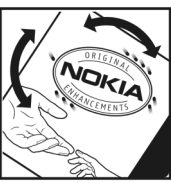

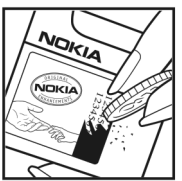

4 Veljavnost 20-mestne kode potrdite po navodilih na spletnem naslovu www.nokia.com/ batterycheck.

Ustvarite besedilno sporočilo, vnesite 20-mestno kodo, na primer 12345678919876543210, in jo pošljite na številko +44 7786 200276.

Kako ustvariti besedilno sporočilo:

- Za azijske in pacifiške države, razen Indije: vnesite 20-mestno kodo, na primer 12345678919876543210, in jo pošljite na številko +61 427151515.
- Samo za Indijo: vnesite Battery in 20-mestno kodo baterije, na primer Battery 12345678919876543210, ter pošljite sporočilo na številko 5555.

Pri tem veljajo lokalne in mednarodne tarife operaterjev.

Prejeli boste obvestilo, ali je pristnost kode mogoče preveriti.

#### In če baterija ni pristna?

Če ne morete potrditi, da je baterija s hologramsko nalepko pristna baterija Nokia, je ne uporabljajte. Odnesite jo v najbližji pooblaščeni servis ali pooblaščeno trgovino izdelkov Nokia, kjer vam bodo lahko svetovali. Uporaba baterije, ki je ni odobril proizvajalec telefona, je lahko nevarna in povzroči neučinkovito delovanje ter poškoduje napravo in dodatno opremo. Poleg tega lahko tudi izniči garancijo in možnost zamenjave naprave.

Dodatne informacije o pristnih baterijah Nokia lahko dobite na spletni strani www.nokia.com/battery.

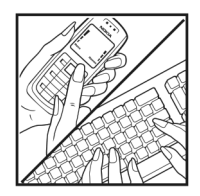

# Nega in vzdrževanje

Vaša naprava je vrhunsko zasnovana in izdelana, zato je treba z njo skrbno ravnati. Če boste upoštevali spodnje predloge, boste lažje zaščitili garancijo svoje naprave.

- Skrbite, da bo naprava vedno suha. Padavine, vlaga in vse tekočine lahko vsebujejo mineralne primesi, ki povzročajo korozijo elektronskih vezij. Če se naprava zmoči, iz nje odstranite baterijo in pustite, da se naprava popolnoma posuši, preden baterijo znova namestite.
- Ne uporabljajte in ne hranite naprave v prašnem ali umazanem okolju. Njeni gibljivi in elektronski deli se lahko poškodujejo.
- Naprave ne hranite na vročini. Visoke temperature lahko skrajšajo življenjsko dobo elektronskih naprav, poškodujejo baterije in deformirajo nekatere vrste plastike.
- Ne hranite naprave na mrazu. Ko se naprava nato segreje na običajno temperaturo, se v njeni notranjosti nabere vlaga, ki lahko poškoduje elektronska vezja.
- Naprave ne skušajte odpirati kako drugače, kot je opisano v tem priročniku.
- Varujte jo pred padci, udarci in tresljaji. Grobo ravnanje lahko poškoduje notranja elektronska vezja in fine mehanske dele.
- Za čiščenje ne uporabljajte kemikalij, čistil ali močnih detergentov.
- Naprave ne barvajte. Barva lahko zlepi gibljive dele in prepreči pravilno delovanje.
- Za čiščenje leč (na primer leč kamere, tipala razdalje in svetlobnega tipala) uporabljajte mehko, čisto in suho krpo.

- Uporabljajte samo priloženo ali odobreno rezervno anteno.
   Z neodobrenimi antenami, prilagoditvami ali priključki lahko poškodujete napravo in kršite predpise o radijskih napravah.
- Polnilnike uporabljajte v zaprtih prostorih.
- Preden napravo odnesete v popravilo, vedno naredite kopije podatkov, ki jih želite ohraniti (na primer imenik in koledarske beležke).
- Če želite občasno ponastaviti napravo, da bi delovala čim bolje, jo najprej izključite in nato odstranite baterijo.

Ti predlogi veljajo enako za napravo in za baterije, polnilnike ali opremo. Če katera koli naprava ne deluje pravilno, jo odnesite v popravilo v najbližji pooblaščeni servis.

# Dodatni varnostni napotki

#### Otroci

Ta naprava in oprema zanjo lahko vsebujejo majhne sestavne dele. Hranite jih nedosegljive otrokom.

#### Okolje delovanja

Upoštevajte vse posebne predpise, ki veljajo za posamezna območja, in napravo vedno izklopite, kjer je njena uporaba prepovedana ali kjer lahko povzroči interferenco ali nevarnost. Uporabljajte jo samo v normalnem položaju delovanja. Ta naprava ustreza smernicam za izpostavljenost radijskemu sevanju, kadar jo uporabljate v normalnem položaju ob ušesu ali kadar je od telesa oddaljena najmanj 2,2 cm (7/8 palca). Če med uporabo napravo nosite s torbico, pasom ali držalom, naj ti ne vsebujejo kovine, izdelek pa naj bo od telesa oddaljen toliko, kot je navedeno zgoraj.

Da bi lahko ta naprava prenašala podatkovne datoteke ali sporočila, mora imeti kakovostno povezavo z omrežjem. V nekaterih primerih lahko pride do odložitve prenosa podatkovnih datotek ali sporočil, dokler ni na voljo ustrezna povezava. Upoštevajte navodila za razdaljo od telesa, dokler prenos ni končan.

Deli naprave so magnetni, zato utegnejo privlačiti kovinske predmete. V bližino naprave ne polagajte kreditnih kartic in drugih magnetnih medijev, ker se lahko na njih shranjeni podatki zbrišejo.

#### Medicinske naprave

Delovanje katere koli radiooddajne opreme, tudi mobilnega telefona, lahko moti delovanje neustrezno zaščitenih medicinskih naprav. Povprašajte zdravnika ali proizvajalca medicinske naprave, ali je ustrezno zaščitena pred zunanjimi radiofrekvenčnimi vplivi, in se posvetujte z njim tudi, če imate kaka druga vprašanja. Izklopite napravo v vseh zdravstvenih ustanovah, v katerih je označeno, da je njena uporaba prepovedana. V bolnišnicah ali zdravstvenih ustanovah morda uporabljajo medicinsko opremo, občutljivo za zunanjo radiofrekvenčno energijo.

Srčni spodbujevalniki Proizvajalci srčnih spodbujevalnikov priporočajo uporabo mobilnega telefona na razdalji vsaj 15,3 cm (6 palcev) od spodbujevalnika, da bi se izognili morebitnim motnjam v njem. Omenjena priporočila so rezultati neodvisne raziskave in so skladna s priporočili raziskave o brezžični tehnologiji. Osebe s spodbujevalniki:

- naj imajo napravo vedno vsaj 15,3 cm (6 palcev) od srčnega spodbujevalnika;
- naj naprave ne nosijo v naprsnem žepu in
- naj jo držijo ob ušesu na nasprotni strani od spodbujevalnika, da bi čim bolj zmanjšali možnost interference.

Če mislite, da je prišlo do motenj, izključite napravo in jo umaknite.

Slušni pripomočki Nekatere digitalne brezžične naprave lahko motijo delovanje nekaterih slušnih pripomočkov. Če pride do interference, se posvetujte s ponudnikom storitev.

#### Vozila

Radiofrekvenčni signali lahko motijo delovanje elektronskih sistemov v vozilu, če niso ustrezno zaščiteni ali če so nepravilno vgrajeni (npr. sistemi za elektronsko vbrizgavanje goriva, protiblokirni zavorni sistemi, elektronski sistemi za nadzor hitrosti, sistemi zračnih blazin). Več informacij lahko izveste pri proizvajalcu (ali njegovem zastopniku) vozila ali katere koli dodatne opreme.

Napravo naj servisira ali jo vgrajuje v vozilo samo strokovno osebje. Nepravilna vgradnja ali servisiranje sta lahko nevarna ter lahko izničita garancijo za napravo. Redno preverjajte, ali je vsa brezžična oprema v vašem vozilu pravilno vgrajena in ali deluje pravilno. Ne hranite in ne prenašajte vnetljivih tekočin, plinov ali eksplozivnih snovi v istem prostoru kot napravo, njene dele ali dodatno opremo. Upoštevajte, da se v vozilih, opremljenih z zračno blazino, ta napihne zelo silovito. Zato nikoli ne odlagajte in ne vgrajujte predmetov in mobilnih brezžičnih naprav čez zračno blazino ali na območju, ki ga zasede napihnjena blazina. Če so brezžične naprave v vozilu nameščene nepravilno in se zračna blazina napihne, lahko pride do hudih telesnih poškodb.

Uporaba naprave v letalu je prepovedana. Izključite jo, še preden se vkrcate v letalo. Uporaba brezžičnih naprav v letalu lahko nevarno zmoti delovanje letala, ogrozi delovanje mobilnega telefonskega omrežja in je lahko nezakonita.

#### Nevarnost eksplozije

Kadar ste na območjih, kjer lahko pride do eksplozije, napravo izklopite in upoštevajte vsa navodila in opozorilne znake. To vključuje območja, kjer morate navadno ugasniti motor vozila. Iskre lahko na teh območjih povzročijo eksplozijo ali zanetijo požar ter povzročijo hude telesne poškodbe ali celo smrt. Napravo izklopite na mestih, kjer se rezervoarji polnijo z gorivom, na primer v bližini bencinskih črpalk. Upoštevajte prepovedi za uporabo radijske opreme v skladiščih ali prostorih za distribucijo goriva, v kemičnih obratih ali tam, kjer poteka razstreljevanje. Kraji, kjer obstaja nevarnost eksplozije, so pogosto, vendar ne vedno, jasno označeni. Sem spadajo: ladijska podpalubja; skladišča za shranjevanje in prečrpavanje kemikalij; vozila, ki za gorivo uporabljajo tekoči plin (npr. propan ali butan); kraji, kjer je v zraku veliko hlapov kemikalij ali drobnih delcev, kot so zrnca, prah ali kovinski delci.

#### Klici v sili

Pomembno: Mobilni telefoni, vključno s to napravo, delujejo prek radijskih signalov, omrežij mobilne in stacionarne telefonije ter programskih funkcij, ki jih nastavi uporabnik. Zaradi tega ne moremo jamčiti povezave v vseh razmerah. Kadar gre za nujne komunikacije (npr. pri klicih za nujno zdravstveno pomoč), se nikoli ne zanašajte samo na kakršno koli brezžično napravo.

#### Kako klicati v sili:

1 Če naprava ni vključena, jo vključite. Preverite, ali je moč signala zadostna.

V nekaterih omrežjih mora biti v napravo pravilno vstavljena veljavna kartica SIM.

- 2 Pritisnite tipko za konec, kolikorkrat je treba, da se vsebina zaslona zbriše in je naprava pripravljena za klice.
- 3 Vnesite številko za klice v sili, ki velja na območju, kjer ste. Številke za klice v sili se od območja do območja razlikujejo.
- **4** Pritisnite klicno tipko.

Če so vključene nekatere funkcije naprave, jih je morda treba pred klicanjem v sili izključiti. Če je naprava v profilu za uporabo brez povezave, boste morda morali profil zamenjati, šele nato boste lahko vključili telefonsko funkcijo in opravili klic v sili. Več informacij boste našli v tem priročniku ali pa se obrnite na svojega ponudnika storitev.

Pri klicu v sili čim natančneje navedite vse potrebne podatke. Vaša mobilna naprava je lahko edino sredstvo komunikacije na prizorišču nesreče. Klica ne končajte, dokler vam tega ne dovoli klicana služba.

#### Informacije o potrditvi (SAR)

### Ta mobilna naprava ustreza zahtevam za izpostavljenost radijskim valovom.

Vaša mobilna naprava je radijski oddajnik in sprejemnik. Načrtovana je tako, da ne presega emisijskih omejitev za izpostavljenost radijskim valovom, kot jih priporočajo mednarodne smernice. Te smernice je razvila neodvisna znanstvena organizacija ICNIRP in vključujejo varnostno rezervo, ki zagotavlja varnost vseh oseb, ne glede na starost in zdravstveno stanje.

Smernice glede izpostavljenosti za mobilne naprave uporabljajo merilno enoto, znano kot Specific Absorption Rate – specifična stopnja absorpcije – SAR. Smernice ICNIRP določajo omejitev SAR na 2,0 vata na kilogram (W/kg) na 10 gramov tkiva. Preskušanje za vrednost SAR se izvaja v standardnih položajih delovanja, pri čemer deluje oddajnik naprave z največjo močjo v vseh frekvenčnih pasovih. Dejanska vrednost SAR delujoče naprave utegne biti manjša kot največja vrednost, saj je naprava narejena tako, da oddaja samo toliko moči, kolikor je potrebno za dosego omrežja. Moč se spreminja glede na različne dejavnike, na primer oddaljenost od bazne postaje omrežja. Največja vrednost SAR po smernicah ICNIRP za uporabo naprave ob ušesu je 1,16 W/kg.

Ob uporabi naprave s pripomočki in dodatno opremo se lahko vrednosti SAR spremenijo. Vrednosti SAR se lahko razlikujejo glede na zahtevane merilne in preizkusne postopke v državi ter glede na omrežno frekvenčno območje. Dodatne informacije o vrednostih SAR so morda na voljo na spletnem mestu www.nokia.com pri informacijah o izdelku.

# Stvarno kazalo

#### Α

aktivna pripravljenost 112 aplikacija pomoči 18 aplikacije Java 113 nameščanje 114 odstranjevanje 115

#### В

#### baterije

namenjene za uporabo 9 polnjenje 11, 131 preverjanje pristnosti 132 beležke 104 besedilna sporočila nastavitve 68 omejitev števila znakov 63

omejitev števila znakov pisanje 61, 63 pošiljanje 62, 63 prejemanje 65 prejeta sporočila 60 shranjevanje 72 ustvarjanje 60 bitne hitrosti 49

#### bližnjice

aktivna pripravljenost 112 brskalnik 94 določanje 118 RealPlayer 53 urejevalnik slik 34 večpredstavnostna tipka 14 Bluetooth

izklop 98 kazalniki 13, 97 naslov naprave 97 nastavitve 96 pošiljanje podatkov 97 povezovanje 95 prenos vsebin 11 seznanjanje 97 slušalke 127 varnost 97 brskanje po internetu 90 budika 57

C certifikati 124 D

datoteka SIS 113 datoteke SVG 36 datum 57 digitalni certifikati glejte certifikati dnevnik brisanje vsebine 88 dnevnik prenosov 12 filtriranje 88 dnevnik klicev glejte dnevnik dodatki gleite dodatna oprema dodatna oprema 9, 127 dostopne točke 120, 121 dremež 57 DRM aleite upravlianie diaitalnih pravic Е FDGF 13 e-pošta brisanje sporočil 67 nalaganje iz nabiralnika 66

nastavitve 70 oddaljeni nabiralnik 66 odpiranje 67 pisanje 62 pošiljanje 63 pregledovanje prilog 67 samodejno nalaganje 67 shranjevanje 72 ustvarjanje 60

#### F

filmi, muveeji

hitri muveeji 55 muveeji po meri 55 filmski režiser 55

#### G

galerija 30 aktivna orodna vrstica 31 košarica za tiskanje 32 predstavitve 36 predvajanje zaporedja slik 35 razvrščanje datotek v albumih 33, 38 sprostitev pomnilnika 32 tiskanje slik 36 urejanje slik 33

#### glasba

kot toni zvonienia 49 podrobnosti 48 prenos 44 slika albuma 49 zapisi datotek 41 glasbena tipka (Nokia N73 Music Edition) 41 glasbena trgovina 43 glasovna sporočila 79 glasovne oznake 113 klicanie 80 glasovni ukazi 113 glasovno klicanie 80 GPRS gleite podatkovne povezave GSM omrežje 8, 126

podatkovne povezave 120

#### Н

н

hitra sporočila glejte *pomenki* hitro klicanje 80

imenik glejte *vizitke* informacije o podpori 18

#### infrardeča povezava

povezava 98 prenos vsebin 11 uporaba modema 100 znak 13 internet glejte splet internetne dostopne točke (IAP) aleite dostopne točke izbirne tipke, določanie bližnije 118 Т lava glejte aplikacije iezikovne nastavitve 118 Κ kalkulator 104 kamera aktivna orodna vrstica 21 bliskavica 24 načini snemania 25 nastavitve kamere 28 nastavitve kamere za fotografije 23 nastavitve slike 24 prilagajanje svetlosti in barv 24 samosprožilec 26 shranjevanje video posnetkov 26 urejanje video posnetkov 34 zaporedno slikanje 25

kartica SIM imena in številke 77 kopiranie imen in številk v napravo 77 sporočila 68 kartice miniSD 14 kazalniki 12 Kb/s 49 klici čakajoči 85 mednarodni 79 možnosti 86 nastavitye 119 neodaovorieni 86 preusmerjanje 126 prevezovanje 86 souporaba videa 82 sprejem 85 sprejeti 86 traianie 87 vzpostavljanje 79 zapore 126 zavračanie 85 klici v sili 8, 135 koda za zaklepanje 124 kode 123 kode PIN 123 kode PUK 124

kode LIPIN 124 kode LIPLIK 124 kodeki 49 koledar brisanie vpisov 59 nastavitve 59 sinhroniziranie s programsko opremo Nokia PC Suite 58 ustvarianie vpisov 58 konferenčni klic 79 kontaktne informacije 18 kopiranje datotek na pomnilniško kartico 30 datotek v mapo 16 telefonskih številk v odložišče 88 vizitk med kartico SIM in

L

lučka 119

#### Μ

meni, preurejanje 109 MMS glejte večpredstavnostna sporočila modem 100

pomnilnikom naprave 77

Ν

način oddaljene kartice SIM 96 načini snemanja 25 nabiralnik 66

#### nadzor glasnosti

med klicem 79 nastavlianie glasnosti 13 zvočnik 13 nadzornik aplikacii 113 nadzornik datotek 15 nadzornik naprave 101 nadzornik povezav 100 Nalaganie 17 nameščanje aplikacij 113 nastavitve besedilna sporočila 68 certifikati 124 datum in čas 123 dostopne točke 121 e-pošta 70 iezik 118 koda za zaklepanje 124 kode za dostop 123 koledar 59 ohranjevalnik zaslona 119 omrežje 126 podatkovne povezave 120 podatkovni klic 122 pomenki 73, 75 povezovanje z uporabo tehnologije Bluetooth 96 preusmeritve 126

prilagajanje telefona 109 SIP 122 sporočila 68 tovarniške nastavitve 118 ura 57 večpredstavnostna sporočila 69 večpredstavnostna sporočila in e-pošta 64 zapore klicania 126 zaslon 119 nastavitve kompleta za uporabnike slušnega aparata 127 nastavitve povezave 120 nastavitye SIP 122 neodgovorjeni klici 86 Nokia PC Suite podatki v koledarju 58 pregledovanje podatkov v

#### pomnilniku naprave 16 sinhronizacija 99

#### 0

običajni način pisanja 61 oddaljeni nabiralnik 66 odpravljanje težav 128 ohranjevalnik zaslona 119 omejeno klicanje 77 omrežne nastavitve 126 omrežne storitve 9 orodje za pomnilniško kartico 14

#### ozadja

uporaba slik 23, 31 zamenjava 111

#### Ρ

paketne podatkovne povezave, nastavitye 122 PC Suite aleite Nokia PC Suite pisarniške aplikacije 105 podatkovne povezave kazalniki 12 nastavitve 120 omrežje 8, 126 podrobnosti 100 vzpostavljanje 120 prekinjanje 100 podatkovni kabel 99 podatkovni klici, nastavitve 122 polnilniki 9 pomenki blokiranje 74 pošiljanje sporočil pomenkov 74 shranjevanje sporočil 74 vzpostavljanje povezave s strežnikom 73 pomnilnik praznjenje pomnilnika 16, 87

prikaz porabe pomnilnika 16

poročila o dostavi aleite povratnice posodabljanje programske opreme 18, 101 pošilianie podatki 97 slike 23 sporočila video posnetki 28. 35 vizitke 76 povezave z osebnim računalnikom 99 povezave z računalnikom 99 povratnice brisanie 88 prejemanje 70 prepoved 70 predstavnostne datoteke zapisi datotek 41, 53 predvajalnik Flash 50 predvajalnik glasbe 41 izenačevalnik 42 kazalniki 42 možnosti 47 načini predvajanja 42 predvajanje glasbe 41 seznami predvajanja 45 zapisi datotek 41

predvajalnik video posnetkov aleite RealPlayer predvidevanje vnosa besedila 61 prenos vsebine iz druge naprave 11 pretvornik 104 prilagajanje 111 pripravljenost 109 profil Brez povezave 110 profili 109 programska oprema nameščanje aplikacij 113 odstranjevanje aplikacij 115 prenašanje datotek v napravo 114 prostoročna uporaba aleite zvočnik protokoli IMAP4 70 IPv4 in IPv6 121 POP3 70 TCP/IP 9 WAP 9 0

#### **Quickoffice 105**

#### R

radio 51 RealPlayer 53

S SAR (specifična hitrost absorpcije) 136 sinhronizacija 101 skladbe kot toni zvonjenja 49 zapisi datotek 41 slovar 61 SMS glejte besedilna sporočila snemalnik 105 speči način 119 Splet dostopne točke, glejte dostopne točke splet brskalnik 89 dnevniki 93 dodatni brskalnik 92 obvestila storitev 66 viri 93 spletna objava 38 spletno tiskanje 37 sporočila besedilna sporočila 62 e-pošta 63 nabiralnik 66 nastavitve 68 prejeta sporočila 65

sporočila v celici 72 večpredstavnostna sporočila 63 sporočila v celici 72 Storitve aleite splet т telefonski predal 79, 126 spreminianie številke 79 teme 111 tiskanie beležke 104 besedilna sporočila 65 e-poštna sporočila 67 koledarski vpisi 59 slike 36 večpredstavnostna sporočila 65 vizitke 76 tiskanie slik 36 toni glejte toni zvonjenja toni zvonjenja 3-D 110 osebni toni zvonienia 78 prejemanje v besedilnih sporočilih 66 skladbe 49 trajanje dnevnika 88

ш

ukazi USSD 61 ukazi za storitve 61 UKV-radio 51 UMTS glejte *podatkovne povezave* omrežje 8, 126 upravljanje digitalnih pravic 116 ura 57 urejanje slik 33 urejanje video posnetkov 34 USB gonilniki 100 kazalniki 13 povezava po podatkovnem kablu 99

prenašanje glasbe 44 prenašanje video posnetkov 35 tiskanje slik 36

#### V

#### Vadnica 19 varnost

Bluetooth 97 brskalnika 90 dodatne informacije 134 klici v sili 8, 135 napotki 7 nastavitve 123 protivirusna programska oprema 8 VBR 49 večpredstavnostna sporočila nalaganie 65 nastavitve 69 pošilianie 63 preiemanie 65 shranievanie 72 ustvarjanje 60 večpredstavnostna tipka (Nokia N73 (prvotna izdaia)) 14 video klici 81 možnosti 86 spreiemanie 85 zavračanje 85 video posnetki 30 Visual Radio 51 vizitke imenik 76 pošilianie 76 shranjevanje tonov DTMF 86 vstavljanje slik 76 vklopni kliuči gleite upravljanje digitalnih pravic vnos besedila 61

#### Ζ

vzdrževanie 133

začasni pomnilnik, praznjenje 91 zadnji klici 86 zapisi datotek

.iad 113 .jar 113, 114 sis 113 predvajalnik glasbe 41 RealPlayer 53 zaslon v mirovaniu gleite pripravljenost zaščita avtorskih pravic aleite upravlianie diaitalnih pravic zaščitna koda glejte koda za zaklepanje zaznamki 89 zvočni posnetki 30 zvočnik 13 zvočnik telefona glejte zvočnik zvok, zapisi datotek 41 zvoki izklop zvonjenja 85 nastavljanje glasnosti 13 snemanie zvoka 105

#### W

WAP 9